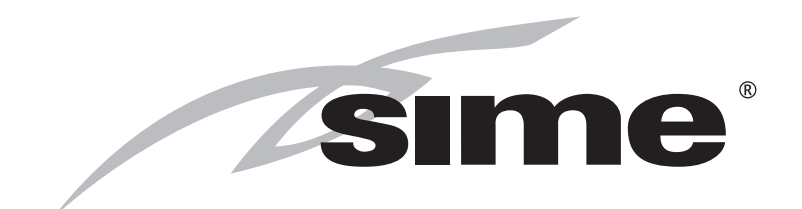

Kondenzační nástěnné kotle

# MURELLE HT

## NÁVOD K POUŽITÍ, INSTALACI A ÚDRŽBĚ

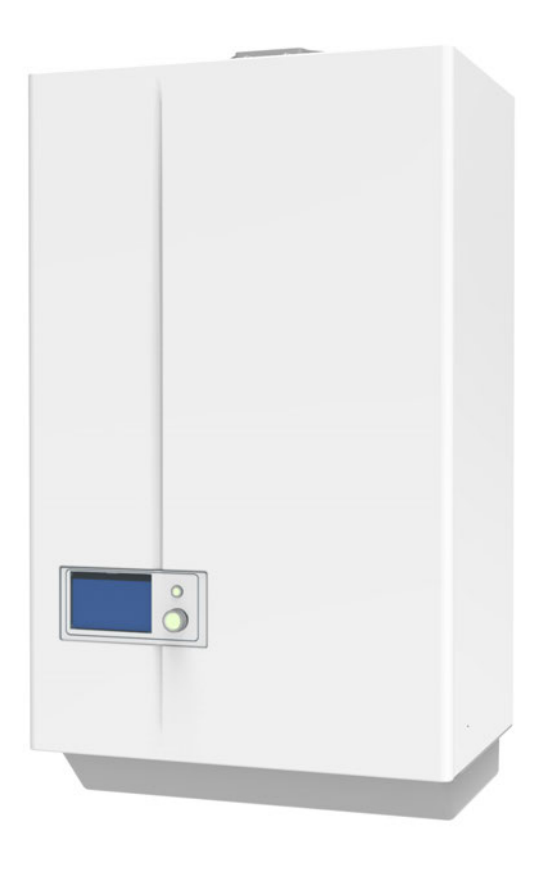

CZ

Děkujeme vám za zakoupení kotle **Sime MURELLE HT**, modulačního kondenzačního zařízení nejnovější generace s technickými a výkonnostními vlastnostmi, které splní vaše požadavky na vytápění a přípravu teplé užitkové vody s maximální bezpečností a nízkými provozními náklady.

Fonderie SIME S.p.A.

6330347 - 02/2019 - R0

HERMANN tepelná technika s.r.o. 29032020

PŘEKLAD ORIGINÁLNÍHO NÁVODU

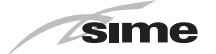

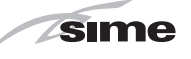

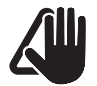

## 🛄 UPOZORNĚNÍ

- Po odstranění obalu zkontrolujte neporušenost a úplnost dodávky a v případě nesouladu se obraťte na zastoupení, kterým byl spotřebič prodán.
- Spotřebič musí být užívány pouze k účelu, ke kterému je určen, v opačném případě společnost HERMANN tepelná technika s.r.o. není zodpovědná za škody způsobené osobám, zvířatům nebo věcem, nesprávnou instalací, úpravami, údržbou a nesprávným používáním přístroje.
- V případě úniku vody odpojte spotřebič od elektrické napájecí sítě, uzavřete přívod vody a okamžitě informujte odborně kvalifikovaný personál.
- Pravidelně kontrolujte, zda je pracovní tlak v hydraulickém systému ve studeném stavu
   1–1,2 bar. V opačném případě proveďte doplnění vody nebo se obraťte na kvalifikovaný servis.
- Nepoužívání spotřebiče po delší dobu vyžaduje provedení alespoň následujících úkonů:
  - Uzavřete přívod plynu
  - Uzavřete ventily vody
  - Odpojte spotřebič od elektrického napětí
- Aby bylo možno zaručit správnou funkci spotřebiče,účinnost dle předepsaných limitů, legislativy a požárních norem, je nutné udržovat zařízení pod systematickou kontrolou v pravidelných intervalech, nejméně však jedenkrát za rok.

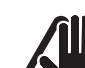

## 🛄 UPOZORNĚNÍ

- Doporučuje se, aby si všichni pracovníci obsluhy pečlivě přečetli tento návod a mohli bezpečně a spolehlivě používat přístroj.
- Tento návod k obsluze je nedílnou součástí zařízení. Je proto třeba aby byl pečlivě uchován pro budoucí použití a musí vždy doprovázet plynové zařízení, i když bude prodáno jinému majiteli nebo uživateli, nebo nainstalováno do jiného topného systému.
- Instalaci a údržbu spotřebiče musí provádět kvalifikovaná firma nebo odborně kvalifikovaný personál podle pokynů uvedených v tomto návodu a po skončení práce musí vystavit prohlášení o shodě s technickými normami a platnými vnitrostátními a místními právními předpisy.
- Dodavatel musí poskytnout uživateli proškolení o provozu kotle, údržbě kotle, obsluze kotle, funkci bezpečnostních zařízení a předat návod k obsluze.

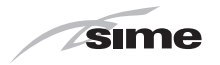

## ZÁKAZY

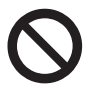

## JE ZAKÁZÁNO

- Použití spotřebiče dětmi mladšími 8 let.
- Provádět obsluhu spotřebiče dětmi nebo osobami s mentálním či jiným závažným zdravotním postižením.
- Provozování plynových zařízení, elektrických spotřebičů nebo zařízení, jako jsou přepínače, spotřebiče, atd.. pokud je cítit zápach plynu. V tomto případě:
- vyvětrejte místnost otevřením oken a dveří;
- Uzavřete plynový kohout;
- okamžitě zavolejte kvalifikovaného servisního technika.
- Sahat či dotýkat se zařízení, pokud jste naboso a mokrými částmi těla.
- Provádět veškeré technické zásahy nebo čištění před odpojením zařízení od elektrické sítě tím, že odpojíte hlavní přívod el. energie a uzavřete přívod plynu.
- Upravovat nebo měnit bezpečnostní zařízení nebo provádět záměny bez povolení a pokynů od výrobce.
- Zapojte odtok kondenzátu (pokud existuje) do kanalizačního potrubí, v případě nutnosti instalujte neutralizační nádobku.
- Tlačit, vytahovat, kroutit s elektrickými kabely, které jsou vyvedeny ze spotřebiče, i když je odpojen od síťového napájení.
- Pokládat na kotel různé předměty. Kotle není určen pro práci ve venkovním prostředí.
- Zavírat nebo zmenšovat velikost větracích otvorů v interiéru pokud existují.
- Odpojovat přístroj od napájení a přívodu plynu, pokud hrozí že venkovní teplota může klesnout pod nulu (nebezpečí zamrznutí).
- Nechávat nádoby s hořlavými látkami v místnosti, kde je spotřebič instalován

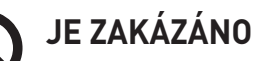

- Nesmí se uzavírat odvod kondenzátu (pokud je k dispozici).
- Za elektrické kabely, které vycházejí ze spotřebiče, a to i v případě, že je odpojen od zdroje napájení, se nesmí tahat, odpojovat ani zkrucovat je.
- Kotel nesmí být vystaven působení atmosférických vlivů. Je vhodný pro provoz na částečně chráněném místě podle normy EN 15502 s maximální okolní teplotou 60 °C a minimální okolní teplotou - 5 °C. Doporučujeme instalovat kotel pod okap střechy, uvnitř balkonu nebo v chráněném výklenku, vždy ale tak, aby nebyl přímo vystaven působení povětrnosti (déšť, krupobití, sníh). Kotel je standardně vybaven řadou funkcí proti zamrznutí.
- Ventilační otvory v instalační místnosti, jsou-li přítomné, se nesmějí ucpávat ani rozměrově zmenšovat.
- Obalový materiál se nesmí likvidovat do domovního odpadu, protože může být potenciálním zdrojem nebezpečí. Proto musí být zlikvidován v souladu s platnými právními předpisy.

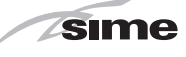

## ŘADA

| MODEL             | KÓD     |
|-------------------|---------|
| MURELLE HT 25 MET | 8115101 |
| MURELLE HT 25 GPL | 8115106 |
| MURELLE HT 30 MET | 8115102 |
| MURELLE HT 30 GPL | 8115107 |
| MURELLE HT 35 MET | 8115103 |
| MURELLE HT 35 GPL | 8115108 |

### SHODA

Naše firma prohlašuje, že kotle **MURELLE HT** splňují základní požadavky následujících směrnic:

- Nařízení (EU) 2016/426 o spotřebičích plynných paliv
- Směrnice 92/42/EHS o požadavcích na účinnost
- Směrnice 2014/35/EU o nízkém napětí
- Směrnice 2014/30/EU o elektromagnetické kompatibilitě
- Směrnice 2009/125/ES o ekodesignu
- Nařízení (EU) č. 811/2013 813/2013
- Směrnice 2010/30/ES o energetických štítcích

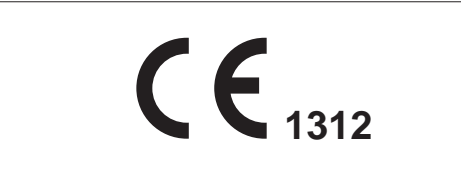

Sériové číslo a rok výroby viz technický štítek.

### STRUKTURA NÁVODU

Tento návod je uspořádán způsobem uvedeným níže.

## NÁVOD K POUŽITÍ

REJSTŘÍK

7

## POPIS SPOTŘEBIČE

REJSTŘÍK

15

## POKYNY PRO INSTALACI A ÚDRŽBU

REJSTŘÍK

25

## SYMBOLY

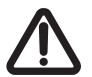

### POZOR

Označuje postupy, které v případě jejich nesprávného provedení mohou mít za následek zranění nebo úraz a následně může dojít k poruše nebo poškození spotřebiče, a proto vyžadují zvláštní opatrnost a odpovídající přípravu.

## ELEKTRICKÉ NEBEZPEČÍ

Označuje postupy které v případě jejich nesprávného provedení mohou vést k úrazu nebo poranění elektrickým proudem, a proto vyžadují zvláštní opatrnost a odpovídající přípravu.

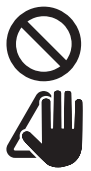

## JE ZAKÁZÁNO

Označuje postupy, které je zakázáno provádět.

### UPOZORNĚNÍ

Označuje zvláště užitečné a důležité informace.

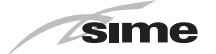

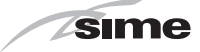

# NÁVOD K POUŽITÍ

## REJSTŘÍK

| 1 | 0BS | LUHA KOTLE MURELLE HT               | 8  |
|---|-----|-------------------------------------|----|
|   | 1.1 | Ovládací panel                      |    |
|   | 1.2 | Uvedení do provozu                  |    |
|   |     | 1.2.1 Předběžné kontroly            |    |
|   |     | 1.2.2 Zapnutí kotle                 |    |
|   | 1.3 | Nastavení letního a zimního provozu | 10 |
|   |     | 1.3.1 Teplá užitková voda           |    |
|   |     | 1.3.2 Topení 10                     |    |
|   |     | 1.3.3 Funkce dovolené 11            |    |
|   | 1.4 | Signalizace závady kotle            | 12 |
|   | 1.5 | Časové programování                 | 12 |

| 2 | VYPNUTÍ 1 |                                                        |    |  |
|---|-----------|--------------------------------------------------------|----|--|
|   | 2.1[      | Dočasné vypnutí                                        |    |  |
|   | 2.2 \     | Vypnutí na dlouhou dobu                                |    |  |
| 3 | ÚD        | RŽBA                                                   | 14 |  |
|   | 3.1       | Předpisy                                               | '  |  |
|   | 3.2       | Vnější čištění                                         | í  |  |
|   |           | 3.2.1 Čištění obložení 14                              |    |  |
| 4 | LIK       | VIDACE                                                 | 14 |  |
|   | 4.1       | Likvidace spotřebiče (evropská směrnice 2012/19/EU) 14 | í  |  |

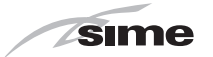

## 1 OBSLUHA KOTLE MURELLE HT

### 1.1 Ovládací panel

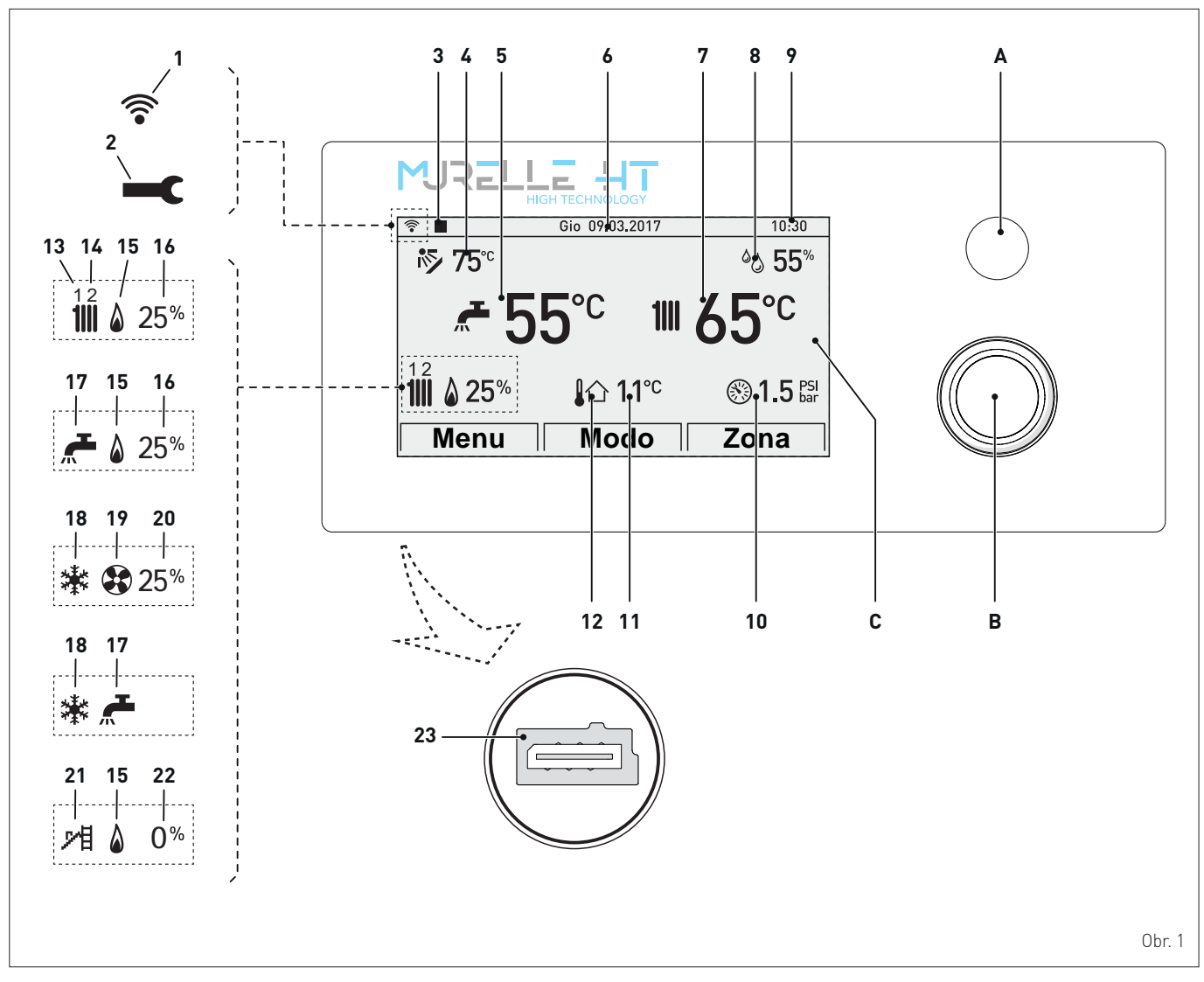

- A TLAČÍTKO "ESC": umožňuje návrat na předchozí obrazovku SIGNALIZACE BLOKOVÁNÍ: pokud je kotel zablokován (závada), tlačítko se rozsvítí červeně
- B MULTIFUNKČNÍ ENKODÉR: otáčení tlačítka umožňuje pohyb kurzoru mezi různými položkami nabídky, stisknutím tlačítka se potvrdí vybraná položka
- C DISPLEJ
- 1 Wifi
- 2 Symbol výskytu závady
- 3 Dálkové ovládání, pokud je k dispozici
- 4 Teplota solárního kolektoru
- 5 Teplota teplé užitkové vody (TUV)
- 6 Datum
- 7 Teplota topné vody kotle
- 8 Úroveň okolní vlhkosti
- **9** Čas
- 10 Tlak v topném systému

- **11** Venkovní teplota
- 12 Připojení čidla venkovní teploty (SE)
- 13 Požadavek tepla, topný okruh "1" aktivní
- 14 Požadavek tepla, topný okruh "2" aktivní
- 15 Přítomnost plamene na hořáku
- 16 Procento modulace hořáku
- 17 Požadavek tepla, okruh TUV aktivní
- 18 Požadavek tepelného čerpadla, aktivní zimní provoz
- **19** Aktivní tepelné čerpadlo
- 20 Procento modulace výkonu tepelného čerpadla
- 21 Aktivní funkce kominík
- 22 Procento modulace výkonu při funkci kominík
- 23 Programovací konektor

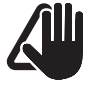

### UPOZORNĚNÍ

Na displeji se nachází ochranná fólie, která se odstraní po prvním uvedení spotřebiče do provozu.

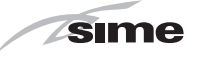

## 1.2 Uvedení do provozu

### 1.2.1 Předběžné kontroly

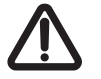

### POZOR

- Je-li nutné mít přístup k dílům ve spodní části spotřebiče, ujistěte se, že teploty součástí nebo potrubí systému nejsou vysoké (riziko popálení).
- Před zahájením operací obnovení topného systému používejte ochranné rukavice.
- První uvedení kotle MURELLE HT do provozu musí provádět odborně kvalifikovaný servisní technik a poté může kotel pracovat automaticky. Může však být nezbytné, aby si uživatel uvedl spotřebič do provozu, aniž by zapojil svého servisního technika; například po období dovolené. V těchto případech je třeba provést následující kontroly a operace:
  - ověřit, zda jsou uzavírací kohouty paliva a topného systému otevřené
  - ověřit na manometru (1), že tlak topného systému ve studeném stavu je 1–1,2 bar. V opačném případě otevřete plnicí kohout (2) a obnovte topný systém, až bude odečet tlaku na manometru (1) 1–1,2 bar
  - opět uzavřete plnicí kohout (2).

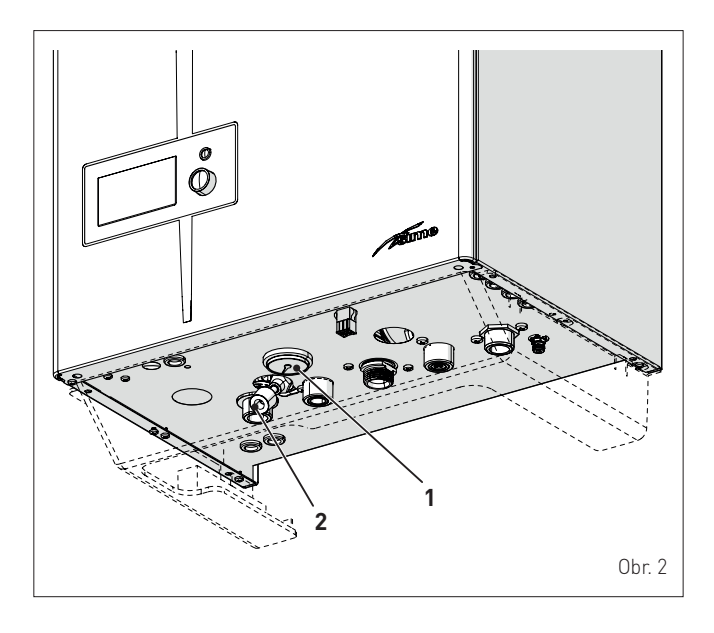

### 1.2.2 Zapnutí kotle

Po provedení předběžných kontrol spusťte kotel do provozu:

- přepněte hlavní vypínač spotřebiče do polohy "ON" (zapnuto)
- po několika sekundách se na displeji zobrazí "Hlavní obrazovka"

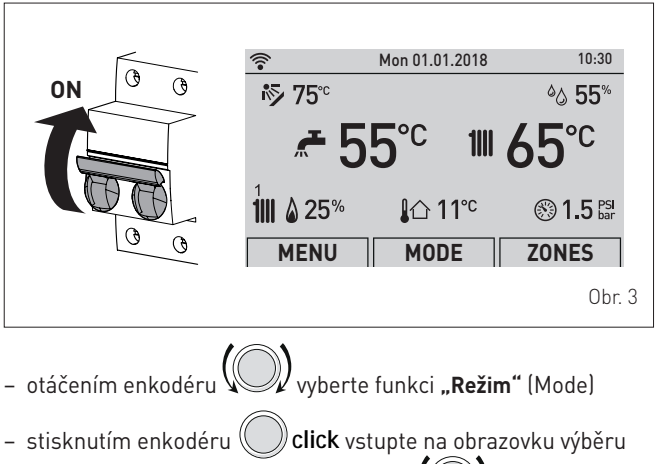

"Provozní režimy". Otáčením enkodéru () vyberte požadovaný režim, např.: "Zima" (Winter)

stisknutím enkodéru Click potvrďte výběr "Zima" (Winter)
stisknutím tlačítka "ESC" se vraťte na "hlavní obrazovku".

| <u></u><br>≈<br>≈<br>75° | Mon 01.01.2018  | 10:30<br>© 55%                          | Summer           | <b>T</b> 1111<br>Winter | C<br>Of     | )<br>f                               |
|--------------------------|-----------------|-----------------------------------------|------------------|-------------------------|-------------|--------------------------------------|
| <b>~</b> 5               | 5°° ™           | <b>65</b> ℃                             | DHW<br>Heating   |                         | MAN<br>AUTO | 40° <sup>c</sup><br>20 <sup>°c</sup> |
| 1111 🛯 25%               | <b>_I</b> ∆ 11℃ | Sint Sint Sint Sint Sint Sint Sint Sint | Holiday function |                         | OFF         |                                      |
| MENU                     | MODE            | ZONES                                   |                  | Esc                     |             |                                      |
|                          |                 |                                         |                  |                         |             | Ohr                                  |

 otevřete jeden nebo více kohoutů teplé vody a zkontrolujte uvedení spotřebiče do provozu

| Summer           | <b>بت ا</b> ااا<br>Winter | Cl<br>Of    | )<br>if                              |  |
|------------------|---------------------------|-------------|--------------------------------------|--|
| DHW<br>Heating   |                           | MAN<br>AUTO | 40° <sup>c</sup><br>20° <sup>c</sup> |  |
| Holiday function | on                        | 0FF         |                                      |  |
|                  | Esc                       |             |                                      |  |
|                  |                           |             |                                      |  |

 nechte spotřebič běžet, dokud nedojde k přípravě teplé vody, a zavřete dříve otevřené kohouty.

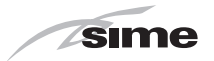

## 1.3 Nastavení letního nebo zimního provozu

### Z "hlavní obrazovky":

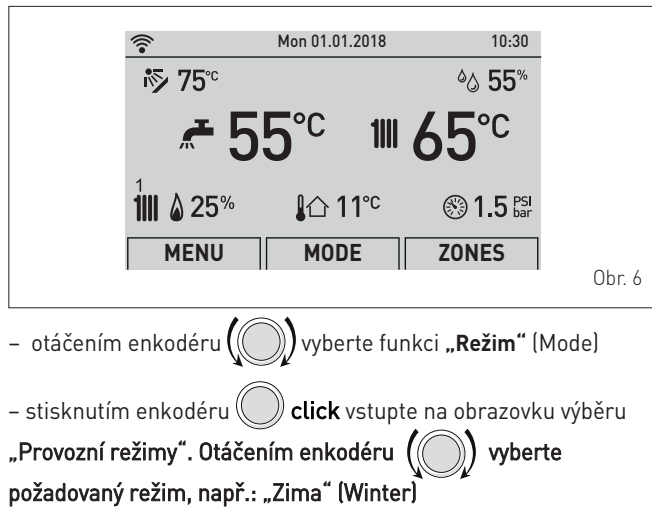

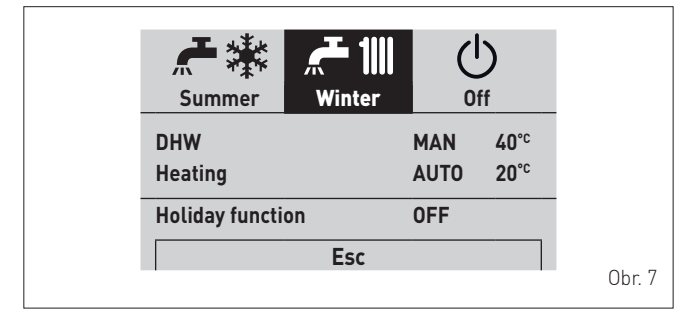

stiskněte enkodér Oclick pro potvrzení zobrazeného
 "Režimu" a vstupte do "řádků"

### 1.3.1 Teplá užitková voda

– otáčením enkodéru Wyberte "**Teplá voda"** (DHW)

 stisknutím enkodéru click potvrďte "Teplá voda" (DHW) a vstupte do podnabídky

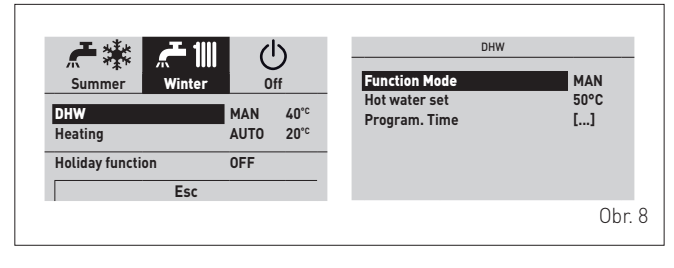

– stiskněte enkodér Oclick pro potvrzení zobrazeného "Řádku" a vstupte do upravitelné oblasti

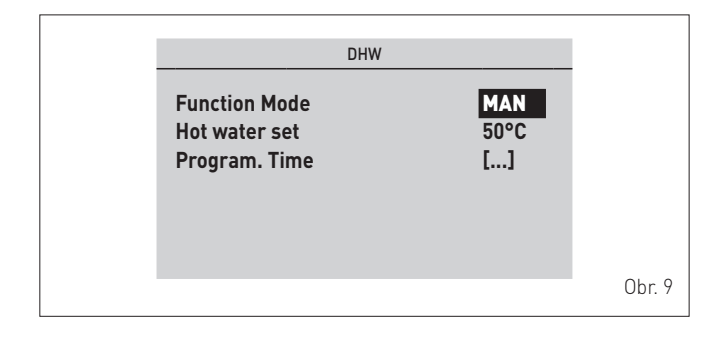

– otáčením enkodéru upravte "datum/hodnotu" v přípustném poli (např. MAN - AUTO - OFF)

- stisknutím enkodéru Click potvrďte provedenou změnu a vraťte se do řádku "**Provozní režim"** (Function Mode).

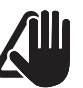

## UPOZORNĚNÍ

Časové programování kotle viz odstavec "Časové programování".

## 1.3.2 Topení

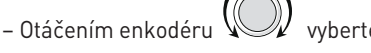

vyberte Heating "**Topení"** 

stisknutím enkodéru click potvrďte "Topení" (Heating)
 a vstupte do podnabídky "Zóna" (Zones)

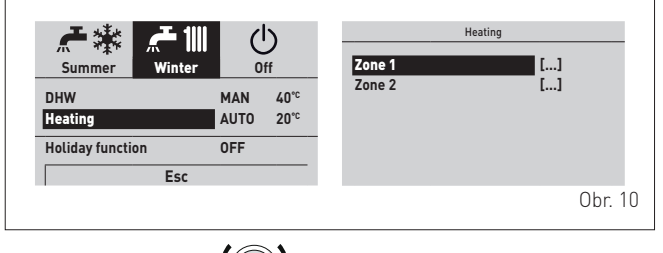

- otáčením enkodéru ( vyberte požadovanou zónu, např.
 Zóna 1 (Zone 1) nebo Zóna 2 (Zone 2)

– stiskněte enkodér Octick pro potvrzení zobrazené zóny a vstupte do řádků

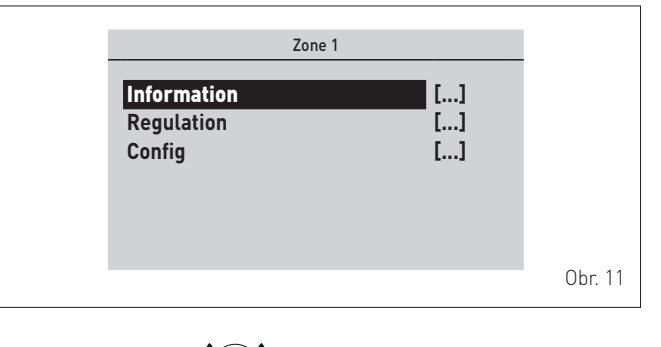

otočením enkodéru (V) vyberte požadovaný řádek, např. Nastavení (Regulation)

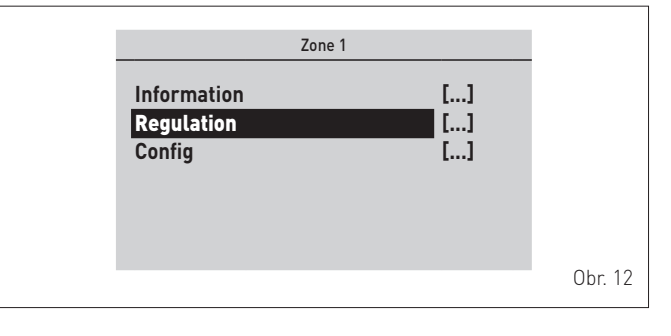

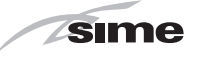

– stisknutím enkodéru U **click** potvrďte zvolenou podnabídku a vstupte na obrazovku příslušných dat

| Regulation room 1   |        | Regulation room 1           |       |
|---------------------|--------|-----------------------------|-------|
| Function Mode       | AUTO   | <b>A</b>                    |       |
| Set AUTO comfort    | 20.5°C | Weather comp. curve         | 3.0   |
| Set AUTO reduced    | 17.0°C | Weather comp. Offset        | 0°C   |
| Set MAN             | 19.2°C | Request limit               | 0.1°C |
| Program. Time       | []     | System inertia              | 10    |
| Room probe run      | Sì     | Flow Temp. max set          | 60°C  |
| Room probe modul.   | Sì     | Flow Temp. min set          | 20°C  |
| Ext. probe modul.   | Sì     | Room antifreeze enable      | Sì    |
| Weather comp. curve | 3.0    | Room antifreeze temperature | 5.0°C |
| ▼ ·                 |        | Room sensor adjust          | 0.0°C |
|                     |        |                             | Obr.  |

– stiskněte enkodér Octick pro potvrzení zobrazeného "Řádku" a vstupte do upravitelné oblasti

| Regulation room  | n 1    |
|------------------|--------|
| Function Mode    | AUTO   |
| Set AUTO comfort | 20.5°C |
| Set AUTO reduced | 17.0°C |
| Set MAN          | 19.2°C |
| Program. Time    | []     |
| Room probe run   | YES    |
| ▼                |        |

 otáčením enkodéru upravte "datum/hodnotu" v přípustném poli (např. MAN - AUTO - OFF)

– stisknutím enkodéru Click potvrďte provedenou změnu a vraťte se do řádku "Provozní režim" (Function Mode).

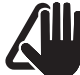

## UPOZORNĚNÍ

Časové programování kotle viz odstavec "Časové programování".

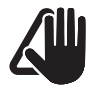

### UPOZORNĚNÍ

Výše popsaná nastavení musí být provedena pro obě zóny.

### 1.3.3 Funkce dovolené

Tato funkce umožňuje deaktivovat topení i přípravu teplé užitkové vody na "**nastavenou a aktivovanou"** dobu dovolené, během které bude moci být aktivní funkce proti zamrznutí (je-li nastavená). Chcete-li nastavit funkci dovolené, z **"hlavní obrazovky"**:

- otáčením enkodéru
  - éru 🌔 ) vyberte funkci "**Režim"** (Mode)

stiskněte enkodér Click pro potvrzení provozního režimu
 Léto (Summer) nebo Zima (Winter)

otáčením enkodéru () vyberte "Funkce dovolené" (Holiday function)

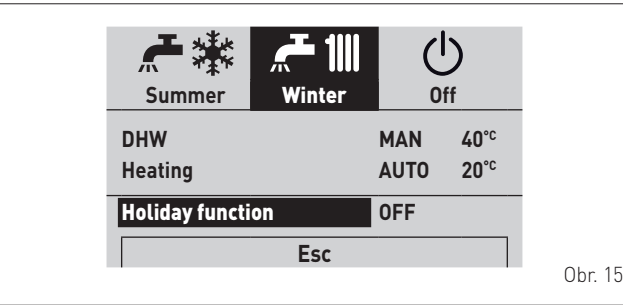

– stiskněte enkodér (C) **click** pro potvrzení **"Funkce dovolené"** (Holiday function) a vstupte do upravitelné oblasti

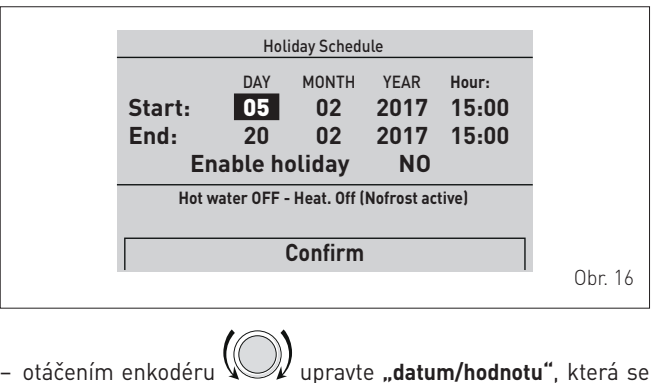

zobrazí

– stisknutím enkodéru V click potvrďte úpravu a přejděte k následujícímu "datu/hodnotě"

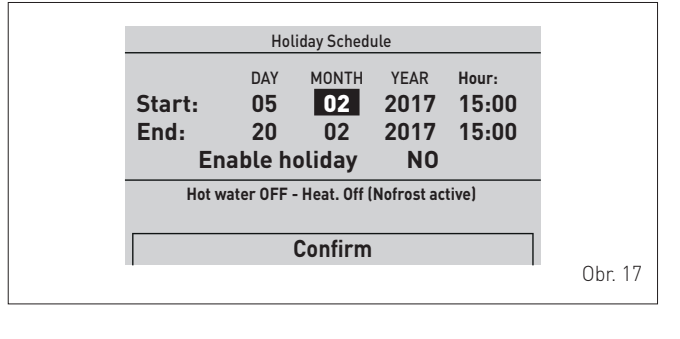

- otáčením enkodéru upravte "datum/hodnotu" na základě počátečního data dovolené
- stisknutím enkodéru Click potvrďte úpravu a přejděte k následujícímu "datu/hodnotě"
- pokračujte stejným způsobem až do dokončení všech potřebných změn.

### POZNÁMKA: Nastavení provozní režimu se provádí dokola (jako"kolotoč"), takže se postupuje VŽDY VPŘED i v případě chyby.

- Po dokončení změn otáčejte enkodérem Po výběr "Potvrdit" (Confirm) a stisknutím enkodéru Click se vrátíte k položce "Funkce dovolené" (Holiday function)
- stisknutím tlačítka "ESC" se vraťte na "hlavní obrazovku".

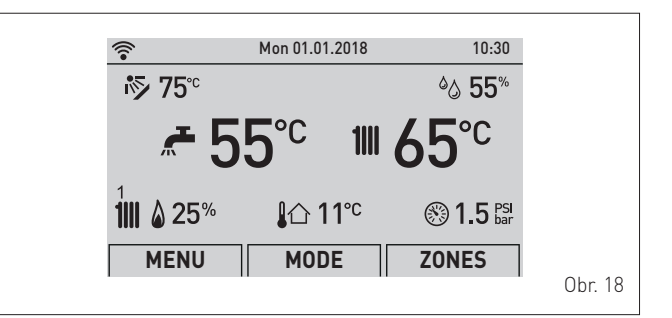

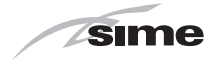

### 1.4 Signalizace závady kotle

Pokud dojde k závadě na kotli, zobrazí se obrazovka **"Probíhá závada"** (Fault in progress) místo **"hlavní obrazovka"**. U hlavních chybových kódů se také zobrazí stručný popis a návrhy pro uživatele na základě závažnosti a četnosti, se kterou se odchylka případně opakovala.

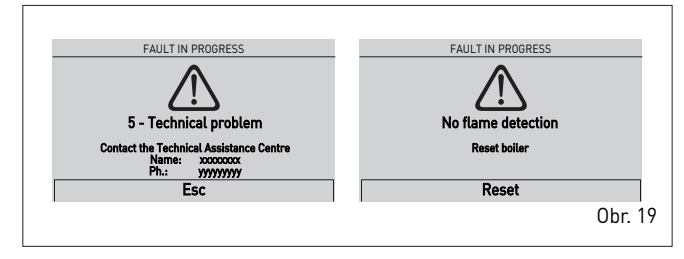

Typ závady může být přechodný (volatilní) nebo blokovací.

Obnovení standardních provozních podmínek:

- v prvním případě stačí odstranit příčinu závady
- ve druhém případě je nutné odstranit příčinu zvady a poté

vybrat **"RESET"** (Reset), stisknout enkodér Oppro potvrzení.

V případě **"nedostateku topné vody"** (no water in the system) nebo **"nízký tlak topné vody"** (low water pressure in the system) je vyžádáno dopuštění vody do systému a poté potvrzení.

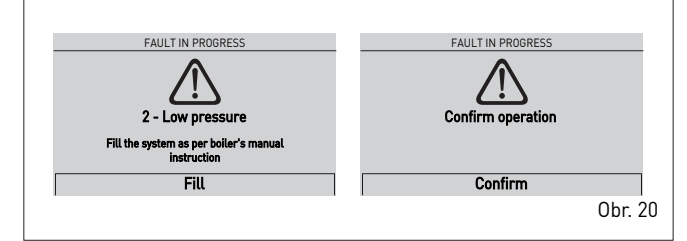

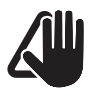

### UPOZORNĚNÍ

Úplný seznam závad kotle viz "**Chybové kódy a možné** odstranění".

### 1.5 Časové programování

**Ovládací panel** umožňuje nastavit maximálně čtyři denní časové úseky pro funkci teplé užitkové vody i pro funkci topení popsanou níže.

Během naprogramovaného časového úseku kotel pracuje v režimu vytápění KOMFORT a mimo naprogramované časové pásmo v režimu ÚSPORNÉHO vytápění:

– stiskněte enkodér Octick pro potvrzení "Časového programování" (Program. Time) a vstupte do oblasti nastavení

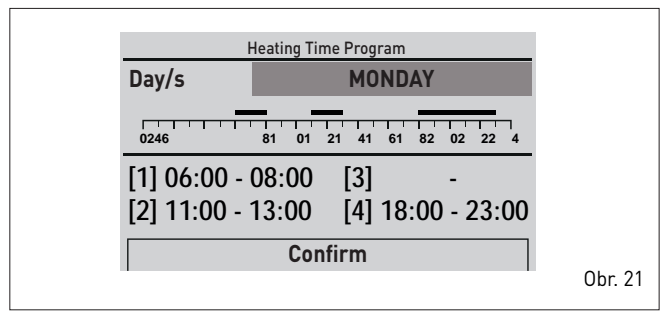

- otáčením enkodéru vyberte položky "Jednotlivé dny nebo "Skupiny dnů"
- stisknutím enkodéru click potvrďte upřednostněný výběr a vstupte do prvního Time Program "nastavení času" [1]

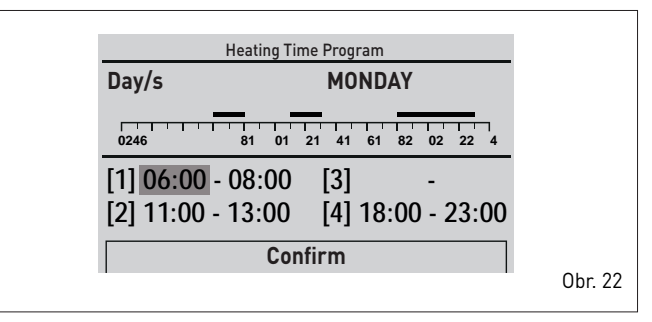

- otáčením enkodéru upravte "datum/hodnotu" na základě preferovaného času

– stisknutím enkodéru **click** potvrďte úpravu a přejděte k následujícímu "datu/hodnotě"

| Не                                    | ating Time Program                   |      |
|---------------------------------------|--------------------------------------|------|
| Day/s                                 | MONDAY                               |      |
| 0246 8                                | 31 01 21 41 61 82 02 22 4            |      |
| [1] 06:00 - <b>0</b><br>[2] 11:00 - 1 | 8:00 [3] -<br>3:00 [4] 18:00 - 23:00 |      |
|                                       | Confirm                              |      |
|                                       |                                      | Obr. |

 pokračujte stejným způsobem až do dokončení všech potřebných změn pro každý den v týdnu nebo pro denní skupiny.

**POZNÁMKA**: Nastavení provozní režimu se provádí dokola (jako,,kolotoč"), takže se po-stupuje VŽDY VPŘED i v případě chyby.

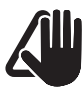

### UPOZORNĚNÍ

Pokud NECHCETE časový úsek použít, musíte nastavit počáteční a koncové časy tohoto úseku na stejnou hodnotu (např. [3] 14:00-14:00].

- Po dokončení změn otáčejte enkodérem pro výběr "Potvrdit" (Confirm) a stisknutím enkodéru click se vrátíte
- k položce Day/S **"Jednotlivé dny"** nebo **"Skupiny dnů"**
- stisknutím tlačítka "ESC" se vraťte na "hlavní obrazovku".

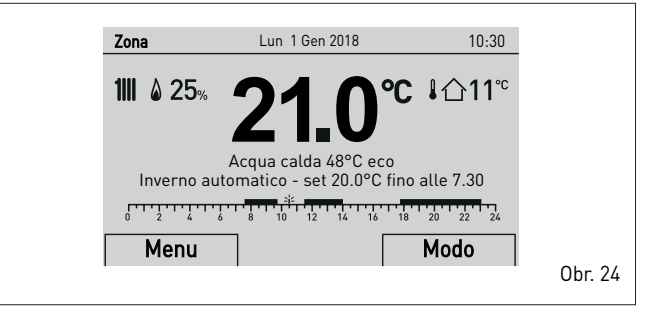

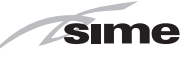

## 2 VYPNUTÍ

## 2.1 Dočasné vypnutí

V případě, že chcete dočasně přerušit provoz kotle,:

– otáčením enkodéru WW vyberte funkci "**Režim"** (Mode)

– stisknutím enkodéru 🔘 click vstupte na obrazovku výběru

"Provozní režimy". Otočte enkodér (()) až na výběr položky "OFF"

- stisknutím enkodéru Octick vypněte kotel.

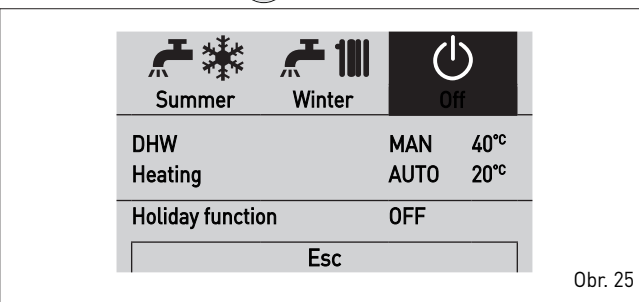

## 2.2 Vypnutí na dlouhou dobu

Nepoužívání kotle po delší dobu zahrnuje provedení následujících operací:

- vypněte kotel, jak je uvedeno v odstavci Dočasné vypnutí
- přepněte hlavní vypínač kotle do polohy "OFF" (vypnuto)

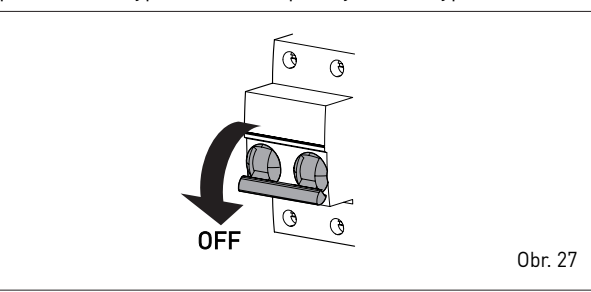

- uzavřete plynový kohout
- uzavřete uzavírací kohouty topného systému a okruhu TUV
- vypusťte topný systém a okruh TUV, pokud hrozí nebezpečí mrazu

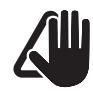

### UPOZORNĚNÍ

Kontaktujte servisního technika nebo montážní firmu, pokud výše popsaný postup není snadno proveditelný.

V případě dočasné nepřítomnosti, víkendů, krátkých výletů apod. a při venkovních teplotách nad NULOU:

 přepněte hlavní vypínač systému do polohy "OFF" (vypnuto)

ELEKTRICKÉ NEBEZPEČÍ Kotel zůstává elektricky napájen.

uzavřete plynový kohout.

4

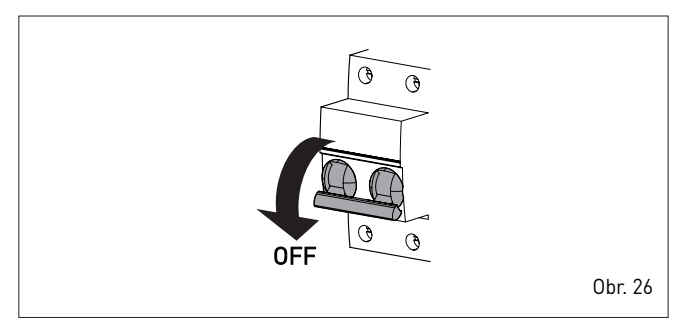

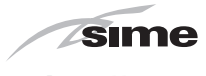

## 3 ÚDRŽBA

## 3.1 Předpisy

Aby bylo možno zaručit správnou funkci spotřebiče, účinnost dle předepsaných limitů, legislativy a požárních norem, je nutné udržovat zařízení pod systematickou kontrolou v pravidelných intervalech, nejméně však jedenkrát za rok.

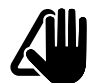

### UPOZORNĚNÍ

Všechny dále popsané operace může provádět pouze servisní technik proškolený společností HERMANN tepelná technika s.r.o. na provádění servisních oprav na těchto spotřebičích. Tento servisní technik vlastní kartu s evidenčním číslem, kterou jepovinen na požádání předložit.

### 3.2 Vnější čištění

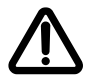

## POZOR

- Je-li nutné mít přístup k oblastem ve spodní části spo-třebiče, ujistěte se, že teploty součástí nebo potrubí systému nejsou vysoké (riziko popálení).
- Před prováděním čištění si nasaďte ochranné rukavice.

### 3.2.1 Čištění krytů kotle

K čištění pouzdra používejte vlhký hadřík s mýdlem a vodou nebo s vodou a alkoholem v případě odolných skvrn.

## JE ZAKÁZÁNO

používat agresivní látky a výrobky včetně kyselin apod.

## 4 LIKVIDACE

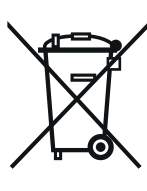

4.1 Likvidace spotřebiče (evropská směrnice 2012/19/EU)

Kotle a elektrická a elektronická zařízení z domácností nesmějí být po skončení jejich životnosti likvidovány s běžným směsným komunálním od-padem, ale v souladu se směrnicemi 2012/19/EU a legislativním nařízením 49/2014 ve zvláštních systémech shromáždění a sběru. Další informace o autorizovaných sběrných střediscích získáte od obce v místě vašeho bydliště nebo prodejce. Každá země může také stanovit specifická pravidla pro zpracování elektrického a elektronického od-padu. Před poskytnutím spotřebiče se podívejte do platných předpisů ve vašem státě.

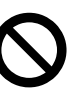

JE ZAKÁZÁNO likvidovat výrobek společně s komunálním odpadem.

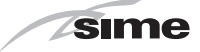

## POPIS SPOTŘEBIČE

16

## REJSTŘÍK

| 5 POPIS | SPOTREBICE |
|---------|------------|
| 5.1     | Vlastnosti |

| 5.1 Vlastnosti                     | 16 |    |
|------------------------------------|----|----|
| 5.2 Řídicí a bezpečnostní zařízení |    | 16 |
| 5.3 Identifikace                   | 16 |    |
| 5.3.1 Technický štítek 17          |    |    |
| 5.4 Uspořádání                     | 18 | 3  |

| 5.5 Technické parametry1 9 |
|----------------------------|
| 5.6 Hydraulické schéma     |
| 5.7 NTC čidla              |
| 5.8 Expanzní nádoba 21     |
| 5.9 Oběhové čerpadlo       |
| 5.10 Ovládací panel 22     |
| 5.11 Elektrické schéma     |

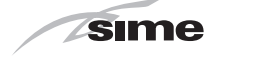

5 POPIS SPOTŘEBIČE

### 5.1 Vlastnosti

**MURELLE HT** jsou nástěnné kondenzační kotle typu C poslední generace, které společnost Sime navrhla pro vytápění a ohřev teplé užitkové vody. Hlavní konstrukční části, které společnost Sime navrhla pro kotle **MUREL-LE HT**, jsou:

- hořák s úplným předmísením (premix) a mikroplamenem, kom-

- utěsněná spalovací komora, která může být klasifikována jako "typ C" nebo "typ B" s ohledem na prostředí, ve kterém je kotel instalován, na základě konfigurace okruhu spalin použitého při instalaci
- elektronická řídicí deska, mikroprocesorová, kromě toho, že umožňuje optimální řízení systému vytápění a výroby teplé užitkové vody, nabízí možnost připojení k pokojovým termostatům nebo dálkovému ovládání (s protokolem Open Therm), pomocné sondě pro připojení případných solárních sestav a také externí sondě. V tomto posledním případě se teplota v kotli mění podle venkovní teploty a sleduje vybranou optimální klimatickou křivku, což umožňuje značnou úsporu energie a nákladů. Řídicí deska má také jednu vnitřní přípojku, aby bylo možné vložit případnou rozšiřovací kartu, která má funkci řízení externích relé.

Další zvláštnosti kotlů MURELLE HT jsou:

- funkce proti zamrznutí, která se aktivuje automaticky, pokud teplota vody v kotli klesne pod hodnotu nastavenou v parametru "PAR 7", a v případě přítomnosti externí sondy, pokud venkovní teplota klesne pod hodnotu nastavenou v parametru "PAR 8"
- protiblokovací funkce čerpadla a odchylovacího ventilu, který se aktivuje automaticky každých 24 hodin, pokud nenastaly požadavky tepla
- funkce kominíka, která trvá 15 minut a usnadňuje úlohu kvalifikovaného personálu při měření parametrů a účinnosti spalování
- funkce komfortu TUV, která umožňuje snížit čekací dobu dostupnosti teplé užitkové vody a zaručit stabilitu teploty
- zobrazení provozních parametrů na displeji a autodiagnostika s vizualizací chybových kódů v době poruchy, což zjednodušuje práci na opravě a obnovení správného fungování spotřebiče.

### 5.2 Řídicí a bezpečnostní zařízení

Kotle **MURELLE HT** jsou vybaveny následujícími řídicími a bezpečnostními zařízeními:

- teplotní bezpečnostní termostat 100 °C
- pojistný ventil při tlaku 3 bar
- snímač tlaku topné vody
- vstupní sonda
- sonda vratné vody
- sonda TUV
- sonda spalin.

## JE ZAKÁZÁNO

uvádět spotřebič do provozu s nefunkčními nebo poškozenými bezpečnostními zařízeními.

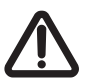

### POZOR

Výměnu bezpečnostních zařízení smí provádět pouze odborně kvalifikovaný personál, který používá pouze originální díly **Sime**.

### 5.3 Identifikace

Kotle **MURELLE HT** lze identifikovat pomocí:

- 1 Štítek na obale: je umístěn vně balení a zobrazuje kód, sériové číslo kotle a čárový kód
- 2 Štítek energetické účinnosti: je umístěn vně balení a signalizuje uživateli úroveň úspory energie a menší znečištění životního prostředí, kterého spotřebič dosáhne
- 3 Technický štítek: je umístěn uvnitř čelního panelu kotle a udává technické údaje, výkonové údaje spotřebiče a požadavky platné legislativy.

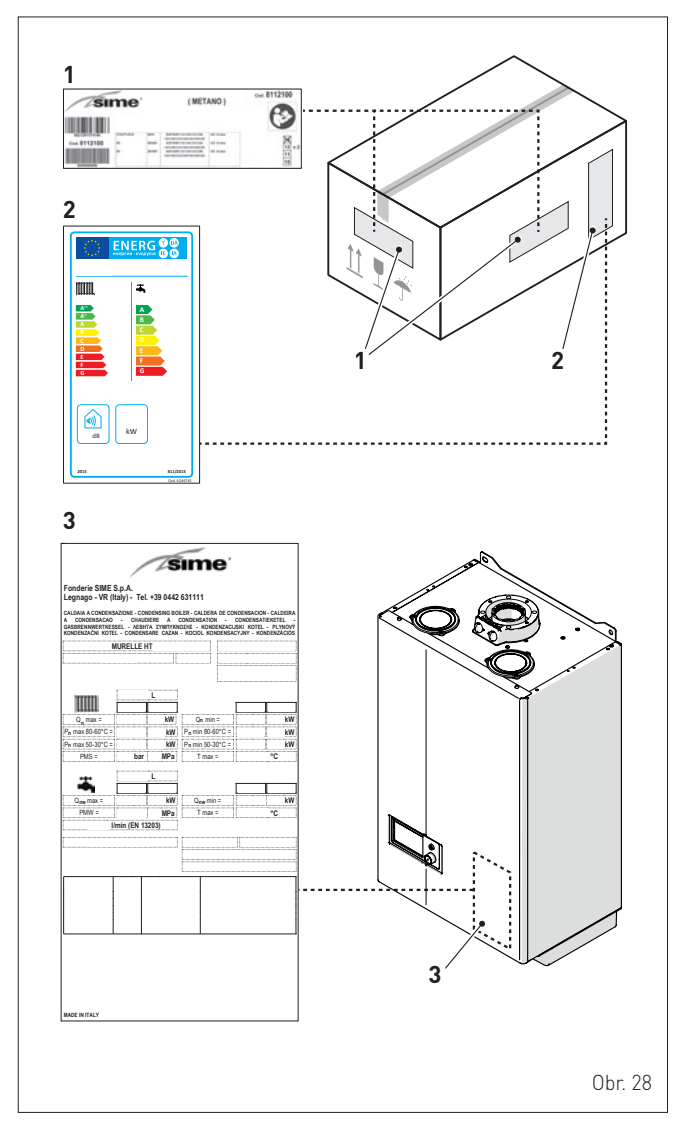

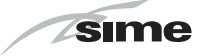

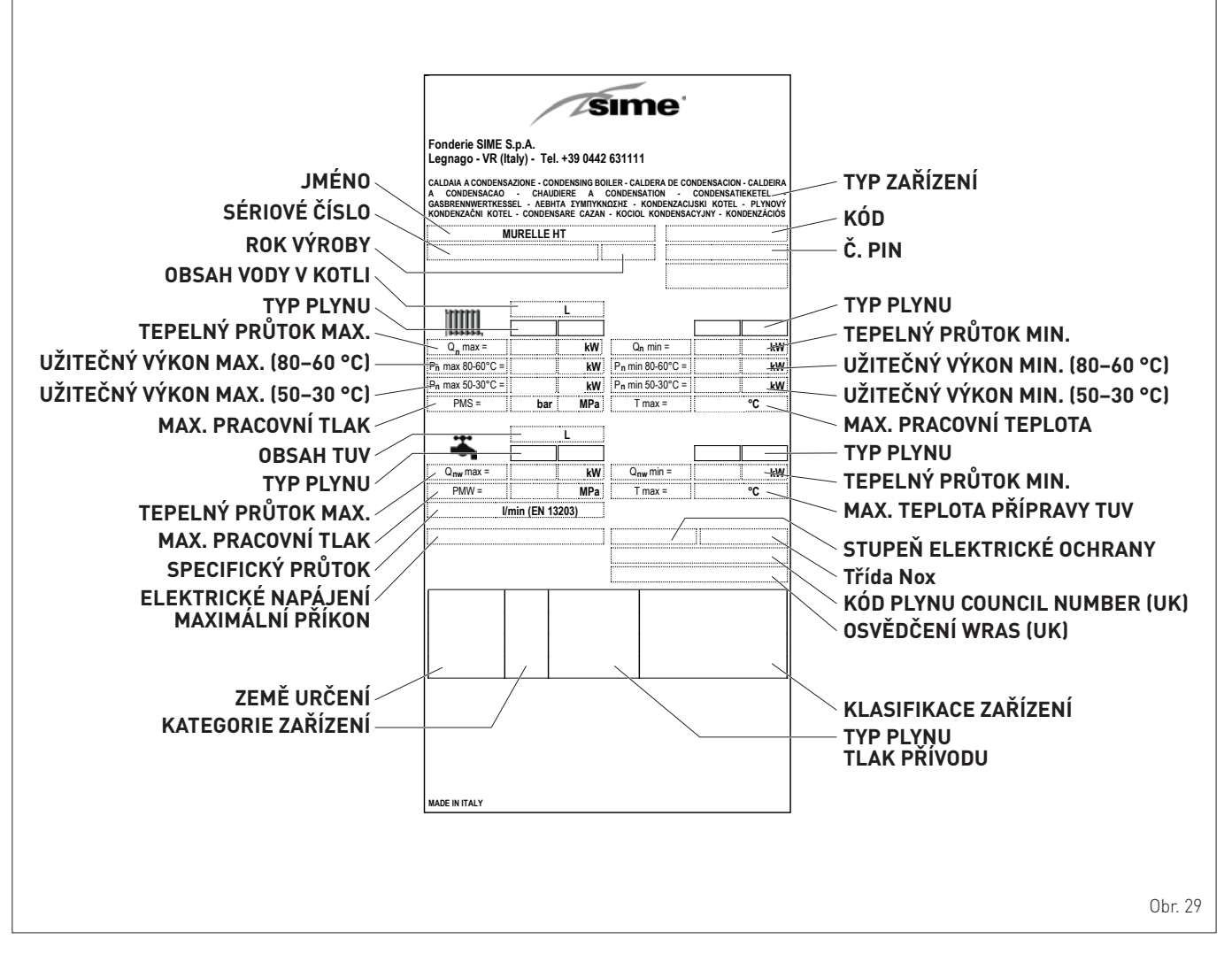

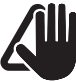

### UPOZORNĚNÍ

Poškození, odstranění, absence identifikačních nebo jiných štítků neumožňuje bezpečnou identifikaci výrobku a činí jakoukoliv instalaci a údržbu obtížnou.

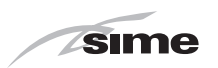

## 5.4 Uspořádání

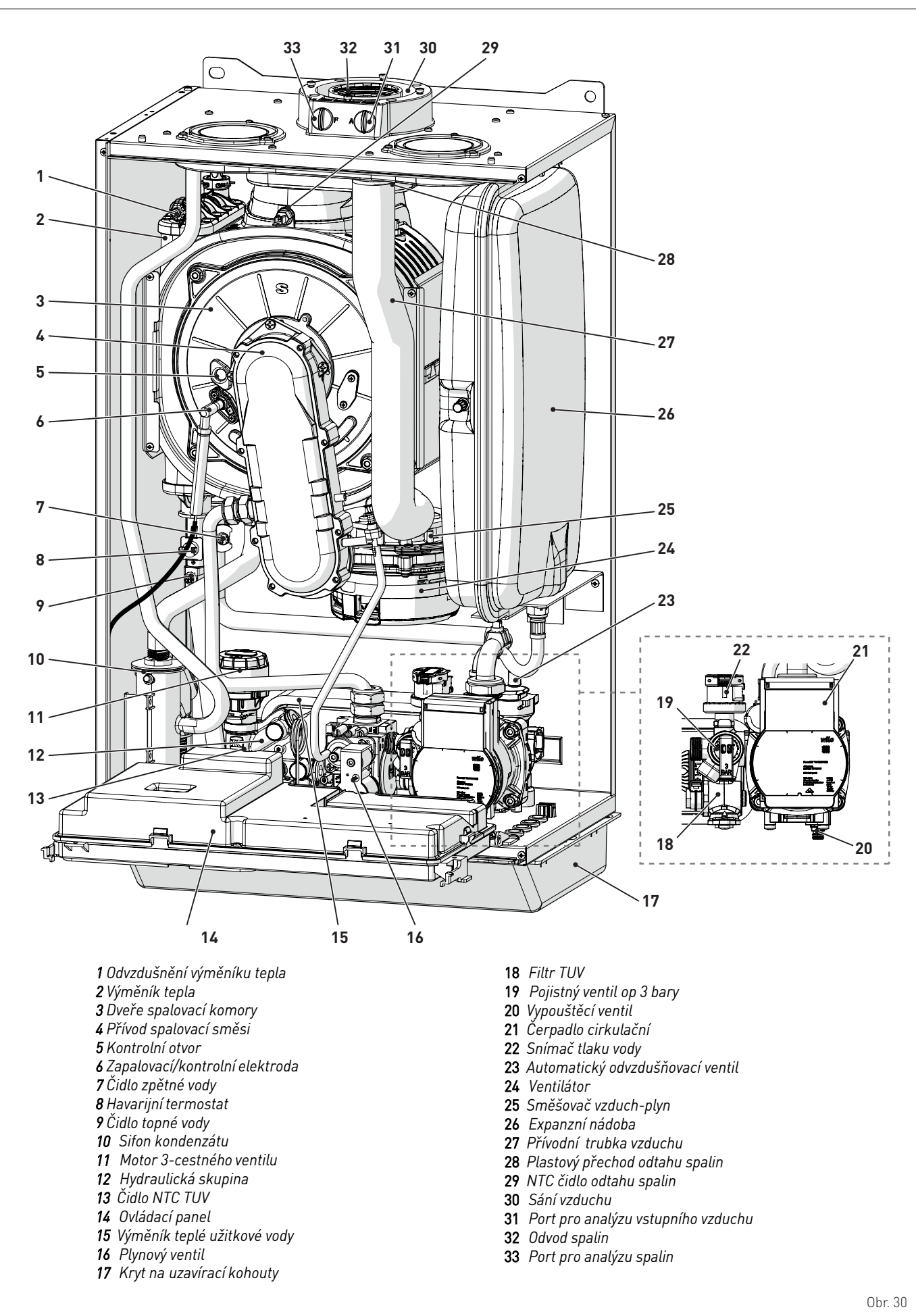

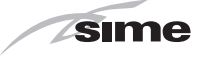

#### 5.5 Technické parametry

| DODIC                                              |                                                   | MURELLE HT                |                              |                          |  |  |
|----------------------------------------------------|---------------------------------------------------|---------------------------|------------------------------|--------------------------|--|--|
| PUPIS                                              |                                                   | 25                        | 30                           | 35                       |  |  |
| OSVĚDČENÍ                                          | I                                                 |                           |                              | 1                        |  |  |
| Země určení                                        | Země určení IT - ES - PT - EN - FR - DE - NL - CZ |                           |                              |                          |  |  |
| Palivo                                             |                                                   |                           | G20 / G31                    |                          |  |  |
| Číslo PIN                                          |                                                   |                           | 1312CS6249                   |                          |  |  |
| Kategorie                                          |                                                   |                           | II2H3P                       |                          |  |  |
| Klasifikace spotřebiče                             |                                                   | B23P - B5                 | 3P - C13 - C33 - C43 - C53 - | · C83 - C93              |  |  |
| Třída NOx (*)                                      |                                                   |                           | 6 (< 56 mg/kWh)              |                          |  |  |
| <b>VÝKON TOPENÍ</b>                                |                                                   |                           |                              |                          |  |  |
| TEPELNÝ PRŮTOK (**)                                |                                                   |                           |                              |                          |  |  |
| Jmenovitý výkon (Qn max)                           | kW                                                | 24,5                      | 29,5                         | 34,5                     |  |  |
| Minimální výkon G20/G31 (Qn min)                   | kW                                                | 1,75 / 3,5                | 2,1/4,2                      | 2,5 / 6,0                |  |  |
| TEPELNÝ VÝKON                                      | ,                                                 |                           |                              |                          |  |  |
| Jmenovitý výkon G20/G31 (80–60 °C) (Pn max)        | kW                                                | 24,2                      | 29,1                         | 33,9                     |  |  |
| Jmenovitý výkon G20/G31 (50–30 °C) (Pn max)        | kW                                                | 26,4                      | 31,8                         | 37,2                     |  |  |
| Minimální výkon G20 (80–60 °C) (Pn min)            | kW                                                | 1,65                      | 1,93                         | 2,33                     |  |  |
| Minimální výkon G20 (50–30 °C) (Pn min)            | kW                                                | 1,81                      | 2,17                         | 2,60                     |  |  |
| Minimální výkon G31 (80–60 °C) (Pn min)            | kW                                                | 3,30                      | 3,86                         | 5,60                     |  |  |
| Minimální výkon G31 (50–30 °C) (Pn min)            | kW                                                | 3,62                      | 4,34                         | 6,19                     |  |  |
| UCINNOST                                           |                                                   |                           |                              |                          |  |  |
| Účinnost při max. výkonu (80–60 °C)                | %                                                 | 98,7                      | 98,8                         | 98,2                     |  |  |
| Účinnost při min. výkonu (80–60 °C)                | %                                                 | 94,3                      | 91,9                         | 93,3                     |  |  |
| Účinnost při max. výkonu (50–30 °C)                | %                                                 | 107,9                     | 107,8                        | 107,7                    |  |  |
| Učinnost při min. výkonu (50–30 °C)                | %                                                 | 103,4                     | 103,3                        | 103,2                    |  |  |
| Učinnost při 30 % zatiženi                         | %                                                 | 108,6                     | 108,5                        | 108,6                    |  |  |
| Ztraty pri zastaveni pri 50 °C                     | W                                                 | 95,0                      | 101,0                        | 113                      |  |  |
| VYKUN IUV                                          | 1.347                                             | 24 5                      | 20 F                         | 27 5                     |  |  |
| Jmenovity tepetny vykon (unw max)                  | K V V                                             | 24,0                      | 27,0                         | 34,5                     |  |  |
|                                                    | KVV                                               | 1,7573,5                  | 2,1/4,2                      | 2,0/0,0                  |  |  |
| Prutok TUV pri Δ1 30 °C (EN 13203)                 | l/min                                             | 120/07                    | 17.0 / 12.4                  | 10,1                     |  |  |
|                                                    | l/min                                             | 2                         | 2                            | 2                        |  |  |
|                                                    | bar                                               | 7/05                      | 7/05                         | 7/05                     |  |  |
| Max. tlak (PMW)/min –                              | kPa                                               | 700 / 50                  | 700 / 50                     | 700 / 50                 |  |  |
| ENERGETICKÝ VÝKON                                  |                                                   | ,                         | ,                            |                          |  |  |
| VYTÁPĚNÍ                                           |                                                   |                           |                              |                          |  |  |
| Třída energetické účinnosti pro sezónní vytápění   |                                                   | А                         | А                            | А                        |  |  |
| Energetická účinnost pro sezónní vytápění          | %                                                 | 93                        | 93                           | 93                       |  |  |
| Akustický hluk                                     | dB(A)                                             | 55                        | 57                           | 57                       |  |  |
| PŘÍPRAVA TUV                                       |                                                   |                           |                              |                          |  |  |
| Třída energetické účinnosti přípravy TUV           |                                                   | А                         | А                            | A                        |  |  |
| Energetická účinnost přípravy TUV                  | %                                                 | 82,4                      | 82,2                         | 80,8                     |  |  |
| Profil přípravy TUV deklarovaného zatížení         |                                                   | XL                        | XL                           | XL                       |  |  |
| ELEKTRICKÉ ÚDAJE                                   |                                                   |                           |                              | Γ                        |  |  |
| Napájecí napětí                                    | V                                                 | 230                       | 230                          | 230                      |  |  |
| Frekvence                                          | Hz                                                | 50                        | 50                           | 50                       |  |  |
| Spotřeba elektrické energie (Qn max)               | W                                                 | 89                        | 99                           | 105                      |  |  |
| Spotreba elektricke energie v (Qn min)             | W                                                 | 61                        | 63                           | 64                       |  |  |
| Spotreba elektrické energie v pohotovostním rezimu | W                                                 | 5                         | 5                            | 5                        |  |  |
|                                                    | IP                                                | XSU                       | XoD                          | X5D                      |  |  |
| UDAJE U SPALUVANI                                  | 00                                                | 70.0//0/                  | 70 5 / 70 1                  | 70 / / / 2 2             |  |  |
| Topleta spalin při přůtoku MaX/Min (80–80 °C)      |                                                   | /7,7/00,4<br>54//520      | /7,0//U,1                    | /7,4/02,3                |  |  |
| replota spatin pri pri utoku mdX/Min (50-30 °C)    | -0                                                | 00,4 / 02,0<br>11 5 / 0.0 | 1/ 2 / 1 0                   | 15 0 / 1 0               |  |  |
| Maximanii pi uluk spalin Max/Min                   | g/s<br>0/                                         | ۱۱,၁/ U,۲<br>0 ۲/ ۵ ۵     | 14,3 / 1,U<br>0 ∩ / 0 ∩      | 10,7/1,2                 |  |  |
| CO2 při průtoku Max/Mill (C2U)                     | 70<br>0/_                                         | 7,3 / 0,0<br>10 0 /10 0   | 10 / 7,0<br>10 0 / 9 7       | 7,0 / 7,0<br>10 3 / 10 3 |  |  |
| Ναμάζερη έκοι το μαλη μημη (051)                   | 70<br>ma/k/Wh                                     | 38                        | /5                           | /5                       |  |  |
| Humerene HVA                                       | iiiy/KWII                                         | 50                        | 40                           | +                        |  |  |

(\*) Třída NOx podle ČSN EN 15502-1:2015
 (\*\*) Vypočtený tepelný průtok s použitím nižšího spalného tepla (Hi)
 Nižší spalné teplo (Hi)
 G20 Hi. 9,45 kW/m<sup>3</sup> (15 °C, 1013 mbar) - G31 Hi. 12,87 kW/kg (15 °C, 1013 mbar)

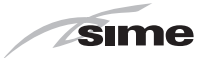

|                                          |      |                       | MURELLE HT            |                       |  |  |
|------------------------------------------|------|-----------------------|-----------------------|-----------------------|--|--|
|                                          |      | 25                    | 30                    | 35                    |  |  |
| TRYSKY – PLYN                            |      |                       |                       |                       |  |  |
| Počet trysek                             | č.   | 2                     | 2                     | 2                     |  |  |
| Průměr trysek (G20–G31)                  | mm   | 3,3 / 2,6 - 2,6 / 1,9 | 3,4 / 3,2 - 2,9 / 2,2 | 4,0 / 3,5 - 3,0 / 2,8 |  |  |
| Spotřeba plynu při průtoku Max/Min (G20) | m³/h | 2,59 / 0,185          | 3,12 / 0,22           | 3,65 / 0,26           |  |  |
| Spotřeba plynu při průtoku Max/Min (G31) | kg/h | 1,90 / 0,27           | 2,29 / 0,33           | 2,68 / 0,47           |  |  |
|                                          | mbar | 20 / 37               | 20 / 37               | 20 / 37               |  |  |
|                                          | kPa  | 2/3,7                 | 2 / 3,7               | 2 / 3,7               |  |  |
| TEPLOTY – TLAKY                          |      |                       |                       |                       |  |  |
| Maximální pracovní teplota (Tmax)        | °C   |                       | 85                    |                       |  |  |
| Regulační oblast topení                  | °C   |                       | 20÷80                 |                       |  |  |
| Regulační oblast přípravy TUV            | °C   |                       | 10÷60                 |                       |  |  |
|                                          |      | 3                     |                       |                       |  |  |
| Maximaini pracovni ilak (PMS)            | kPa  | 300                   |                       |                       |  |  |
| Obsah vody v kotli                       | l    | 4,9                   | 5,5                   | 6,0                   |  |  |

(\*) Třída NOx podle ČSN EN 15502-1:2015

(\*\*) Vypočtený tepelný průtok s použitím nižšího spalného tepla (Hi)

Nižší spalné teplo (Hi)

G20 Hi. 9,45 kW/m<sup>3</sup> (15 °C, 1013 mbar) - G31 Hi. 12,87 kW/kg (15 °C, 1013 mbar)

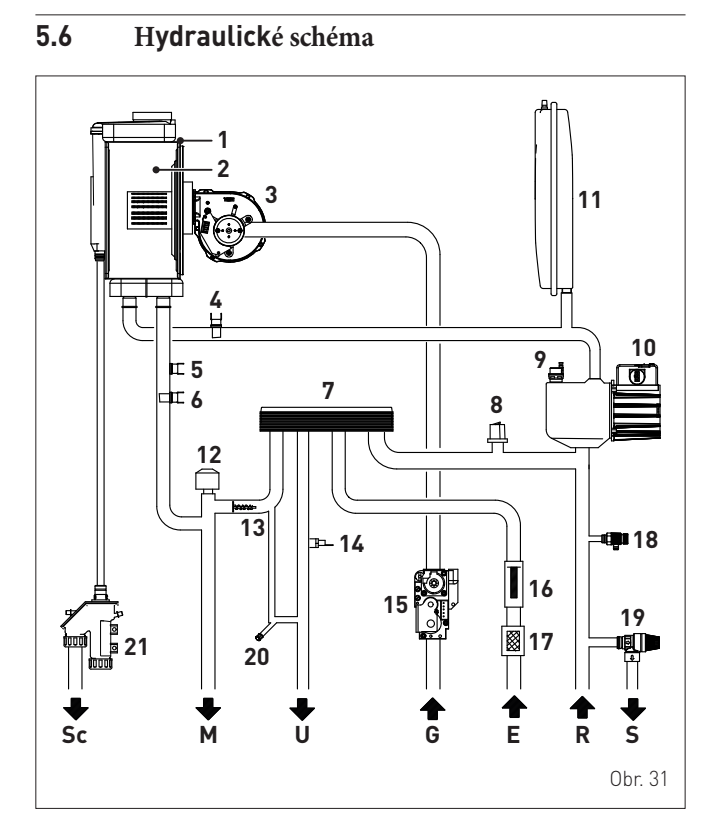

### LEGENDA:

- M Výstup topné vody
- Zpětná topná voda R
- U Výstup TUV
- Ε Vstup TUV
- . Vypouštění pojistného ventilu S
- Přívod plynu G
- Sc Odvod kondenzátu
- 1 Kondenzační výměník tepla
- 2 Spalovací komora
- 3 Ventilátor
- 4 NTC čidlo zpětné vody
- 5 Havarijní termostat
- 6 NTC čidlo topné vody
- 7 Výměník teplé užitkové vody
- 8 Snímač tlaku

- 9 Automatický odvzdušňovací ventil
- 10 Čerpadlo
- 11 Expanzní nádoba
- 12 3-cestný ventil
- 13 Automatický obtok (by-pass)
- 14 NTC čidlo ŤUV
- 15 Plynový ventil
- 16 Snímač průtoku TUV 17 Filtr TUV
- 18 Vypouštěcí ventil kotle
- 19 Pojistný ventil
- 20 Plnění systému
- 21 Sifon odvodu kondenzátu

## 5.7 NTC čidla

Instalovaná NTC čidla mají následující vlastnosti:

- dvojité NTC čidlo (vstup/tepelná bezpečnost) NTC R25 °C; 10 kΩ В 25° – 85 °C: 3435
- NTC čidlo TUV NTC R25°C; 10 kΩ B 25° 85 °C: 3435
- externí sonda NTC R25°C; 10 kΩ β 25° 85 °C: 3435

| TR    | 0°C   | 1°C   | 2°C   | 3°C   | 4°C   | 5°C   | 6°C   | 7°C   | 8°C   | 9°C   |       |
|-------|-------|-------|-------|-------|-------|-------|-------|-------|-------|-------|-------|
| 0°C   | 27279 | 26135 | 25044 | 24004 | 23014 | 22069 | 21168 | 20309 | 19489 | 18706 |       |
| 10°C  | 17959 | 17245 | 16563 | 15912 | 15289 | 14694 | 14126 | 13582 | 13062 | 12565 |       |
| 20°C  | 12090 | 11634 | 11199 | 10781 | 10382 | 9999  | 9633  | 9281  | 8945  | 8622  |       |
| 30°C  | 8313  | 8016  | 7731  | 7458  | 7196  | 6944  | 6702  | 6470  | 6247  | 6033  | _     |
| 40°C  | 5828  | 5630  | 5440  | 5258  | 5082  | 4913  | 4751  | 4595  | 4444  | 4300  | 9     |
| 50°C  | 4161  | 4026  | 3897  | 3773  | 3653  | 3538  | 3426  | 3319  | 3216  | 3116  | Ŀ     |
| 60°C  | 3021  | 2928  | 2839  | 2753  | 2669  | 2589  | 2512  | 2437  | 2365  | 2296  | a P C |
| 70°C  | 2229  | 2164  | 2101  | 2040  | 1982  | 1925  | 1870  | 1817  | 1766  | 1717  |       |
| 80°C  | 1669  | 1622  | 1577  | 1534  | 1491  | 1451  | 1411  | 1373  | 1336  | 1300  |       |
| 90°C  | 1266  | 1232  | 1199  | 1168  | 1137  | 1108  | 1079  | 1051  | 1024  | 998   |       |
| 100°C | 973   |       |       |       |       |       |       |       |       |       |       |

### Shoda zjištěné teploty a odporu

Příklady odečtu: TR=75 °C → R=1925 Ω TR=80 °C → R=1669  $\Omega$ .

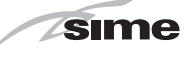

## 5.8 Expanzní nádoba

Expanzní nádoba instalovaná v kotlích má následující vlastnosti:

| Denia                       | 11/M | MURELLE HT |     |    |  |
|-----------------------------|------|------------|-----|----|--|
| Popis                       | 0/M  | 25         | 30  | 35 |  |
| Celková kapacita            | l    | 10,0       |     |    |  |
| Tiels ežedele žeć           | kPa  | 100        |     |    |  |
| Ttak predpineni             | bar  |            | 1,0 |    |  |
| Užitečná kapacita           | l    | l 5,0      |     |    |  |
| Maximální obsah systému (*) | l    |            | 124 |    |  |

### (\*) Podmínky:

Maximální průměrná teplota systému 85°C Počáteční teplota při naplnění systému 10°C.

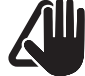

### UPOZORNĚNÍ

- U systémů s obsahem vody vyšším, než je maximální obsah systému (uvedeno v tabulce), musí být k dispozici dodatečná expanzní nádoba.
- Výškový rozdíl mezi pojistným ventilem a nejvyšším bodem systému může být až 6 metrů. Při vyšších rozdílech zvyšte tlak předplnění expanzní nádoby a systému ve studeném stavu o 0,1 baru na každé zvýšení o 1 metr.

## 5.9 Oběhové čerpadlo

Křivka průtoku-výtlačné výšky dostupná pro topný systém je uvedena v následujícím grafu.

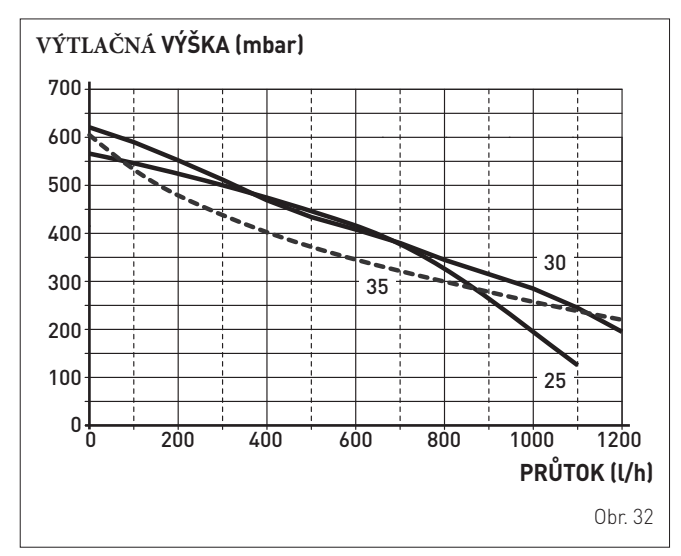

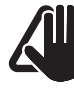

### UPOZORNĚNÍ

Spotřebič je již vybaven automatickým By-Passem, který zajišťuje oběh vody v kotli, pokud se v systému používají termostatické ventily.

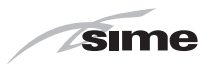

### 5.10 Ovládací panel

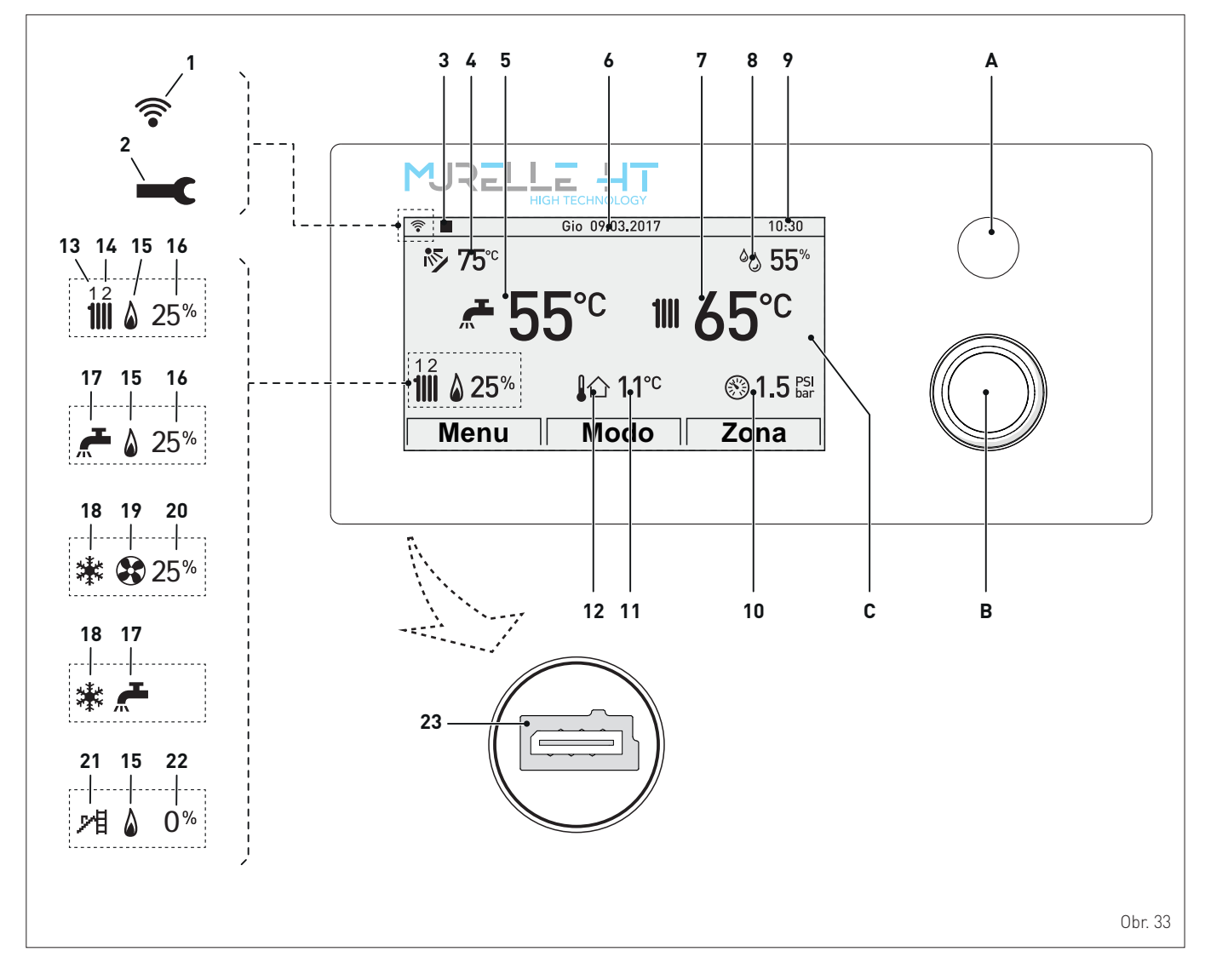

- A TLAČÍTKO "ESC": umožňuje návrat na předchozí obrazovku SIGNALIZACE BLOKOVÁNÍ: pokud je kotel v poruše, tlačítko se rozsvítí červeně
- B MULTIFUNKČNÍ ENKODÉR: otáčení tlačítka umožňuje pohyb mezi různými položkami nabídky, stisknutím tlačítka se potvrdí vybraná položka
- C DISPLEJ
- 1 Wifi
- 2 Symbol výskytu závady
- 3 Dálkové ovládání, pokud je k dispozici
- 4 Teplota solárního kolektoru
- 5 Teplota teplé užitkové vody (TUV)
- 6 Datum
- 7 Vstupní teplota topné vody
- 8 Úroveň okolní vlhkosti
- 9 Čas
- 10 Tlak v topném systému

- 11 Venkovní teplota
- 12 Instalace externí sondy (SE)
- 13 Požadavek tepla, topný okruh "1" aktivní
- 14 Požadavek tepla, topný okruh "2" aktivní
- 15 Aktivní hořák
- 16 Procento modulace hořáku
- 17 Požadavek tepla, okruh TUV aktivní
- 18 Požadavek tepelného čerpadla, aktivní režim chlazení
- 19 Aktivní tepelné čerpadlo
- 20 Procento modulace tepelného čerpadla
- 21 Aktivní funkce kominíka
- 22 Procento modulace funkce komínu
- 23 Programovací konektor

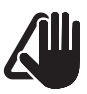

### UPOZORNĚNÍ

Na displeji se nachází ochranná fólie, která se odstraní po prvním uvedení spotřebiče do provozu.

| CR<br>TA1<br>TA2<br>TA2<br>TA2<br>TA2<br>TA2<br>TA2<br>TA2<br>SE<br>SE<br>TA2<br>SE<br>TA2<br>TA2<br>SE<br>TA2<br>SE<br>TA2<br>SE<br>TA2<br>SE<br>TA2<br>SE<br>TA2<br>TA2<br>SE<br>TA2<br>TA2<br>SE<br>TA2<br>TA2<br>SE<br>TA2<br>SE<br>TA2<br>SE<br>TA2<br>SE<br>TA2<br>SE<br>TA2<br>SE<br>TA2<br>SE<br>TA2<br>SE<br>TA2<br>SE<br>SE<br>SE<br>SE<br>SE<br>SE<br>SE<br>SE<br>SE<br>SE                                                                                                    | <u>BILÁ (0</u> 0 % «                                                                   | MODRÁ<br>(btt1000)<br>BILÁ<br>BILÁ | 1MI                                                                                                    | MI2<br>ZELENÁ () () A+<br>FIALOVÁ () () B-<br>ČERNÁ () () GND<br>ČERVENÁ () () +24Vdc<br>ČERVENÁ () () () () () () () () () () () () ()                                                                                                    |
|----------------------------------------------------------------------------------------------------|----------------------------------------------------------------------------------------|----------------------------------------------------------------------------------------------------|----------------------------------------------------------------------------------------------------|----------------------------------------------------------------------------------------------------|
| ČERVENÁ<br>ORANŽOVÁ<br>ORANŽOVÁ<br>OUT<br>BILA<br>OUT<br>BILA<br>OUT<br>SELENÁ<br>SV<br>OUT<br>SELENÁ<br>SV<br>OUT<br>SV<br>OUT<br>SV<br>OUT<br>SV<br>OUT<br>SELENÁ<br>SV<br>OUT<br>SV<br>OUT<br>SV |                                                                                        | R5         R4           Øgg gg gg gg         gg gg gg gg           SRE         gg gg gg gg         gg gg gg gg           SRE         cN6         cN7                                                                                                    | 000 0000<br>000 0000<br>000 0000<br>000 0000<br>000 0000<br>000 0000<br>000 0000<br>000 0000<br>000 0000<br>000 0000<br>000 0000<br>000 0000<br>000 0000<br>000 0000 | ZELENÁ<br>ZELENÁ<br>9<br>TRA<br>RE1<br>Kohm EAR                                                                                                    |
| SS<br>SM<br>MODRÁ<br>WODRÁ<br>V<br>V<br>V<br>V<br>V<br>V<br>V<br>V<br>V<br>V<br>V<br>V<br>V                                                                                                    |                                                                                        |                                                                                                    | SCM                                                                                                    | PE<br>CN12<br>CN12<br>CN11<br>CN12<br>CN12<br>CN12<br>CN12<br>CN12                                                                                                    |
| L Napájení<br>N Pracovní nula<br>TRA Zapalovací transformátor<br>RE1 Odpor<br>PM Modulační čerpadlo<br>V Ventilátor<br>EAR Zapalovací/kontrolní elektroda<br>EV plynový ventil<br>SE Čidlo venkovní teploty<br>SE Čidlo venkovní teploty                                                                                                    | MODR.<br>HNĚD/<br>SR<br>TS<br>TFU<br>SF<br>FLM<br>VD<br>TPA<br>SRE<br>MMI<br>SCM<br>CB | NTC čidlo zpětné vody<br>Havarijní termostat Havarij.<br>termostat odtahu spalin Čidlo<br>odtahu spalin<br>Průtokoměr<br>3-cestný ventil<br>Snímač tlaku<br>El.deska relé<br>Rozhraní ovládání<br>El.deska ovládání<br>Dálková ovládání                                                                                                    | TA1-TA2<br>TA-230<br>S1-2 AUX<br>S1(PT1000)<br>0/10V<br>ID1-ID2<br>ME<br>MI1-MI2<br>MPUIS                                                                            | A MI1<br>ČERNÁ MI1<br>ČERNÁ MI1<br>ČERNÁ MI1<br>ČERNÁ MI1<br>ČERNÁ MI1<br>ČERNÁ MI1<br>ČERNÁ MI1<br>ČERNÁ<br>MI1<br>ČERNÁ<br>ČERNÁ<br>ČERNÁ<br>ČERNÁ |
| <b>SM</b> NTC čidlo topné vody                                                                                                    |                                                                                        |                                                                                                    | WIFI<br>R1÷R5                                                                                                    | El.deska antény WIFI<br>Relé                                                                                                    |

0br. 34

sime

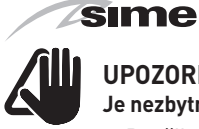

### UPOZORNĚNÍ Je nezbytné:

- Použijte pouze certifikované jističe, nebo zásuvku na připojení kotle, která odpovídá normám EN. Kotel nepřipojujte nikdy do krabičky napevno. Použijte připojení které umožňuje úplné odpojení v podmínkách kategorie přepětí III (tj. se vzdáleností mezi rozpojenými kontakty nejméně 3 mm).
- Dodržujte polarizaci zapojení L (fáze) N (nulový vodič).
- Poškozený napájecí kabel musí být nahrazen pouze náhradním kabelem objednaným a připojeným odborně kvalifikovaným servisním technikem.

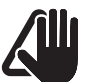

### UPOZORNĚNÍ Je nezbytné:

- Připojte uzemňovací kabel k účinnému uzemňovacímu systému. Výrobce neodpovídá za případné škody způsobené chybějícím uzemněním spotřebiče a nedodržením toho, co je uvedeno ve schématech zapojení.

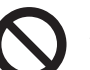

### JE ZAKÁZÁNO

K uzemnění spotřebiče používat vodovodní potrubí.

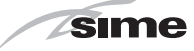

## POKYNY PRO INSTALACI A ÚDRŽBU

## REJSTŘÍK

| 6 | INSTALACE                                            | 26 |
|---|------------------------------------------------------|----|
|   | 6.1 Dodání výrobku                                   | 26 |
|   | 6.2 Rozměry a hmotnost                               | 26 |
|   | 6.3 Přemisťování                                     | 26 |
|   | 6.4 Umístění kotle                                   | 27 |
|   | 6.5 Nová instalace nebo instalace při výměně jiného  |    |
|   | spotřebiče                                           | 27 |
|   | 6.6 Čištění systému                                  | 27 |
|   | 6.7 Úprava vody                                      | 28 |
|   | 6.8 Montáž kotle                                     | 28 |
|   | 6.9 Hydraulické přípojky                             | 28 |
|   | 6.9.1 Hydraulické příslušenství (volitelně)          | 28 |
|   | 6.10 Zachycení/odvod kondenzátu                      | 29 |
|   | 6.11 Montáž trubky odvodu kondenzátu                 | 29 |
|   | 6.12 Přívod plynu                                    | 29 |
|   | 6.13 Odtah spalin a přívod spalovacího vzduchu       | 30 |
|   | 6.13.1  Souosé potrubí (Ø 60/100 mm a Ø 80/125 mm)31 |    |
|   | 6.13.2 Oddělený odtah spalin (Ø 80 mm – Ø 60 mm) 33  | 1  |
|   | 6.14 Elektrické přípojení                            | 33 |
|   | 6.14.1Čidlo venkovní teploty                         | í. |
|   | 6.14.2 Chronotermostat nebo pokojový termostat 35    |    |
|   | 6.14.3 Instalace antény WiFi                         |    |
|   | 6.15 Systémová řešení                                | 36 |
|   | 6.15.1 Rychlá konfigurace kotle typu systému 36      |    |
|   | 6.15.2 Schémata systémových řešení                   |    |
|   | 6.16 Zobrazení nastaveného topného systému           | 43 |
|   | 6.17 Dopuštění a napouštění topné vody               | 43 |
|   | 6.17.1 Dopouštění vody                               |    |
|   | 6.17.2 Vypuštění vody z kotle                        |    |
|   |                                                      |    |

| U٧  | EDEN  | IÍ DO PROVOZU                                | 45       |
|-----|-------|----------------------------------------------|----------|
| 7.1 | Zál   | dadní kontrola                               | 45       |
| 7.2 | Prv   | ní uvedení do provozu                        | 45       |
| 7.3 | Zob   | razení a nastavení z ovládacího panelu       | 45       |
|     | 7.3.  | 1 Nastavení z funkce REŽIM 7 45              |          |
|     | .3.2  | Signalizace poruchy 47                       |          |
|     | 7.3.  | 3 Časové programování 47                     |          |
|     | 7.3.  | 4 Navigace z funkce REŽIM 48                 |          |
|     | 7.3.  | 5Nastavení z funkce NABĺDKA (MENU) 49        |          |
|     | 7.3.  | 6 Navigace z funkce NABIDKA (MENU) 53        |          |
|     | 7.3.  | 7 Nastavení z funkce ZONY 55                 |          |
|     | 7.3.  | 8 Nastavení teploty topné vody               |          |
|     | 7.3.  | 9 Navigace z funkce zóny 1-4 59              |          |
| 7/  | Zah   | namení a mantavaní namena du <sup>0</sup>    | FO       |
| 7.4 | 200   | razeni a naslaveni parametru                 | 27<br>40 |
| 7.5 | Jez   | nam parametru                                | 60       |
| 7.0 | Kon   | troly a nastavení                            | 64       |
| /./ | 771   | Eurokee kominika                             | 04       |
| 7.8 | Změr  | na použitelného plynu                        | 65       |
|     | 7.8.1 | Předběžné operace 65                         |          |
| 8   | ÚDR   | ŽBA a servisní prohlídky                     | 67       |
|     | 8.1   | Předpisy                                     | 67       |
|     | 8.2 V | nější čištění                                | 67       |
|     | 8.    | 2.1 Čištění vrchního krytu                   | 67       |
|     | 8.3   | Vnitřní čištění                              | 67       |
|     |       | 8.3.1 Demontáž součástí                      | . 67     |
|     |       | 8.3.2 Čištění hořáku a spalovací komory      | 68       |
|     |       | 8.3.3 Kontrola zapalovací/detekční elektrody | 68       |
|     |       | 8.3.4 Závěrečné operace                      | 68       |
|     | 8.4   | Kontroly                                     | 68       |
|     |       | 8.4.1 Kontrola kouřovodu                     | 68       |
|     | 0 5   | 8.4.2 Kontrola natlakování expanzní nádoby   | . 68     |
|     | 8.5   | Mimorádná údržba                             | 69       |
|     | 8.6   | Chybove kody a mozne odstranéni              |          |
| 9   | KAR   | TA VÝROBKU                                   | 71       |
| 10  | PŘÍL  | -OHA AA.1                                    | 72       |
|     |       |                                              |          |

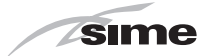

## 6 INSTALACE

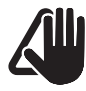

### UPOZORNĚNÍ

Instalaci spotřebiče musí provádět výhradně proškolený servisní technik nebo odborně kvalifikovaný montážní pracvník **s POVINNOSTÍ dodržovat BOZP** a používat ochranné pracovní prostředky.

## 6.1 Dodání výrobku

Spotřebiče **MURELLE HT** se dodávají v jednom balení chráněném kartonovým obalem.

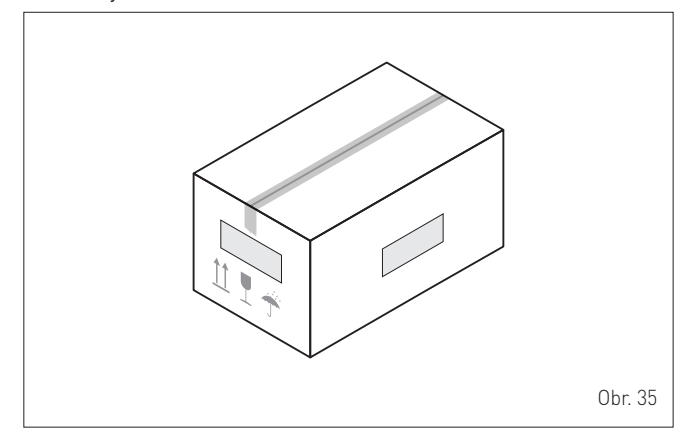

V plastovém sáčku umístěném uvnitř balení se dodává následující materiál:

- Návod k instalaci, použití a údržbě
- Papírová šablona pro montáž kotle
- Záruční list
- Osvědčení o hydraulické zkoušce
- Systémová příručka
- Anténa wi-fi
- Externí sonda
- Energetický štítek
- Membrána spalin
- Trubka odvodu kondenzátu
  <u>Sáč</u>ek s hmoždinkami
- Sáček s l

### JE ZAKÁZÁNO

ponechat dětem na hraní části, do kterých byl kotel zabalen,obal je nutné odvést do sběrných surovin, ostatní balící materiál do sběrných kontejnerů.

### 6.2 Rozměry a hmotnost

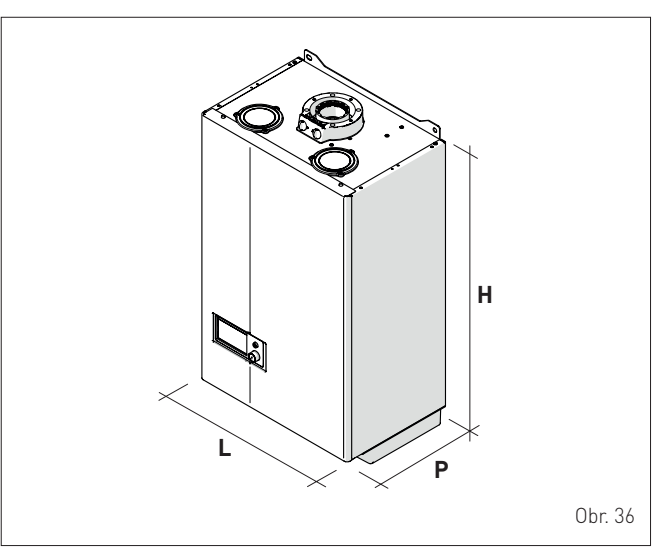

| Panic         | MURELLE HT |      |      |  |  |  |
|---------------|------------|------|------|--|--|--|
| Pupis         | 25         | 30   | 35   |  |  |  |
| L (mm)        | 450        | 450  | 450  |  |  |  |
| P (mm)        | 315        | 315  | 315  |  |  |  |
| H (mm)        | 800        | 800  | 800  |  |  |  |
| Hmotnost (kg) | 32,4       | 34,0 | 35,6 |  |  |  |

## 6.3 Přemisťování

Po vybalení, se následná manipulace s přístrojem provádí ručně pomocí naklápění a zvedání, přístroj uchopte v bodech uvedených na obrázku .

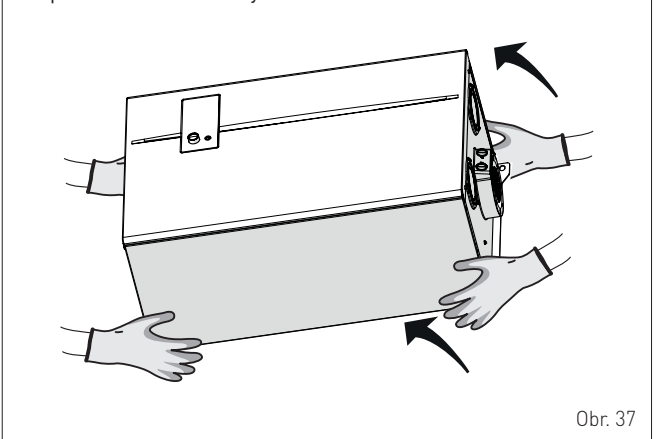

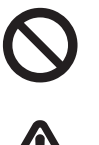

## JE ZAKÁZÁNO

Držet a přenášet přístroj uchopením za vrchní kryt, pokládat jej na přední kryt nebo jej vystavovat nebezpečí pádu z výšky

POZOR Používoj

Používejte vhodné vybavení a ochranné prostředky pro odstranění obalu i přemístění spotřebiče. Dodržujte maximální nosnost na jednu osobu.

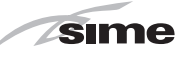

## 6.4 Umístění kotle

Zařízení typu C je možno instalovat do prostředí základního dle ČSN 33 2000-3, který musí splňovat podmínky TPG 704 01.Umístění spotřebiče musí být provedeno v souladu s platnými předpisy a nařízeními. Minimální okolní teplota v místnosti kde je přístroj nainstalován nesmí nikdy poklesnout pod -5°C.

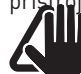

### UPOZORNĚNÍ

Minimální vzdálenost vzhledem k

manipulačnímu prostoru : -před kotlem musí být ponechán manipulační prostor minimálně 1500 mm

 minimální vzdálenost stěn od bočních stran kotle je 100 mm

Pro správné umístění zařízení nezapomínejte,že: - nesmí být umístěn v kuchyni nebo v jakémkoli

jiném zařízení, kde se vaří,

- že je zakázáno ponechávat hořlaviny tam, kde je instalován kotel

### ORIENTAČNÍ REFERENČNÍ ZÓNY

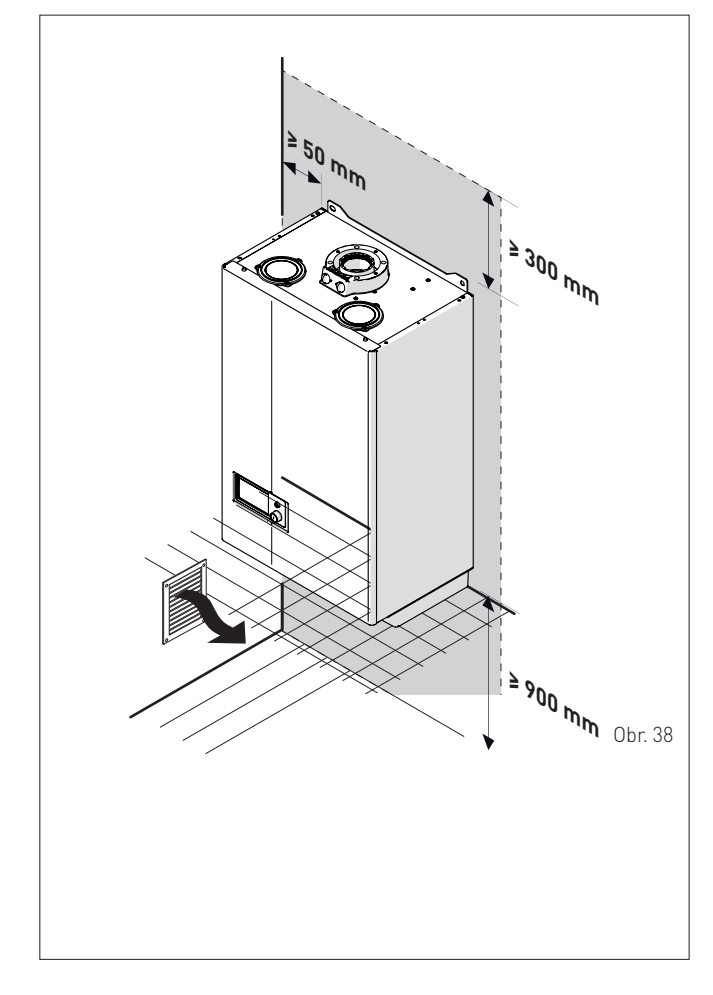

### 6.5 Nová instalace nebo instalace při výměně jiného spotřebiče

V případě instalace kotle **MURELLE HT** na starý topný systém, který má být modernizován, je nutné zkontrolovat, zda:

- Odtah spalin je proveden dle stávajících předpisů a nařízení, odpovídá vypočteným hodnotám a je konstruován v souladu s normou, je pokud možno co nejrovnější, vzduchotěsný, izolované, není blokován nebo zúžen, je vybaven odpovídajícími systémy pro sběr a odvod kondenzátu a má platnou revizní zprávu

Elektrický systém je realizován v souladu s normami a je vyhotovena platná revizní zpráva

 přívod paliva, rozvod domovního plynovodu, případně rozvod a nádrž na Propan(LPG) jsou provedeny dle předpisů a nařízení a je vystavena platná revizní zpráva

- expanzní nádoba je dostatečně dimenzovaná na topný systém
- výkon oběhového čerpadla je dostatečný pro daný topný systém

 topný systém je zbaven kalů a usazenin a je těsný. Podrobné informace k čištění systému naleznete v příslušné části tohoto

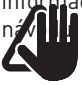

## UPOZORNĚNÍ

Výrobce nenese odpovědnost za případné škody způsobené nesprávným provedením systému odvodu spalin nebo nadměrným používáním přísad.

## 6.6 Čištění systému

Před instalací zařízení na topný systém je velmi důležité důkladně vyčistit systém od kalu, usazenin, zbytků pasty a ostatních nečistot. Pro čištění sytému a k ochraně otopného systému před poškozením korozí, inkrustací nebo kaly, je velmi důležité vyčistit topný systém pomocí přípravku **MAYCHEM:** 

Pro dlouhodobou ochranu proti korozi a usazeninám, je nutné používání inhibitorů MAYLINE K32 (pro vysokoteplotní sytémy) a MAYLINE SBA (nízkoteplotní systémy) což se doporučuje používat po vyčištění systému. Je důležité zkontrolovat, koncentrace inhibitoru po každé úpravě nebo opravě systému a při údržbě.:
Pro snížení hluku v otopném systému a v hliníkových otopných tělesech je nutné použít ochrannou kapalinu MAYLINR AR
Při čistění otopných systémů postupujte dle návodu k použití jednotlivých kapalin, které jsou uvedeny na etiketě každé kapaliny. Po ukončení čištění proveďte řádné propláchnutí topného systému aby bylo zajištěno perfektní odstranění zbýtků čistící

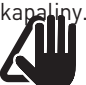

## UPOZORNĚNÍ

 Další informace o typu a použití přísad získáte od výrobce spotřebiče.

 – Připomínáme, že JE POVINNÉ instalovat magnetický filtr (není v základní dodávce spotřebiče). Filtr se instaluje na zpětnou topnou vodu (R) z topného systému. Doporučujeme instalovat magnetické filtry DNK (www.dilynakotle.cz/ odkalovací filtry)

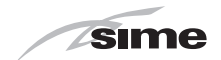

## 6.7 Úprava vody

Studená užitková vody by měla splňovat následující hodnoty:

- vzhled: průzračná
- pH: 6÷8
- tvrdost: < 10° Německých.</li>

 Pokud jsou vlastnosti vody odlišné od výše uvedených, nainstalujte na přívodní potrubí filtr k zadržení nečistot, a nebo chemickou úpravnu vody pro upravení tvrdosti a chemického složení

## 6.8 Montáž kotle

Kotle **MURELLE HT** a **MURELLE HT** mají v balení již dodánu instalační papírovou šablonu pro instalaci kotle na pevnou stěnu. Chcete-li kotel nainstalovat proveďte následující: - Umístěte papírovou šablonu (1) na stěnu (2), do místa kam

chcete kotel nainstalovat

vyvrtejte otvory a vložte hmoždinky (3) a zašroubujte upevňovací šrouby

- pověste kotel na otvory v zadní části konstrukce kotle.

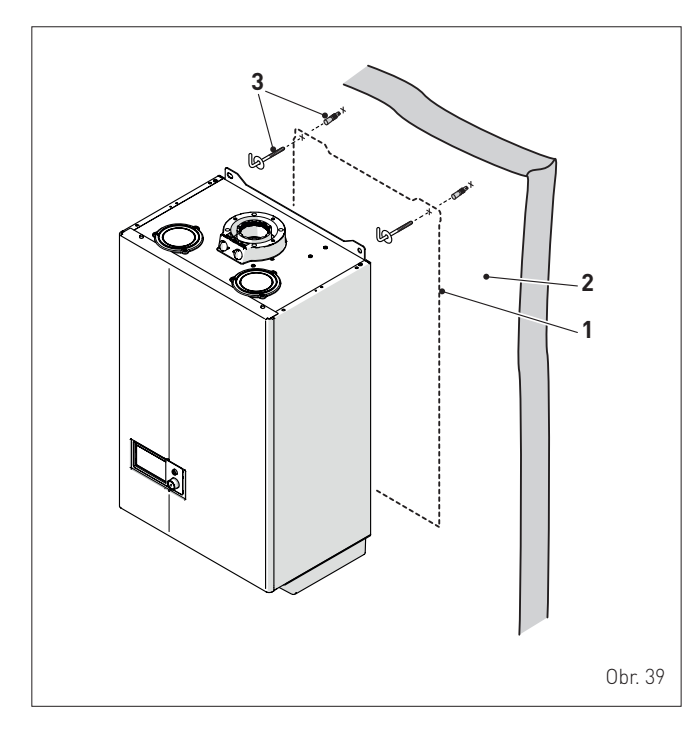

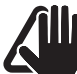

### UPOZORNĚNÍ

Výšku kotle při instalaci zvolte tak, aby bylo možno jej bez problémů obsluhovat, aby byly dostupné všechny ovládací prvky a aby bylo možno provádět na spotřebiči servisní údržbu.

## 6.9 Hydraulické přípojky

Hydraulická přípojení kotle mají níže uvedené charakteristiky a rozměry.

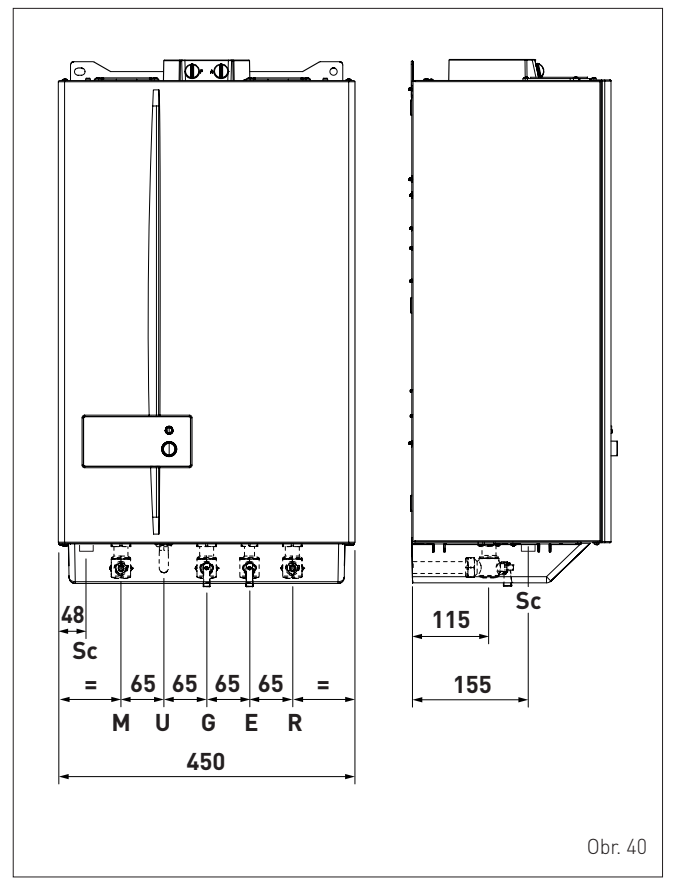

| Papis                            | MURELLE HT |          |    |  |  |  |
|----------------------------------|------------|----------|----|--|--|--|
| Popis                            | 25         | 30       | 35 |  |  |  |
| M – Topná voda do systému        |            | Ø 3/4" G |    |  |  |  |
| R – Vratná topná voda ze systému |            | Ø 3/4" G |    |  |  |  |
| U – Výstup TUV                   |            | Ø 1/2" G |    |  |  |  |
| E – Vstup studené vody           |            | Ø 1/2" G |    |  |  |  |
| G – Přívod plynu                 |            | Ø 3/4" G |    |  |  |  |
| Sc – Odvod kondenzátu            |            | Ø 20 mm  |    |  |  |  |

### 6.9.1 Hydraulické příslušenství (volitelně)

K usnadnění hydraulického a plynového připojení kotlů k systémům je k dispozici příslušenství uvedené v tabulce, které je nutné objednat odděleně od kotle.

| POPIS                                         | KÓD     |
|-----------------------------------------------|---------|
| Montážní šablona                              | 8081221 |
| Sada kolen                                    | 8075418 |
| Sada kolen a kohoutů s přípojkami DIN na SIME | 8075443 |
| Sada kohoutů                                  | 8091806 |
| Sada kohoutů s přípojkami DIN na SIME         | 8075442 |
| Výměnná nástěnná sada za kotle jiných značek  | 8093900 |
| Sada pro dávkování polyfosfátů                | 8101700 |
| Sada k plnění dávkovače                       | 8101710 |
| Solární sada pro průtokové kotle              | 8105101 |
| Sada čerpadla pro odvod kondenzátu            | 8105302 |

**POZNÁMKA:** pokyny k sadě se dodávají s příslušenstvím nebo jsou uvedeny na obalech.

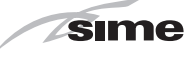

### Zachycení/odvod kondenzátu 6.10

Pro odvod kondenzátu se doporučuje dodržet následující ustanovení: - do odvodu kondenzátu je sveden kondenzát ze spalovací komory a odtahu spalin

– Doporučuje se instalovat na odvod kondenzátu neutralizační box spád potrubí odvodu kondenzátu by měl být vyšší než >3%.

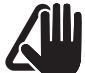

## UPOZORNĚNÍ

Potrubí odvodu kondenzátu musí být vodotěsné, velikost potrubí musí odpovídat průměru potrubí vyvedeného ze sifonu a musí býť provedeno z odolného materiálu proti teplotě a kyselé kapalině.

Odvod kondenzátu musí být provedena v souladu s

- platnými předpisy, normami a nařízeními.
- Před prvním uvedením do provozu zaplňte sifon odvodu kondenzátu vodou.

#### 6.11 Montáž trubky odvodu kondenzátu

Před spuštěním kotle je nutné nainstalovat standardně dodávané potrubí odvodu kondenzátu. K tomu účelu:

- prostrčte potrubí odvodu kondenzátu (1), dodanou spolu se spotřebičem, otvorem (2) v blízkosti sifonu kondenzátu
- vložte potrubí (1) do sifonu kondenzátu (3) a utáhněte matici, aby trubka byla dobře upevněna
- vložte druhý konec trubky do předem připravené trubky pro odvod kondenzátu.

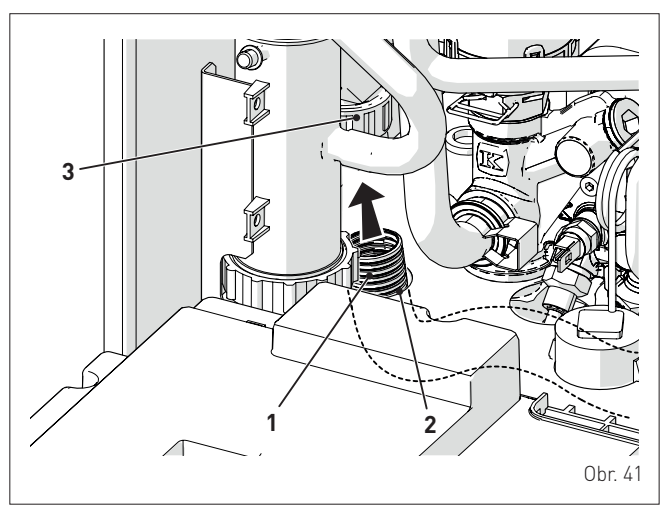

## 6.12 Přívod plynu

Kotle MURELLE HT jsou vyráběné ve variantách, které jsou určené pro plyn G20 nebo G31. Modely pro G20 mohou být přestavěny na provoz s plynem G31 pomocí "specifické sady trysek" (volitelné příslušenství), dodávané Sime na přání zvlášť ke kotli. V případě přestavby z použitého plynu proveďte celou fázi

"VÝMĚNA POUŽITELNÉHO PLYNU" spotřebiče.

Připojení kotlů k přívodu plynu musí být provedeno v souladu s normami pro instalaci platnými v zemi prováděné instalace. Před provedením připojení je třeba se ujistit, že:

- - byly respektovány všechny předpisy a normy pro instalaci
- je užitý správný typ plynu, na které bylo zařízení určeno - trubky jsou čisté
- zda je před kotlem umístěn uzavírací ventil
- zda je provedena revize vnitřního plynovodu a plynovodní přípojky \_

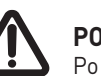

POZOR

Po provedení instalace zkontrolujte, zda jsou spoje těsné, jak to vyžadují instalační normy.

### UPOZORNĚNÍ

Na plynovodu se doporučuje použít vhodný filtr.

### UPOZORNĚNÍ

V případě přestavby přívodního plynu z G20 na G31 označte konkrétní pole na TECHNICKÉM ŠTÍTKU.

G31 - 37 mbar

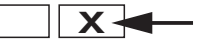

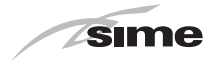

### 6.13 Odtah spalin a přívod spalovacího vzduchu

Kotle **MURELLE HT** musí být vybaveny vhodným výfukovým potrubím odtahu spalin a přívodu spalovacího vzduchu. Tato potrubí jsou považována za nedílnou součást kotle a jsou dodávány společností HERMANN tepelná technika s.r.o. jako příslušenství které je nutno objednat odděleně od přístroje v závislosti na typu provedeného odtahu spalin

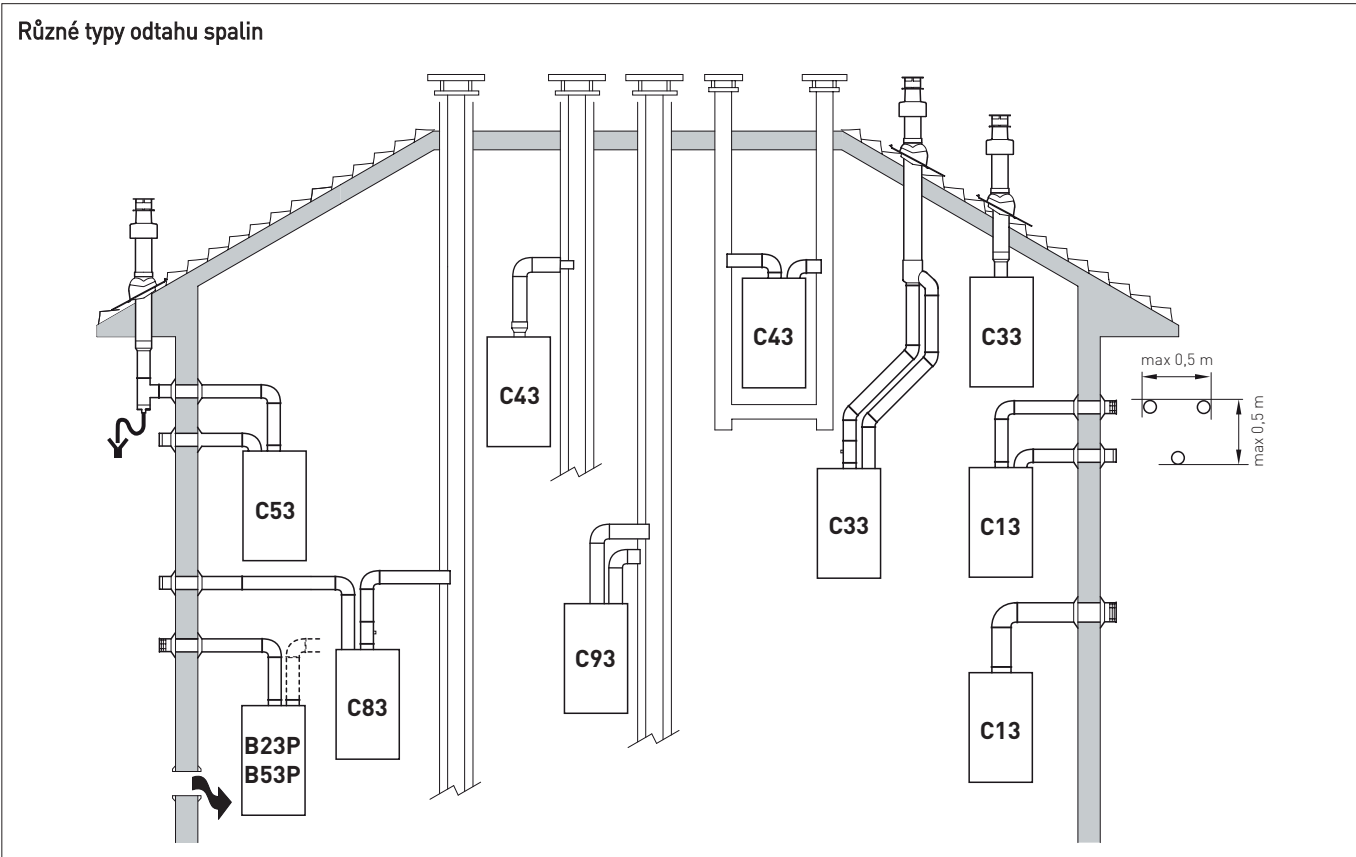

### B23P-B53P

Sání spalovacího vzduchu v prostředí a odvod spalin ven. Sání spalovacího vzduchu v prostředí a odvod spalin do jednoho kouřovodu.

POZNÁMKA: otvor pro spalovací vzduch (6 cm<sup>2</sup> x kW).

### C13

Souosý odvod spalin na stěně. Trubky mohou vycházet z kotle nezávisle, ale výstup musí být souosý nebo dostatečně blízko (do 50 cm), aby byly vystaveny obdobným povětrnostním podmínkám.

### C33

Souosý odvod spalin na střeše. Trubky mohou vycházet z kotle nezávisle, ale výstup musí být souosý nebo dostatečně blízko (do 50 cm), aby byly vystaveny obdobným povětrnostním podmínkám.

### C43

Odvod a sání do běžných oddělených kouřovodů, ale vystavených obdobným povětrnostním podmínkám.

### C53

Oddělený odvod a sání na stěně nebo střeše a v každém případě v zónách s různým tlakem. **POZNÁMKA:** odvod a sání nesmí být nikdy umístěny na protilehlých stěnách.

### C63

Stejný typ C42, ale s odvodem a sáním trubkami uváděnými na trh a certifikovanými samostatně.

### C83

Odvod do jednoduchého nebo společného kouřovodu a sání na stěně.

### C93

Samostatný odvod a sání do společného kouřovodu.

P: systém odtahu spalin navržený k provozu při přetlaku.

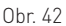

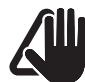

### UPOZORNĚNÍ

- Potrubí odtahu spalin a přívodu spalovacího vzduchu musí být provedeno v souladu s normami, předpisy a legislativou.
- Použité potrubí musí být pevné, odolné vůči horku, vlhkosti, mechanickému namáhání a certifikované.
- Potrubí odtahu spalin není izolováno a je potenciálním zdrojem nebezpečí.

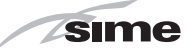

### 6.13.1 Souosé potrubí (Ø 60/100 mm a Ø 80/125 mm)

### komponenty souosého potrubí

| Denie                                                        | Obj.číslo   |             |  |  |
|--------------------------------------------------------------|-------------|-------------|--|--|
| Popis                                                        | Ø 60/100 mm | Ø 80/125 mm |  |  |
| základní sada souosého odtahu spalin                         | PA663TH     | 8096253     |  |  |
| Prodloužení d 1000 mm                                        | PA010T      | PA010E      |  |  |
| Prodloužení d 500 mm                                         | PA005T      | PA005E      |  |  |
| Svislé prodloužení d 140 mm s por-<br>tem pro analýzu spalin | 8086950     | -           |  |  |
| Adaptér na Ø 80/125 mm                                       | -           | PA426TRP    |  |  |
| Přídavné koleno 90°                                          | PA093TO     | PA093E0     |  |  |
| Přídavné koleno 45°                                          | PA045T0     | PA045E0     |  |  |
| Taška s kloubem                                              | 810PS       | 810PS       |  |  |
| Koncový kus výstupu na střechu L.<br>1284 mm                 | PA011TSL    | PA011ESL    |  |  |

### Tlaková ztráta – ekvivalentní délky

|                | Tlaková ztráta (v metrech) |             |  |  |
|----------------|----------------------------|-------------|--|--|
| Typ Komponenta | Ø 60/100 mm                | Ø 80/125 mm |  |  |
| Koleno 90°     | 1,5                        | 2           |  |  |
| Koleno 45°     | 1                          | 1           |  |  |

### Minimální-maximální délky

|                  | Délka potrubí Ø 60/100 |      |                 |      | Délk                 | lka potrubí Ø 80/125 |                 |      |  |
|------------------|------------------------|------|-----------------|------|----------------------|----------------------|-----------------|------|--|
| Typ kotle        | L Vodorov-<br>ná (m)   |      | H Svislá<br>(m) |      | L Vodorov-<br>ná (m) |                      | H Svislá<br>(m) |      |  |
|                  | Min.                   | Max. | Min.            | Max. | Min.                 | Max.                 | Min.            | Max. |  |
| MURELLE<br>HT 25 | -                      | 4,5  | 1,3             | 6    | -                    | 8                    | 1,2             | 10   |  |
| MURELLE<br>HT 30 | -                      | 5    | 1,3             | 7    | -                    | 10                   | 1,2             | 13   |  |
| MURELLE<br>HT 35 | -                      | 4    | 1,3             | 6    | -                    | 8                    | 1,2             | 11   |  |

### Přípojení odtahu spalin a přívodu spalovacího vzduchu

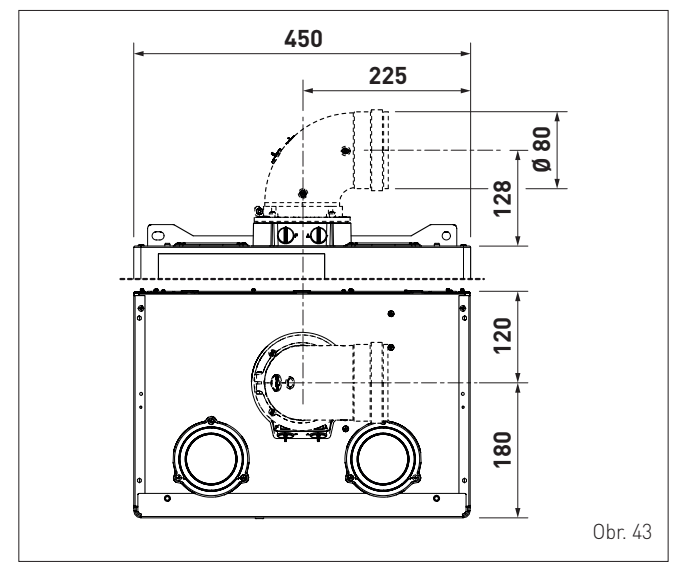

### 6.13.2 Oddělený odtah spalin (Ø 80 mm – Ø 60 mm)

Provedení odtahu spalin a sání spalovacího vzduchu s oddělenými trubkami, spíše než se souosými trubkami, je možné díky použití příslušenství "SADA ROZDVOJENÉHO ODTAHU SPALIN" kód 8089912 pro Ø 80 mm nebo kód 8089913 pro Ø 60 mm. Příslušenství musí být objednáno zvlášť ke kotli a k němu musí být připojeno další doplňkové příslušenství, které se vybere z tabulky. Příslušenství kód 8089912 pro Ø 80 mm se dodává s **diaframou SÁNÍ, KTERÁ SE NEMÁ POUŽÍT.** 

Příslušenství kód 8089913 pro Ø 60 mm se dodává se sacím nátrubkem, který má být nahrazen nátrubkem, který je k dispozici v kotli.

### Samostatné příslušenství

|                                                | Obj.číslo           |                     |  |  |  |  |
|------------------------------------------------|---------------------|---------------------|--|--|--|--|
| Popis                                          | Průměr Ø 80<br>(mm) | Průměr Ø 60<br>(mm) |  |  |  |  |
| Koleno 90° samec/samice (6 ks)                 | 8077450             | -                   |  |  |  |  |
| Koleno 90° samec/samice                        | -                   | 8089921             |  |  |  |  |
| Koleno 90° samec/samice (s odebíracím otvorem) | -                   | 8089924             |  |  |  |  |
| Prodloužení d 1000 mm (6 ks)                   | 8077351             | -                   |  |  |  |  |
| Prodloužení d 1000 mm                          | -                   | 8089920             |  |  |  |  |
| Prodloužení d 500 mm (6 ks)                    | 8077350             | -                   |  |  |  |  |
| Výstupní koncový kus na stěnu                  | 8089501             | 8089541             |  |  |  |  |
| Vnitřní a venkovní sada kroužků                | 8091500             | 8091510             |  |  |  |  |
| Koncový kus sání                               | 8089500             | 8089540             |  |  |  |  |
| Koleno 45° samec/samice (6 ks)                 | 8077451             | -                   |  |  |  |  |
| Koleno 45° samec/samice                        | -                   | 8089922             |  |  |  |  |
| Kolektor                                       | 8091400             | 8091400             |  |  |  |  |
| Taška s kloubem                                | 8091300             | 8091300             |  |  |  |  |
| Koncový kus výstupu na střechu d 1381<br>mm    | 8091204             | 8091204             |  |  |  |  |
| Redukce samec-samice Ø 60                      | -                   | 8089923             |  |  |  |  |
| Sací/výfuková přípojka                         | 8091401             | 8091401             |  |  |  |  |
| Souosý výstup Ø 80/125 d 885 mm                | 8091210             | 8091210             |  |  |  |  |

### Odvod spalin

Odvod spalin se provádí použitím komponentů sady na přípojku kotle; těsnění Ø125 (1), objímka (2) a šrouby (3) pro upevnění . Redukce (4) je obsažena pouze v sadě kód 8089913.

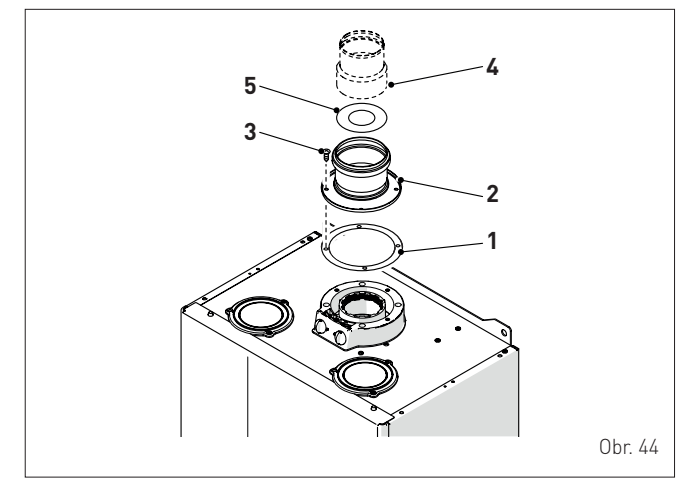

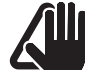

### UPOZORNĚNÍ

Kotle **MURELLE HT** se standardně dodávají s ocelovou diafrámou (5), kód 6028607 pro modely **25** a **30**, kód 6028605 pro modely **35**, které mají být umístěny na přírubě kouřovodu, je-li celková tlaková ztráta oddělených potrubí menší než 9 mmH20. V případě, že celková tlako-vá ztráta je větší než 9 mmH20, nepoužívejte diafrámu. Celková tlaková ztráta se určí součtem tlakových ztrát jednotlivých příslušenství, které tvoří vyrobené trubky, a nesmí být větší než 15 mmH20.

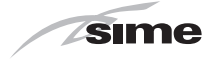

### Sání spalovacího vzduchu

Sání spalovacího vzduchu s oddělenými potrubími se provádí následujícím způsobem:

- odmontujte uzavírací zátku (5) sacího otvoru vzduchu; vyberte tu, která je mezi nimi k dispozici
- odřízněte dno zátky (6) vhodným nástrojem (detail (a))
- převraťte zátku (5) (detail (b)) a znovu ji nasaďte na sací otvor vzduchu přes těsnění (7)
- vše zajistěte pomocí dříve odstraněných šroubů.

Zátka (5) otočená vzhůru nohama se stává uložením, do kterého se vkládá první součást sacího potrubí vzduchu.

**POZNÁMKA:** v případě instalace sady kód 8089913 se zátka (5) přítomná v kotli musí vyměnit za zátku v sadě příslušenství.

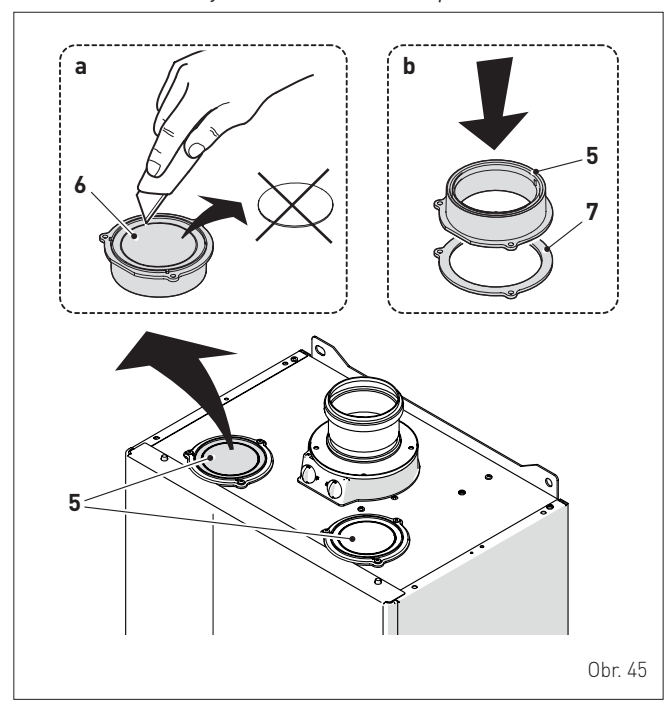

### Přípojení odtahu spalin a přívodu spalovacího vzduchu

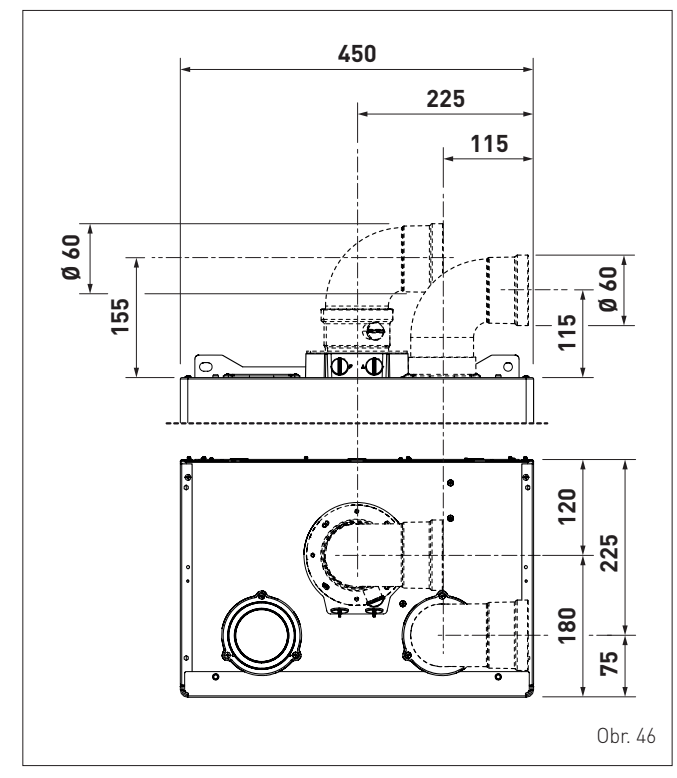

### Tlaková ztráta potrubí Ø 80 mm

|                                       |           | Tlaková ztráta (mm H2O) |            |                 |       |  |  |  |  |  |
|---------------------------------------|-----------|-------------------------|------------|-----------------|-------|--|--|--|--|--|
| Popis                                 | Obj.číslo | MUR<br>HT               | ELLE<br>25 | MURELL<br>HT 30 |       |  |  |  |  |  |
|                                       |           | Sání                    | Odvod      | Sání            | Odvod |  |  |  |  |  |
| Sada oddělených<br>potrubí            | 8089912   | -                       | -          | -               | -     |  |  |  |  |  |
| Koleno 90° samec/<br>samice           | 8077450   | 0,20                    | 0,25       | 0,25            | 0,30  |  |  |  |  |  |
| Koleno 45° samec/<br>samice           | 8077451   | 0,15                    | 0,15       | 0,20            | 0,20  |  |  |  |  |  |
| Vodorovné prodloužení<br>d 1000 mm    | 8077351   | 0,15                    | 0,15       | 0,20            | 0,20  |  |  |  |  |  |
| Svislé prodloužení d<br>1000 mm       | 8077351   | 0,15                    | 0,15       | 0,20            | 0,20  |  |  |  |  |  |
| Koncový kus na stěnu                  | 8089501   | 0,10                    | 0,25       | 0,10            | 0,35  |  |  |  |  |  |
| Souosý odvod na stěnu<br>[*]          | 8091210   | -                       | -          | -               | -     |  |  |  |  |  |
| Koncový kus výstupu na<br>střechu (*) | 8091204   | 0,80                    | 0,10       | 1,10            | 0,15  |  |  |  |  |  |

|                                       |           | Tlaková ztráta (mm H2O) |       |  |  |  |  |  |
|---------------------------------------|-----------|-------------------------|-------|--|--|--|--|--|
| Popis                                 | Obj.číslo | MURELLE HT 35           |       |  |  |  |  |  |
|                                       |           | Sání                    | Odvod |  |  |  |  |  |
| Sada oddělených<br>potrubí            | 8089912   | -                       | -     |  |  |  |  |  |
| Koleno 90° samec/<br>samice           | 8077450   | 0,30                    | 0,40  |  |  |  |  |  |
| Koleno 45° samec/<br>samice           | 8077451   | 0,25                    | 0,25  |  |  |  |  |  |
| Vodorovné prodloužení<br>d 1000 mm    | 8077351   | 0,25                    | 0,25  |  |  |  |  |  |
| Svislé prodloužení d<br>1000 mm       | 8077351   | 0,25                    | 0,25  |  |  |  |  |  |
| Koncový kus na stěnu                  | 8089501   | 0,15                    | 0,50  |  |  |  |  |  |
| Souosý odvod na stěnu<br>(*)          | 8091210   | -                       | -     |  |  |  |  |  |
| Koncový kus výstupu na<br>střechu (*) | 8091204   | 1,5                     | 0,2   |  |  |  |  |  |

### Tlaková ztráta příslušenství Ø 60 mm

|                                       |           | Tlaková ztráta (mm H2O)           |       |      |       |  |  |  |  |
|---------------------------------------|-----------|-----------------------------------|-------|------|-------|--|--|--|--|
| Popis                                 | Obj.číslo | Obj.číslo MURELLE MUR<br>HT 25 HT |       |      |       |  |  |  |  |
|                                       |           | Sání                              | Odvod | Sání | Odvod |  |  |  |  |
| Sada oddělených<br>potrubí            | 8089913   | 2,50                              | 0,50  | 2,50 | 0,50  |  |  |  |  |
| Koleno 90° samec/<br>samice           | 8089921   | 0,40                              | 0,90  | 0,50 | 1,10  |  |  |  |  |
| Koleno 45° samec/<br>samice           | 8089922   | 0,35                              | 0,70  | 0,45 | 0,90  |  |  |  |  |
| Vodorovné prodloužení<br>d 1000 mm    | 8089920   | 0,40                              | 0,90  | 0,50 | 1,10  |  |  |  |  |
| Svislé prodloužení d<br>1000 mm       | 8089920   | 0,40                              | 0,60  | 0,50 | 0,70  |  |  |  |  |
| Koncový kus na stěnu                  | 8089541   | 0,50                              | 1,20  | 0,80 | 1,40  |  |  |  |  |
| Souosý odvod na stěnu<br>(*)          | 8091210   | -                                 | -     | -    | -     |  |  |  |  |
| Koncový kus výstupu na<br>střechu (*) | 8091204   | 0,80                              | 0,10  | 1,10 | 0,15  |  |  |  |  |

|                                       |           | Tlaková ztráta (mm H2O) |       |  |  |  |  |  |
|---------------------------------------|-----------|-------------------------|-------|--|--|--|--|--|
| Popis                                 | Obj.číslo | MURELLE HT 35           |       |  |  |  |  |  |
|                                       |           | Sání                    | Odvod |  |  |  |  |  |
| Sada oddělených<br>potrubí            | 8089913   | 2,50                    | 0,50  |  |  |  |  |  |
| Koleno 90° samec/<br>samice           | 8089921   | 0,60                    | 1,40  |  |  |  |  |  |
| Koleno 45° samec/<br>samice           | 8089922   | 0,55                    | 1,20  |  |  |  |  |  |
| Vodorovné prodloužení<br>d 1000 mm    | 8089920   | 0,60                    | 1,40  |  |  |  |  |  |
| Svislé prodloužení d<br>1000 mm       | 8089920   | 0,60                    | 0,80  |  |  |  |  |  |
| Koncový kus na stěnu                  | 8089541   | -                       | 1,60  |  |  |  |  |  |
| Souosý odvod na stěnu<br>(*)          | 8091210   | -                       | -     |  |  |  |  |  |
| Koncový kus výstupu na<br>střechu (*) | 8091204   | 1,50                    | 0,20  |  |  |  |  |  |

(\*) Ztráty koncového kusu výstupu na střechu v sání zahrnují kolektor kód 8091400.

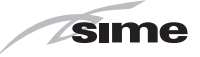

### UPOZORNĚNÍ

Maximální celková délka se získá součtem délek sacího a odváděcího potrubí. Celková tlaková ztráta se určí součtem tlakových ztrát jednotlivých komponentů, které tvoří odvod spalin a přívod spalovacího vzduchu, a nesmí být větší než 15 mmH20. Celková délka potrubí odtahu spalin však nesmí překročit 25 m, a to i v případě, že celková tlaková ztráta je nižší než použitelné maximum.

**POZNÁMKA:** pro správnou funkci kotle je nutné dodržet minimální přímou délku odtahu spalin 50 cm, a nebo koleno 90° na přívodu spalovacího vzduchu. Příklad výpočtu tlakové ztráty kotle **MURELLE HT 25**.

| Příslušenství Ø                      | Kád     | Množ- | Tlaková ztráta (mm H2O) |          |        |  |  |  |  |  |
|--------------------------------------|---------|-------|-------------------------|----------|--------|--|--|--|--|--|
| 80 mm                                | KUU     | ství  | Sání                    | Odvod    | Celkem |  |  |  |  |  |
| Prodloužení d 1000<br>mm (vodorovné) | 8077351 | 9     | 9 x 0,15                | -        | 1,35   |  |  |  |  |  |
| Prodloužení d 1000<br>mm (vodorovné) | 8077351 | 9     | -                       | 9 x 0,15 | 1,35   |  |  |  |  |  |
| Kolena 90°                           | 8077450 | 2     | 2 x 0,20                | -        | 0,40   |  |  |  |  |  |
| Kolena 90°                           | 8077450 | 2     | -                       | 2 x 0,25 | 0,50   |  |  |  |  |  |
| Koncový kus na<br>stěnu              | 8089501 | 1     | 0,10                    | -        | 0,10   |  |  |  |  |  |
| Koncový kus na<br>stěnu              | 8089501 | 1     | -                       | 0,25     | 0,25   |  |  |  |  |  |
| CELKEM                               |         |       |                         |          | 3,95   |  |  |  |  |  |

Instalace je povolena, protože celkové tlakové ztráty (3,95 mmH20) plánovaného příslušenství jsou menší než 15,0 mmH20 a celková délka na jednotlivé potrubí je stále menší než 25 m.

### 6.14 Elektrické připojení

Připojení plynového kotle na el. síť musí být provedeno tří žilovým pohyblivým přívodem s vidlicí. Připojí se do instalované síťové zásuvky umístěné poblíž spotřebiče.Zásuvka musí vyhovovat ochraně nulováním, nebo zemněním.Síťové napětí musí být 230 V +10%. Instalaci zásuvky, připojení prostorového termostatu a servis elektrické části kotle může provádět osoba s odbornou elektrotechnickou kvalifikací dle vyhlášky č50/1978 Sb. Kotel je dodáván s napájecím kabelem, který musí být připojen na 230V ~ 50Hz a při jeho výměně nebo ostatních elektrických dílů je třeba použít vždy originální díly. Ke kotli je možno připojit několik dalších volitelných dílů (viz tabulka), které je nutno objednat samostatně.

| POPIS                                                    | KÓD     |
|----------------------------------------------------------|---------|
| Sada externích sond (ß = 3435, NTC 10 kOhm při<br>25 °C) | 8094101 |
| Napájecí kabel (vyhrazený)                               | 6329414 |
| Dálkové ovládání HOME (open therm)                       | 8092280 |
| Dálkové ovládání HOME PLUS (open therm)                  | 8092281 |

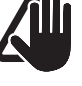

### UPOZORNĚNÍ

Níže uvedené postupy smí provádět pouze odborný a proškolený servisní pracovník s platným oprávněním na provádění oprav plynových spotřebičů.

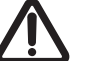

### POZOR

Před provedením níže popsaných operací:

- Vypněte kotel do polohy"OFF" (vypnuto)
- Uzavřete plynový kohout
- Dávejte pozor, abyste se nedotkli horkých částí uvnitř zařízení.

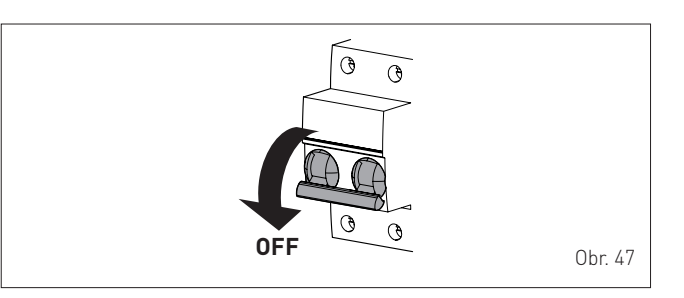

Pro usnadnění přístupu do kotle je nutné nejprve provést demontáž vrchního krytu:

 odšroubujte šrouby (1), vytáhněte vpřed čelní panel (2) a zvedněte jej, aby se nahoře vyvěsil

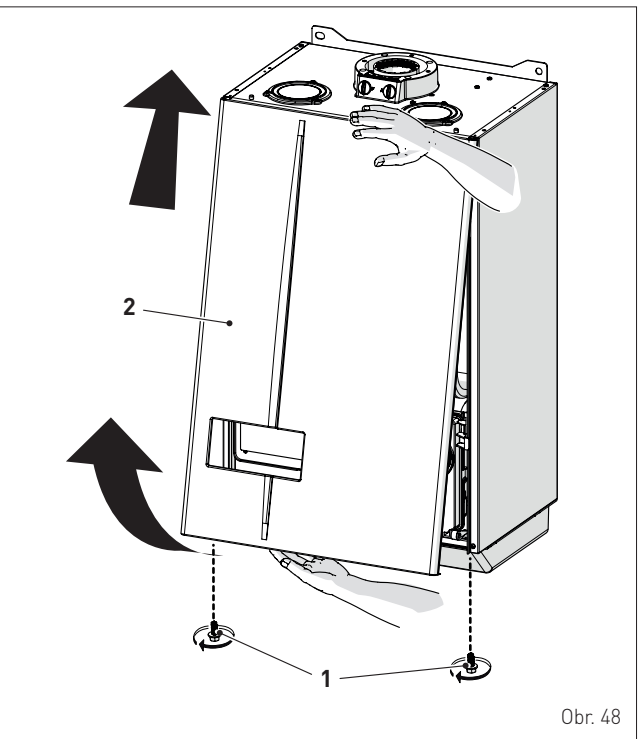

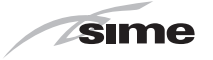

pomocí blokovacích jazýčků (3) odblokujte ovládací panel (4)
otočte panel dopředu, aby byl ve vodorovné poloze

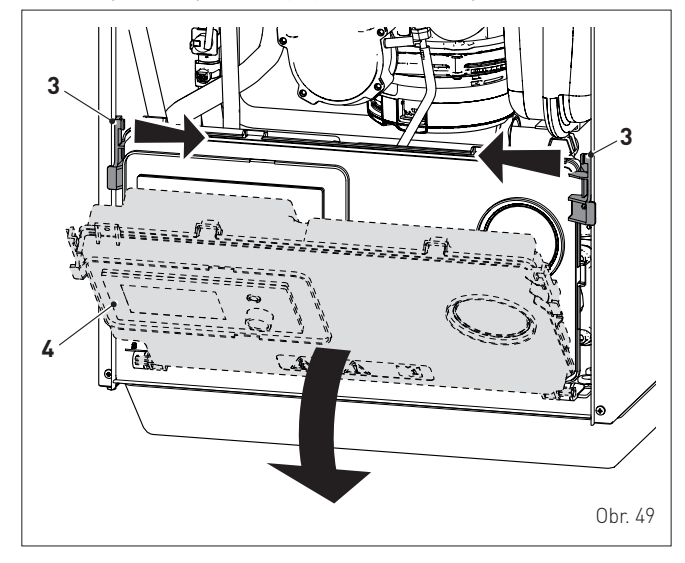

- odšroubujte šrouby (5) a odstraňte kryt (6) ovládacího panelu
- vložte připojovací vodiče do kabelové průchodky (7) a připojte vodiče komponentů ke svorkovnici (8), jak je uvedeno na svorkovnici.

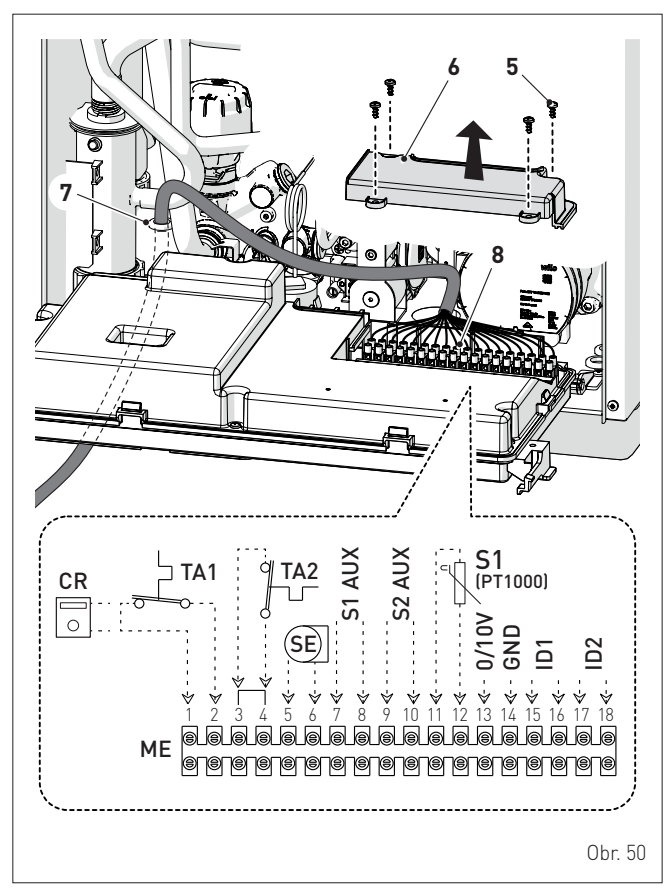

 vraťte ovládací panel (4) do původní polohy, ujistěte se, že jazýčky správně blokují ovládací panel.

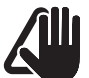

## UPOZORNĚNÍ

Je nezbytné:

- Je povinnost u připojení mít zabezpečeno uzemnění na zemi dle požárních norem.
- Při výměně napájecího kabelu použít pouze originální náhradní díl dodávaný výrobcem kotle
- Výměnu přívodního kabelu může provést pouze odborný servisní pracovník
- Před jakýmkoliv zásahem do spotřebiče je nutné odpojit spotřebič od přívodu elektrického napětí
- Je zakázané poutíť potrubí plynové a nebo vodovodní jako uzemnění elektrického zařízení.
- HERMANN neodpovídá za škody způsobené na

osobách, zvířatech a věcech způsobené nesprávný zapojením!!!.

(\*) Výrobce neodpovídá za případné škody způsobené chybějícím uzemněním spotřebiče a nedodržením toho, co je uvedeno ve schématech zapojení.

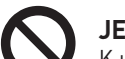

## JE ZAKÁZÁNO

K uzemnění spotřebiče používat vodovodní trubky.

### 6.14.1 Čidlo venkovní teploty

Kotel je určen k připojení čidla venkovní teploty a může tak pracovat při proměnlivé teplotě (ekvitermní regulaci). To znamená, že výstupní teplota topné vody z kotle se mění v závislosti na venkovní teplotě podle topné křivky vybrané z křivek na diagramu (Obr. 51).

Při montáži čidla mimo budovu postupujte podle pokynů na obalu.

### Topné křivky

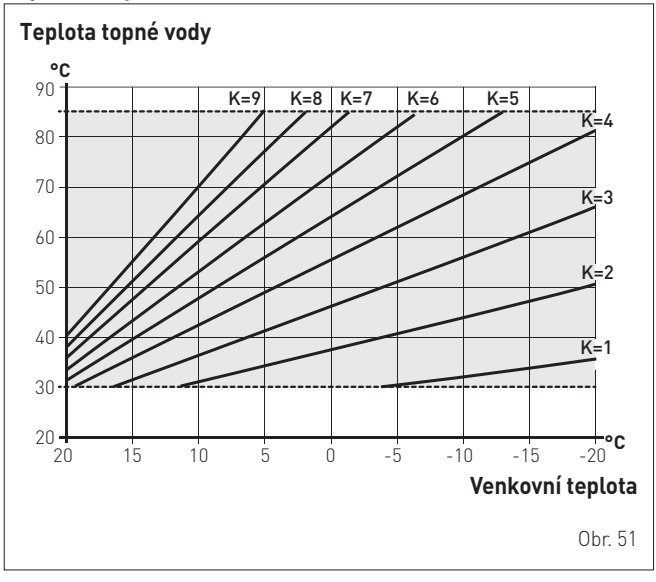

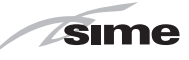

### Postup výběru topné křivky

Výběr preferované topné křivky:

- v "hlavní obrazovce" otáčejte enkodérem a vyberte funkci "Režim" (Mode)
- stisknutím enkodéru ' click vstupte na obrazovku výběru

"Provozní režimy". Otáčením enkodéru 📗 )) vyberte režim

- "Zima" (Winter)
- stiskněte enkodér 🖔 click pro potvrzení zobrazeného "Režimu" a vstupte do "řádků"

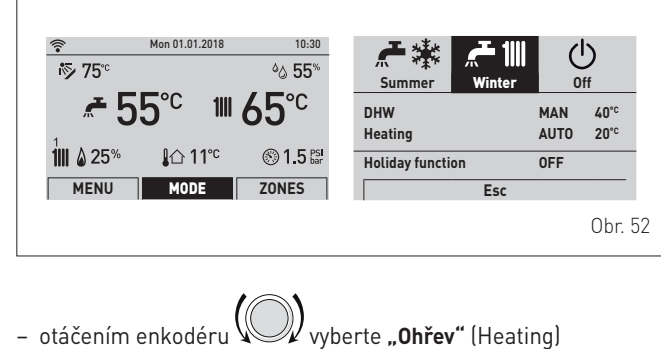

otáčením enkodéru

click potvrďte "Ohřev" (Heating) a

– stisknutím enkodéru vstupte do podnabídky

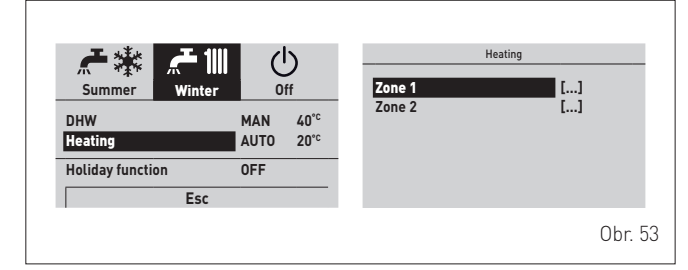

otáčením enkodéru vyberte požadovanou zónu, např. Zóna 1 (Zone 1)

stiskněte enkodér click pro potvrzení zobrazené položky a vstupte do řádků

otáčením enkodéru vyberte položku "Modul. s ext. sondou" (Ext. probe modul.)

- click pro potvrzení zobrazeného – stiskněte enkodér 🖔 "Řádku" a vstupte do upravitelné oblasti
- otáčením enkodéru 🖤

nastavte hodnotu na "ANO" (YES)

Click potvrďte provedenou změnu a – stisknutím enkodéru vraťte se do řádku "Modul. s ext. sondou" (Ext. probe modul.).

| Circuit 1            |      |      |
|----------------------|------|------|
| Function Mode        | ON   |      |
| Flow Temp. max set   | 20°C |      |
| Flow Temp. min set   | 17°C |      |
| Ext. probe modul.    | YES  |      |
| Weather comp. curve  | 1.0  |      |
| Weather comp. Offset | 0°C  |      |
|                      |      | Obr. |

Postupujte stejným způsobem při nastavení požadované "Topné křivky" a "Odsazení topné křivky".

### 6.14.2 Chronotermostat nebo pokojový termostat

Elektrické připojení chronotermostatu nebo pokojového termostatu bylo popsáno výše. Chcete-li součást namontovat v prostředí, které se má kontrolovat, postupujte podle pokynů na obalu.

#### 6.14.3 Instalace antény WiFi

Chcete-li nainstalovat anténu WiFi, dodávanou s kotlem, postupujte následovně:

- vyjměte anténu WiFi (1) z obálky s dokumenty
- sejměte ochrannou zátku konektoru (2) ve spodní části kotle
- připojte anténu WiFi (1) ke konektoru (2)
- umístěte anténu WiFi do jedné ze tří kapes (3) ve spodní části kotle nebo do krytu uzavíracích kohoutů (4). Vyberte kapsu, kde bude zaručen nejlepší příjem signálu v prostředí, ujistěte se, že anténa WiFi s blikající kontrolkou LED směřuje ven z kotle.

## UPOZORNĚNÍ

Popis konfigurace řídicí aplikace a sítě WiFi naleznete v samostatné dokumentaci dodané s kotlem.

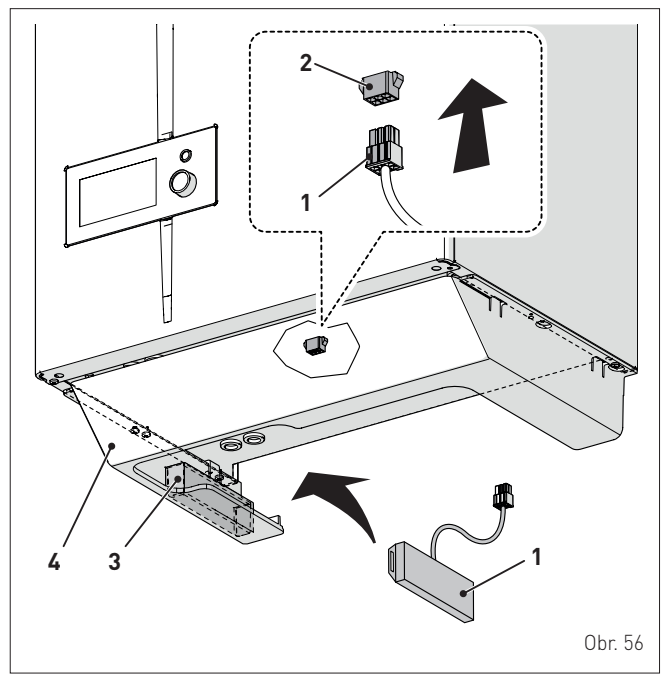

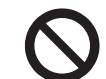

## JE ZAKÁZÁNO

- Měnit/manipulovat s připojovacím kabelem antény WIFI.
- Umístit anténu WIFI dovnitř kotle.

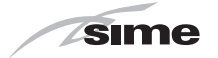

### 6.15 Systémová řešení

### 6.15.1 Rychlé nastavení typu hydraulického systému připojeného ke kotli

Parametr **"TSP 02 = hydraulická konfigurace"** umožňuje rychlou konfiguraci typu systému, který je připojen ke kotli. V závislosti na hod-notě přiřazené k tomuto parametru je vybráno jedno z následujících systémových řešení:

- Řešení 1 = Systém s průtokovým kotlem se dvěma vysokoteplotními topnými okruhy
- Řešení 2 = Systém s průtokovým kotlem s jedním směšovaným topným okruhem
- Řešení 3 = Systém s průtokovým kotlem s jedním vysokoteplotním okruhem a jedním směšovaným topným okruhem
- Řešení 5 = Systém s průtokovým kotlem s jedním směšovaným topným okruhem a externím zásobníkem pro ohřev TUV
- Řešení 6 = Systém s průtokovým kotlem se dvěma vysokoteplotními topnými okruhy a externím zásobníkem pro ohřev TUV
- Řešení 8 = Systém s průtokovým kotlem s jedním vysokoteplotním topným okruhem a externím solárním zásobníkem pro ohřev TUV
- Řešení 9 = Systém s průtokovým kotlem s jedním směšovaným topným okruhem a externím solárním zásobníkem pro ohřev TUV
- Řešení 10 = Systém s průtokovým kotlem s jedním vysokoteplotním topným okruhem, jedním směšovaným topným okruhem a externím solárním zásobníkem pro ohřev TUV
- Řešení 12 = Systém s průtokovým kotlem s jedním vysokoteplotním okruhem a systémem řízení tepelného čerpadla
- Řešení 14 = Systém s průtokovým kotlem s jedním směšovaným okruhem, fancoilem a systémem řízení tepelného čerpadla
- Řešení 15 = Systém s průtokovým kotlem s jedním vysokoteplotním okruhem, externím solárním zásobníkem pro ohřev TUV a systémem řízení tepelného čerpadla

Postup nastavení parametru "TSP 02" je popsán v odstavci "Zobrazení a nastavení parametrů".

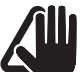

UPOZORNĚNÍ

Ve vztahu k nastavené hodnotě parametru "TSP 02" nabývají následující parametry hodnot uvedených v tabulce.

| ZVOLENÉ HYDRAULICKÉ ŘEŠENÍ |                                  | 1                                                                                                    | 2                 | 3 | 5 | 6 | 8 | 9 | 10 | 12 | 14 | 15 |    |
|----------------------------|----------------------------------|----------------------------------------------------------------------------------------------------|-------------------|---|---|---|---|---|----|----|----|----|----|
| TSP                        | Popis                            | Rozsah                                                                                                    | Hodnoty parametrů |   |   |   |   |   |    |    |    |    |    |
| 04                         | Systém připojený k okruhu 1      | 0 = vysoká teplota<br>1 = nízká teplota                                                                     | 0                 | 1 | 1 | 1 | 0 | 0 | 1  | 1  | 0  | 1  | 0  |
| 26                         | Konfigurace přípravy TUV         | 0 = průtokové<br>2 = zásobník se sondou                                                                     | 0                 | 0 | 0 | 0 | 0 | 0 | 0  | 0  | 0  | 0  | 0  |
| 30                         | Funkce relé 1                    | 2 = přímá zóna 1                                                                                            | 2                 | 2 | 2 | 2 | 2 | 2 | 2  | 2  | 12 | 12 | 12 |
| 31                         | Funkce relé 2                    | 1 = solární čerpadlo<br>7 = přímá zóna 2<br>8 = směšovací ventil (poloha A)                                 | 7                 | 8 | 8 | 8 | 7 | 1 | 8  | 8  | 8  | 8  | 1  |
| 32                         | Funkce relé 3                    | 0 = nepoužito<br>1 = solární čerpadlo<br>8 = směšovací ventil (poloha A)<br>9 = směšovací ventil (poloha B) | 0                 | 9 | 9 | 9 | 0 | 0 | 9  | 9  | 9  | 9  | 17 |
| 33                         | Funkce relé 4                    | 0 = nepoužito<br>1 = solární čerpadlo<br>7 = přímá zóna 2<br>9 = směšovací ventil (poloha B)                | 0                 | 0 | 7 | 0 | 0 | 0 | 1  | 1  | 11 | 11 | 11 |
| 34                         | Funkce relé 5                    | 0 = nepoužito<br>7 = přímá zóna 2                                                                           | 0                 | 0 | 0 | 0 | 0 | 0 | 0  | 7  | 7  | 2  | 0  |
| 36                         | Konfigurace vstupu SC (PT1000)   | 0 = nepoužito<br>1 = solární sonda<br>2 = bezpečnostní termostat systému                                    | 0                 | 2 | 2 | 2 | 0 | 1 | 1  | 1  | 0  | 2  | 1  |
| 37                         | Vstupní konfigurace S1 AUX       | 0 = nepoužito<br>3 = sonda solárního zásobníku<br>4 = sonda směšovací zóny                                  | 0                 | 4 | 4 | 4 | 0 | 3 | 4  | 4  | 1  | 4  | 3  |
| 38                         | Vstupní konfigurace S2 AUX       | 0 = nepoužito<br>2 = vstupní sonda předehřáté TUV<br>3 = sonda solárního zásobníku                          | 0                 | 0 | 0 | 2 | 2 | 2 | 3  | 3  | 0  | 1  | 1  |
| 39                         | Konfigurace digitálního vstupu 1 | 0 = nepoužito<br>7 = TSI bezpečnostní termostat systému<br>(pro nízkou teplotu)                             | 0                 | 0 | 0 | 0 | 0 | 0 | 7  | 7  | 6  | 6  | 6  |
| 40                         | Konfigurace digitálního vstupu 2 | 0 = nepoužito                                                                                               | 0                 | 0 | 0 | 0 | 0 | 0 | 0  | 0  | 7  | 7  | 7  |
| 45                         | Aktivace předehřevu              | 0 = Deaktivováno<br>1 = Aktivováno                                                                          | 0                 | 0 | 0 | 1 | 1 | 1 | 0  | 0  | 0  | 0  | 0  |
| 46                         | Aktivace solární funkce          | 0 = Deaktivováno<br>1 = Aktivováno                                                                          | 0                 | 0 | 0 | 0 | 0 | 1 | 1  | 1  | 0  | 0  | 0  |
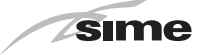

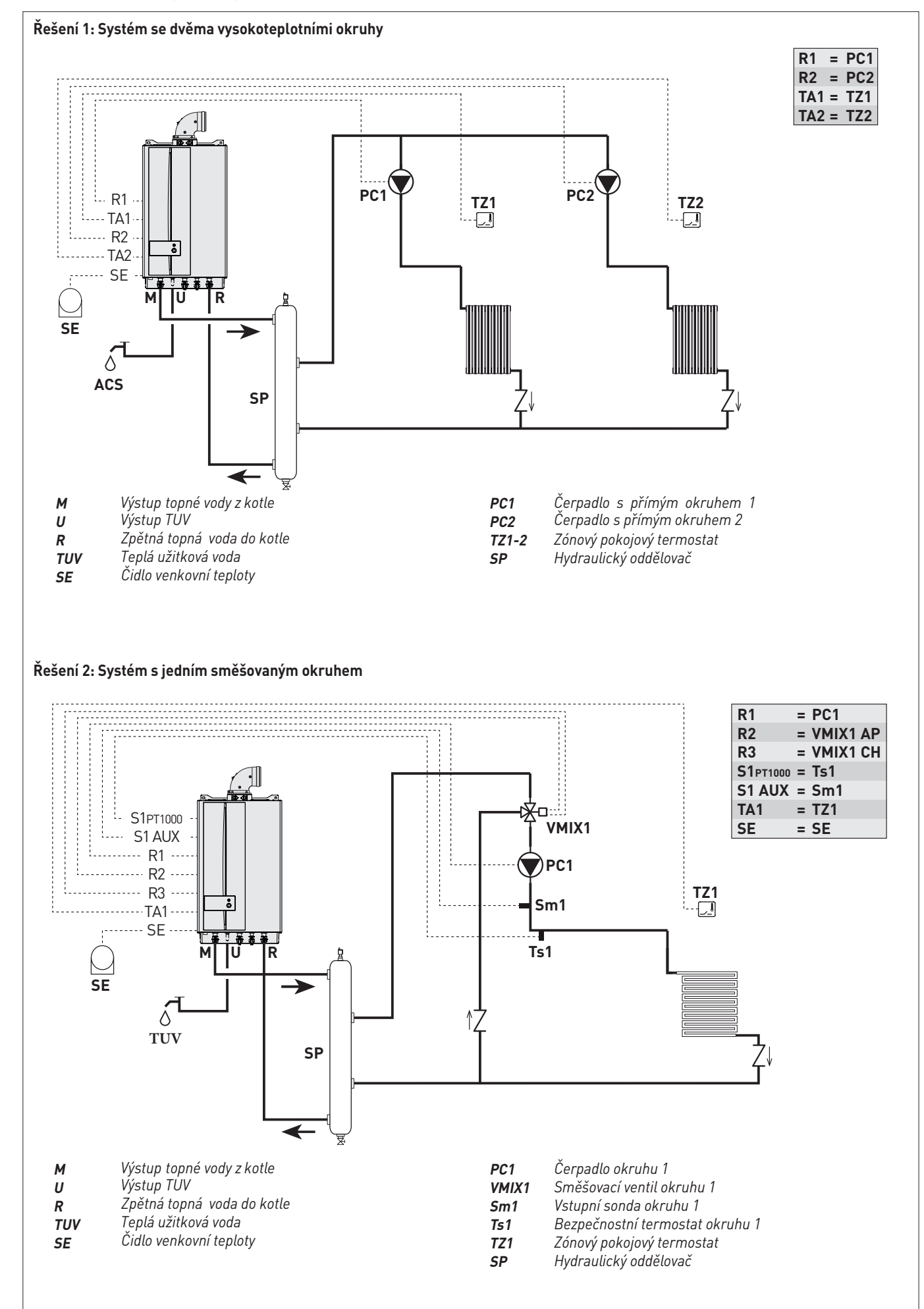

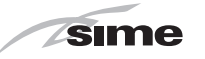

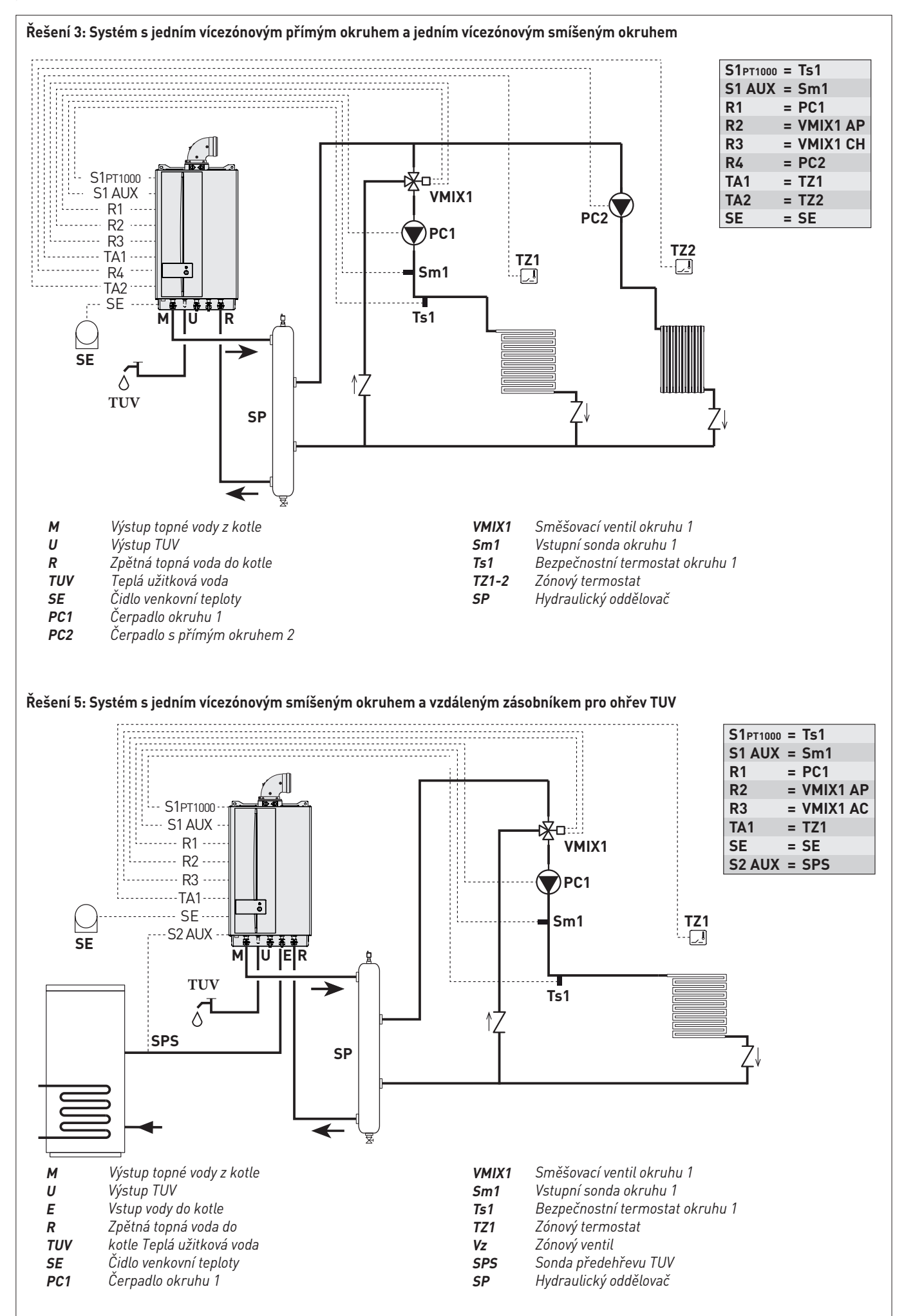

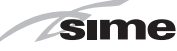

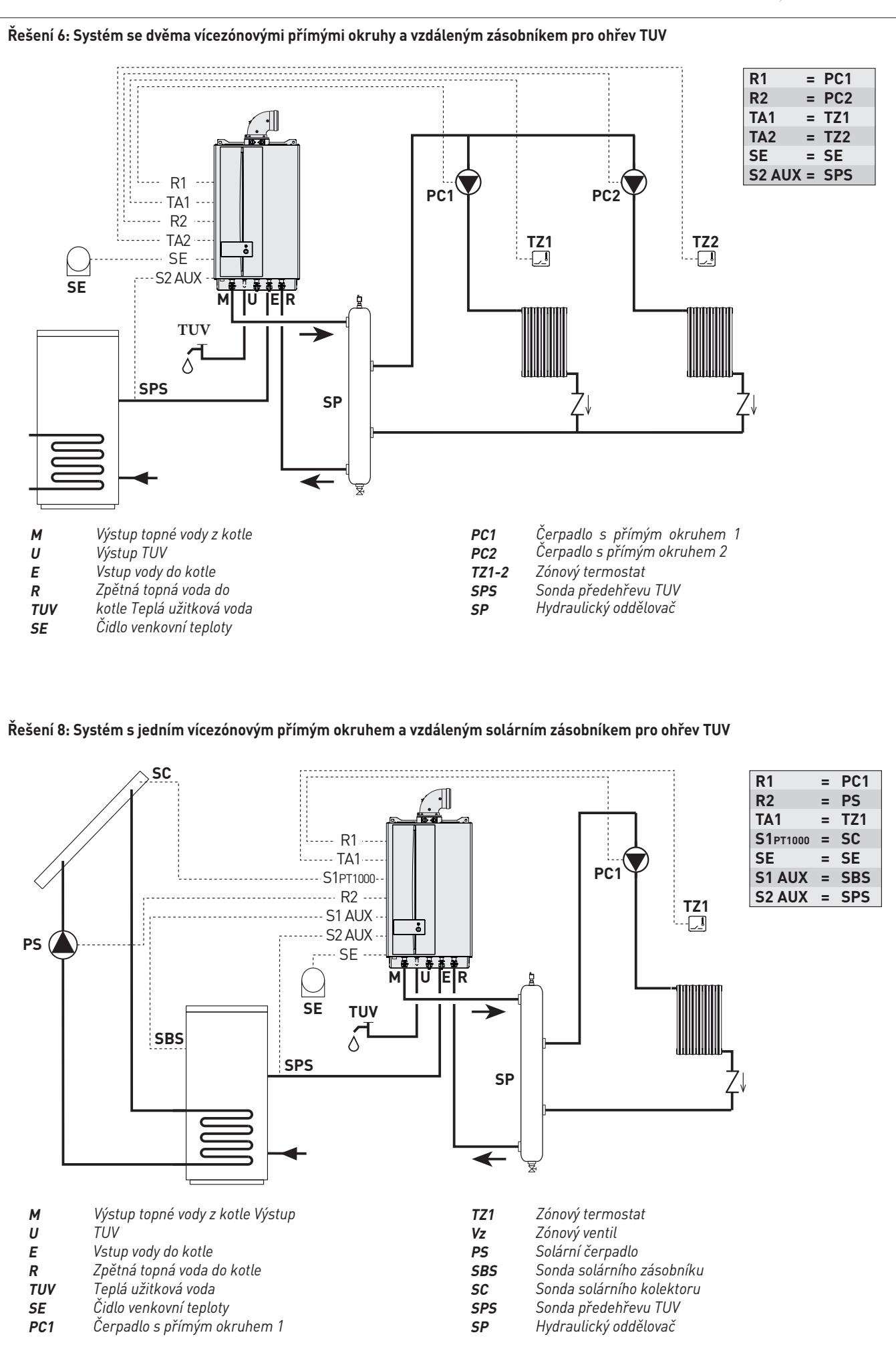

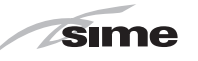

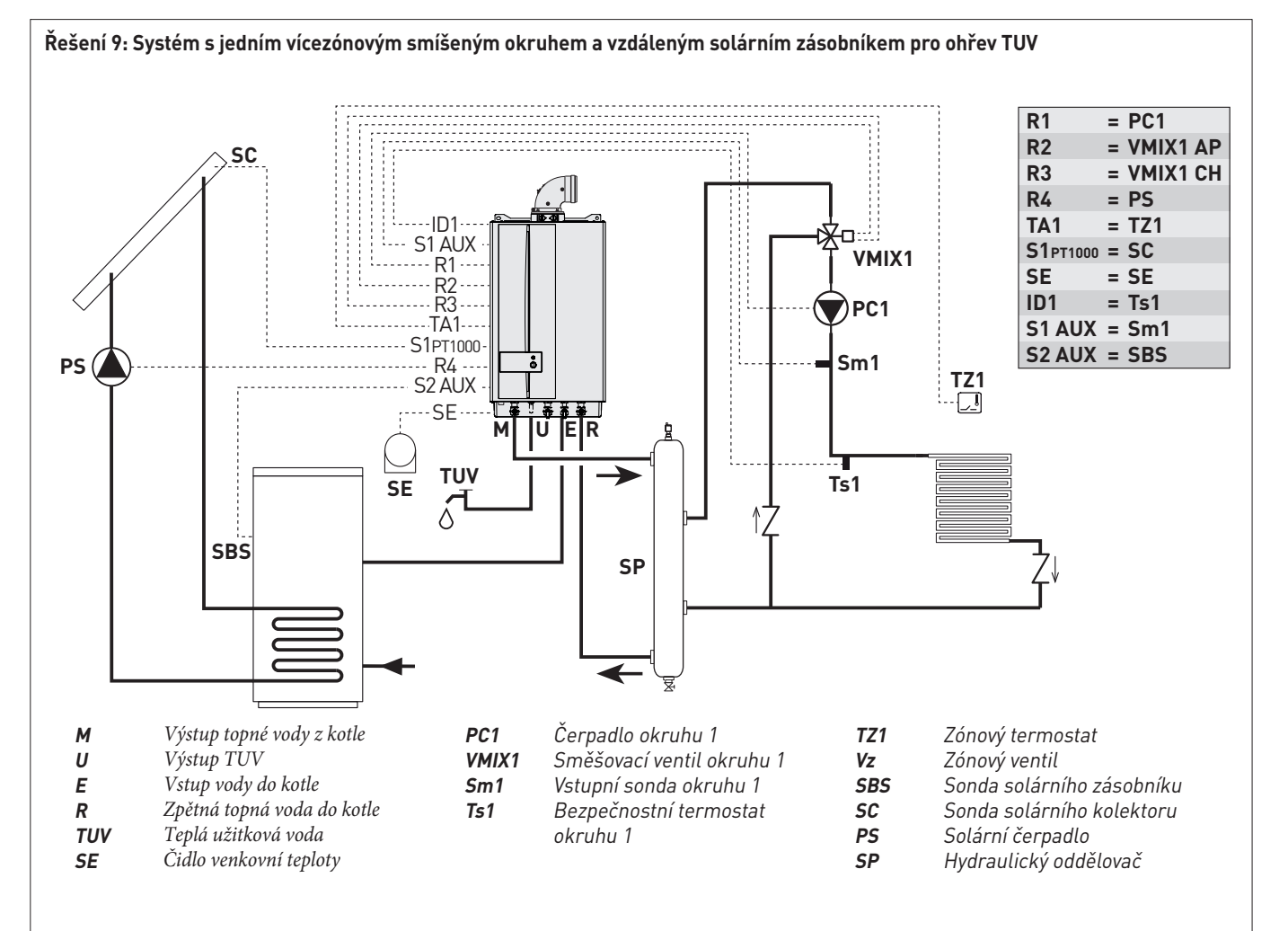

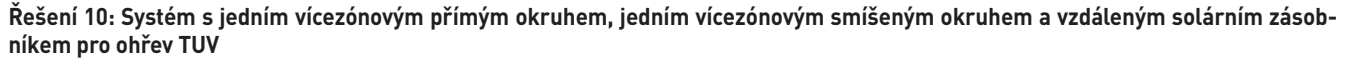

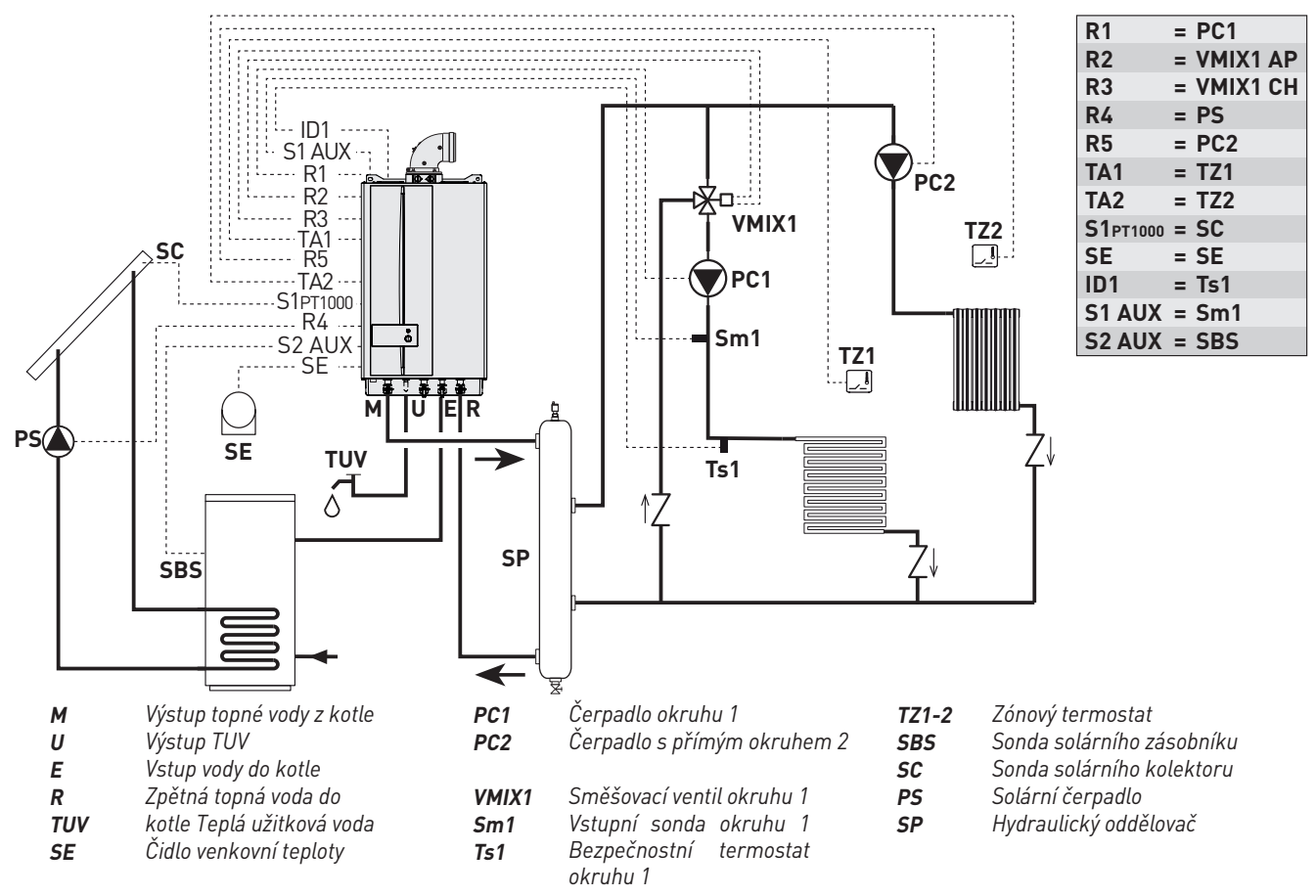

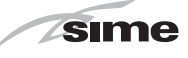

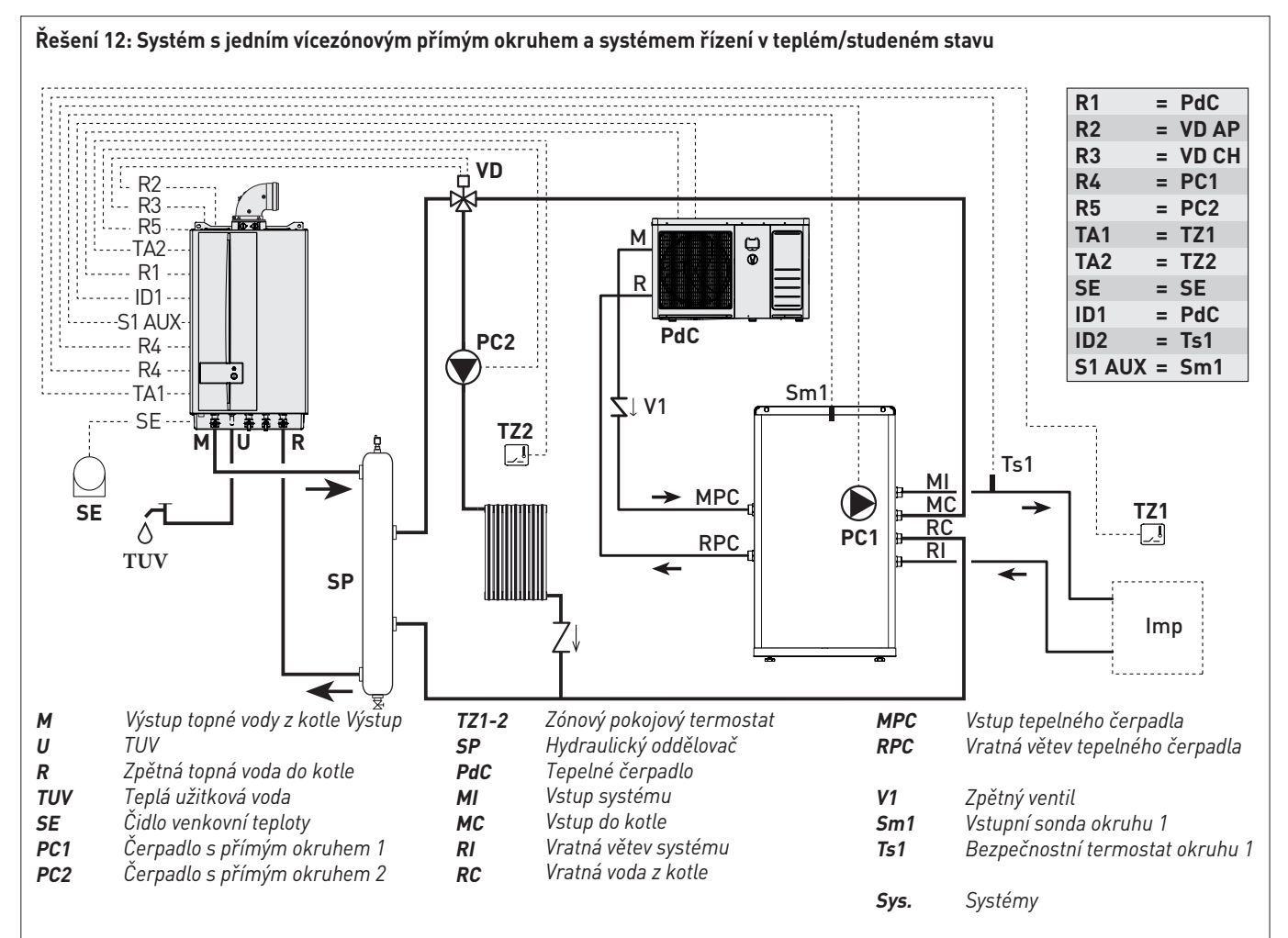

Řešení 14: Systém s jedním vícezónovým smíšeným okruhem, fancoilem a systémem řízení v teplém/studeném stavu

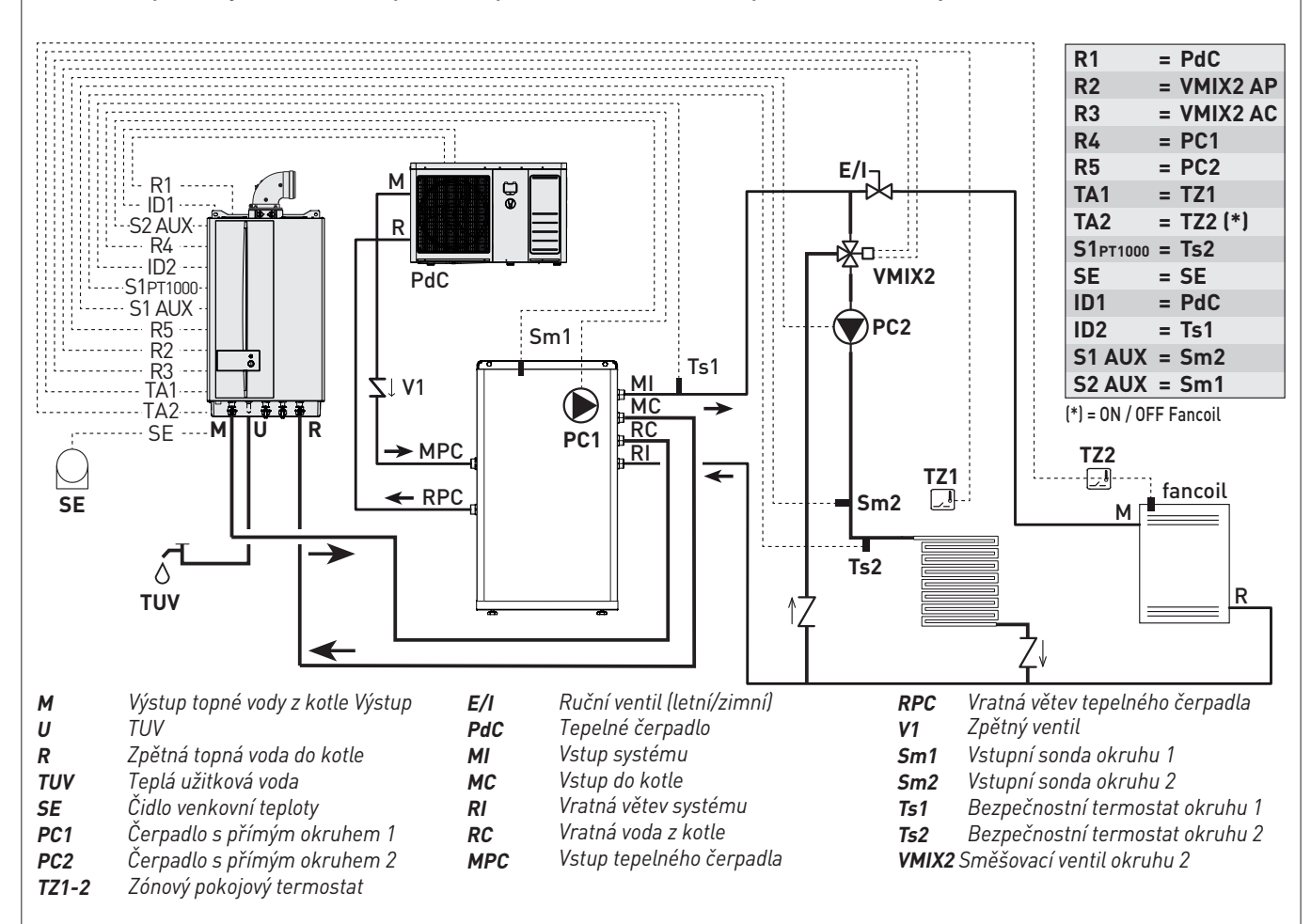

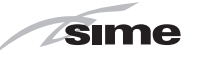

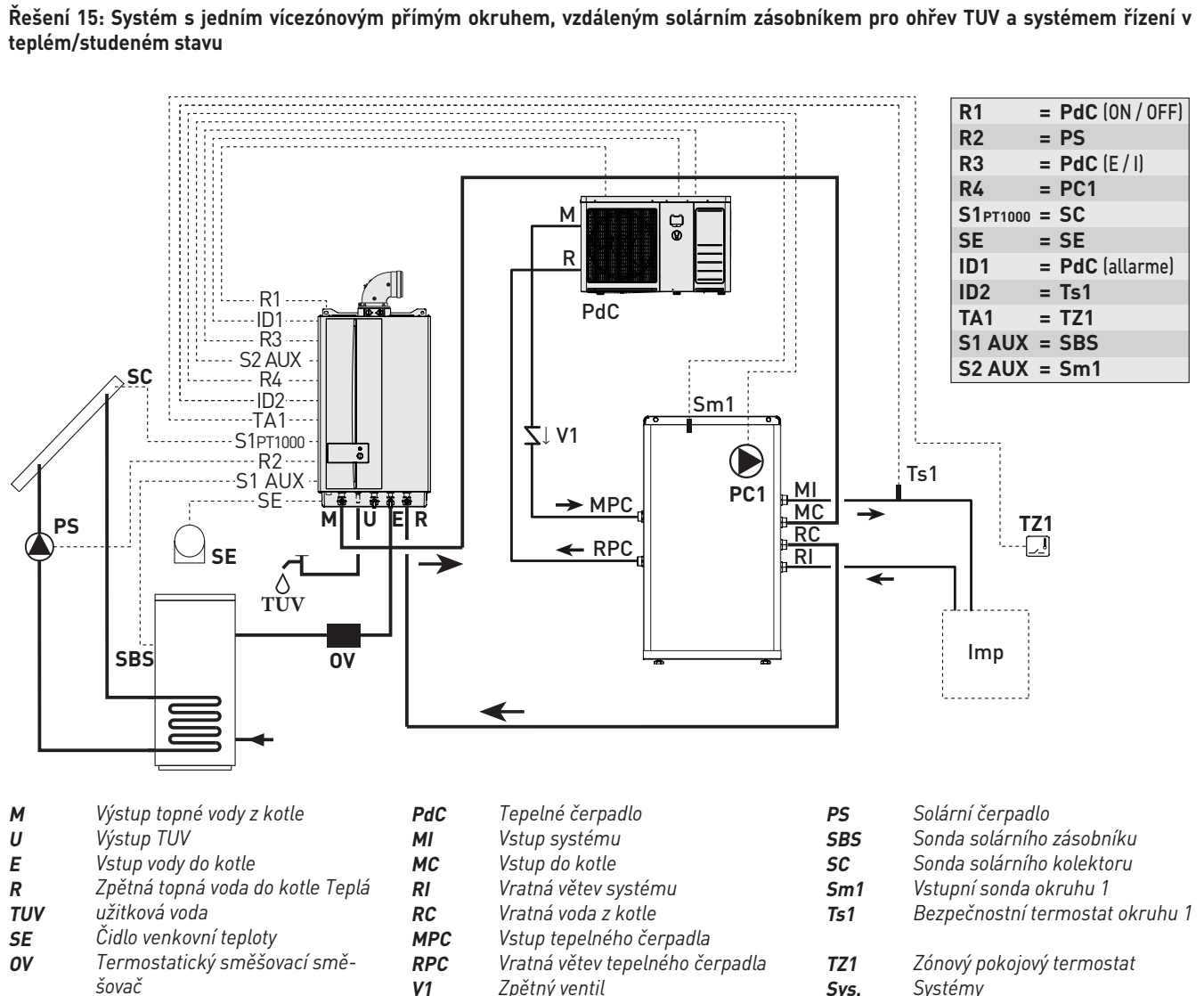

- šovač
- Čerpadlo s přímým okruhem 1 PC1

Zpětný ventil Sys.

Systémy

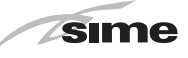

# 6.16 Zobrazení nastaveného topného systému

- Z "hlavní obrazovky":
- otáčením enkodéru vyberte funkci "Nabídka" (Menu) a stisknutím enkodéru click vstupte na obrazovku výběru "Nabídek" (Menu)
- otáčením enkodéru vyberte nabídku "Technik" (TECHNI-CAL)

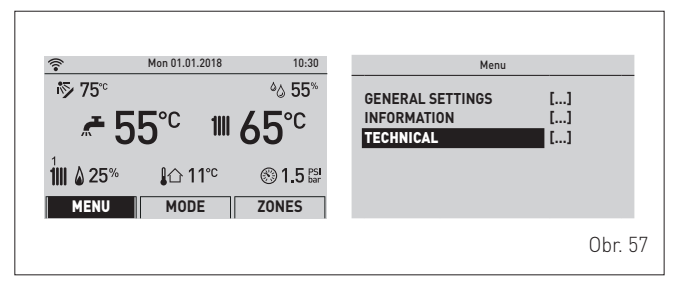

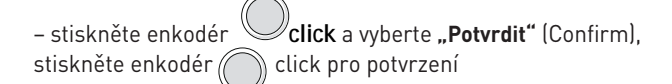

– otáčením enkodéru vyberte položku "**Hydraulické** řešení Topného sytému" (Plant solution)

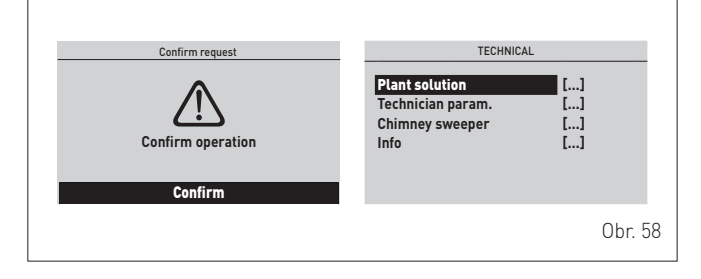

– stisknutím enkodéru **Click** vstupte na obrazovku **"Hydraulická řešení"** (Plant solution) a zobrazte tak nastavená systémová řešení.

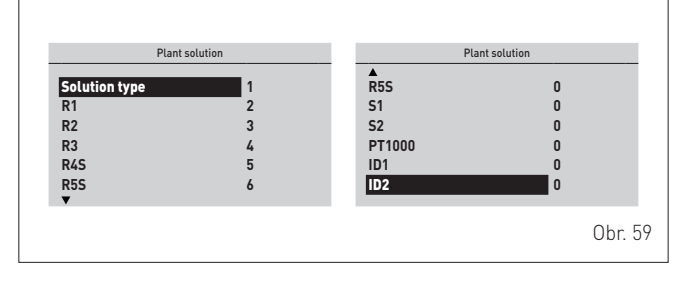

### 6.17 Dopuštění a vypouštění topné vody

Před provedením níže popsaných operací se ujistěte, že hlavní vypínač systému je v poloze "OFF" (vypnuto).

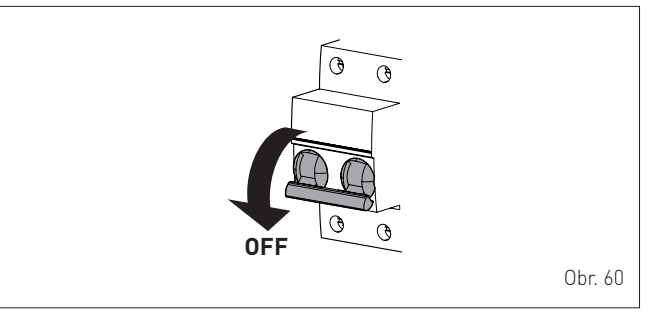

### 6.17.1 Dopouštění vody

#### Demontáž předního panelu:

 odšroubujte dva šrouby (1), vytáhněte vpřed čelní panel (2) a zvedněte jej, aby se nahoře vyvěsil.

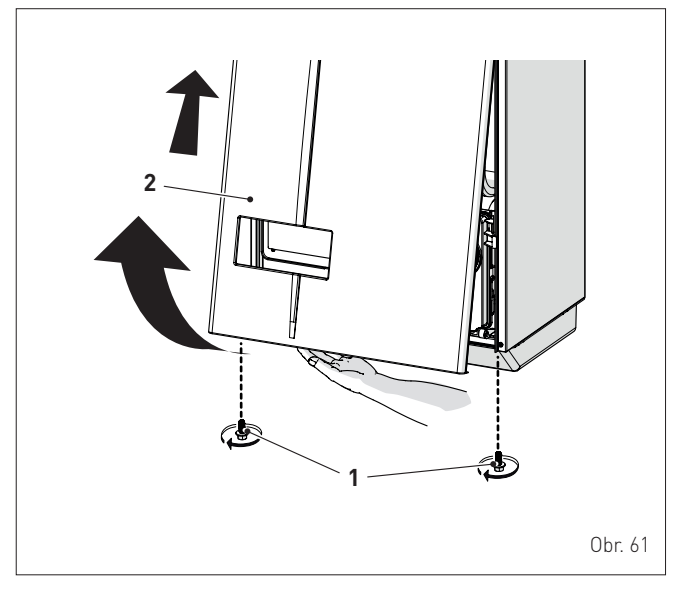

#### Okruh TUV:

- otevřete uzavírací kohout okruhu TUV (je-li k dispozici)
- otevřete jeden nebo více kohoutů teplé vody, abyste doplnili a odvzdušnili okruh TUV
- jakmile je okruh doplněn, opět uzavřete kohouty teplé vody.

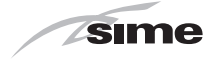

#### Topný okruh:

- otevřete uzavírací a odvzdušňovací ventily umístěné v nejvyšších bodech systému
- uvolněte zátku automatického odvzdušňovacího ventilu (3)
- otevřete uzavírací kohout okruhu TUV (je-li k dispozici)
- otevřete dopouštěcí kohout (4)
- dopouštějte vodu, dokud voda nebude vystupovat z odvzdušňovacích ventilů, a pak je uzavřete
- pokračujte v dopouštění až do dosažení tlaku 1–1,2 bar na manometru (5)
- uzavřete dopouštěcí kohout (4)
- zkontrolujte, zda v systému není vzduch, tím, že odvzdušníte všechny radiátory a okruh v různých vysokých bodech instalace

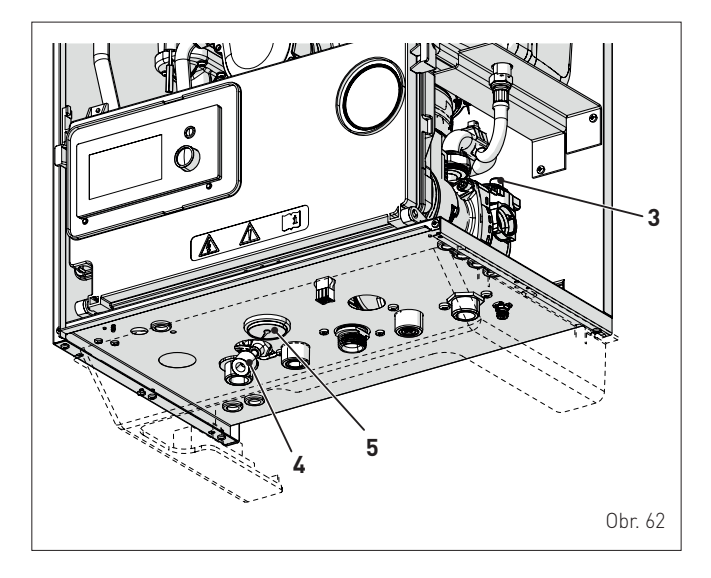

**POZNÁMKA:** pro úplné odvzdušnění systému, jak je popsáno výše, se doporučuje ho několikrát opakovat.

- zkontrolujte tlak uvedený na manometru (5) a v případě potřeby pokračujte v dopouštění, dokud se nezobrazí správná hodnota tlaku
- uzavřete zátku automatického odvzdušňovacího ventilu (3)
- naplňte sifon odpojením trubky nebo použitím (přes) odebíracího otvoru spalin.

Namontujte čelní panel kotle zavěšením nahoře, zatlačením dopředu a zajištěním pomocí dříve odstraněných šroubů (1).

# 6.17.2 Vypuštění vody z kotle

### Okruh TUV:

- uzavřete uzavírací kohout okruhu TUV (instalovaný na vstupu vody do kotle)
- otevřete dva nebo více kohoutů teplé vody, abyste vyprázdnili okruh TUV.

#### Kotel:

- uvolněte zátku automatického odvzdušňovacího ventilu (3)
- uzavřete uzavírací kohouty topného okruhu
- ověřte, zda je dopouštěcí kohout (4) uzavřen
- připojte pryžovou trubku k vypouštěcímu kohoutu kotle (6) a otevřete ho
- po vypuštění vody uzavřete vypouštěcí kohout (6)
- uzavřete zátku automatického odvzdušňovacího ventilu (3).

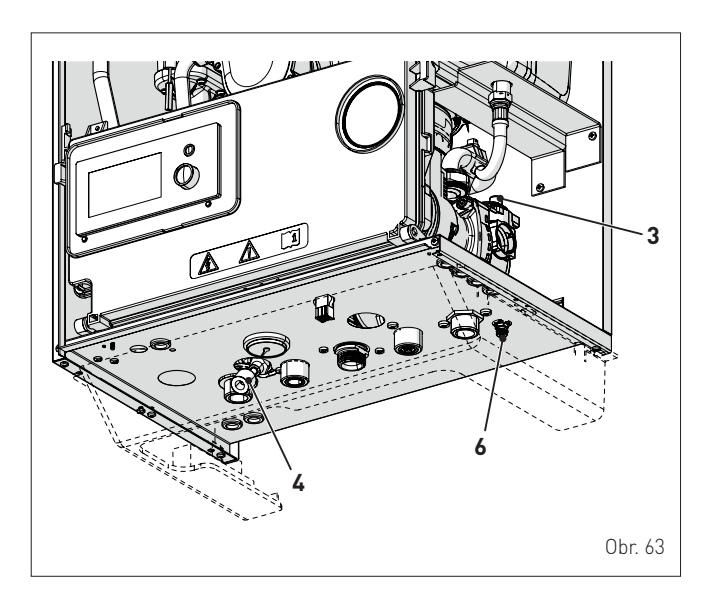

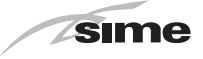

# 7.1 Základní kontrola

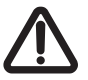

## POZOR

- Je-li nutné mít přístup k oblastem ve spodní části spo-třebiče, ujistěte se, že teploty součástí nebo potrubí systému nejsou vysoké (riziko popálení).
- Před zahájením uvedení topného systému do provozu používejte ochranné rukavice.

#### První zapálení plynového spotřebiče můțe provádět pouze osoba oprávněná k provádění servisních zásahů, a proškolená na servis plynových kotlů HERMANN

Před zapnutím kotle je nutno zkontrolovat: a) zda data na štítku odpovídají těm ve skutečnosti (napájení el. energií, plynem)

b) tlak vody v topném systému je 1,2÷1,5 baru

c) odtah spalin je řádně utěsněn a nedochází k úniku spalin do prostoru

d) že oběhové čerpadlo se volně protáčí.

# 7.2 První uvedení do provozu

Po provedení předběžných kontrol spusťte kotel do provozu: – přepněte hlavní vypínač systému do polohy "ON" (zapnuto)

po několika sekundách se na displeji zobrazí "Hlavní obrazovka"

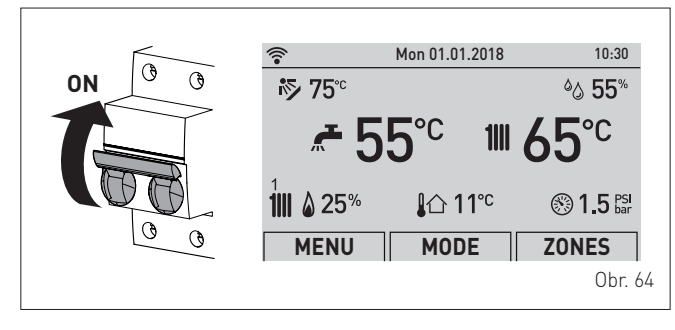

otáčením enkodéru vyberte funkci "Režim" (Mode)
 stisknutím enkodéru click vstupte na obrazovku výběru "Provozní režimy". Otáčením enkodéru vyberte požadovaný režim, např.: "Zima" (Winter)

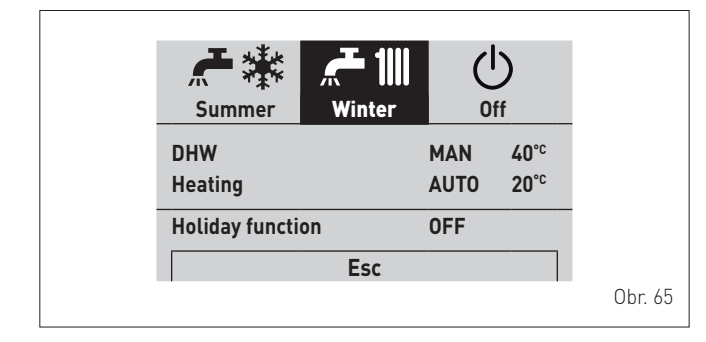

 nastavte pokojový termostat na otočném voliči a zkontrolujte, zda se kotel spustí a pracuje správně.

# 7.3 Zobrazení a nastavení z ovládacího panelu

# UPOZORNĚNÍ

Doporučuje se neměnit výrobní parametry, aby se nezměnily optimální provozní parametry spotřebiče. Při zvláštní potřebě kontaktujte technickou podporu **HERMANN.** 

#### 7.3.1 Nastavení z funkce REŽIM

Z "hlavní obrazovky":

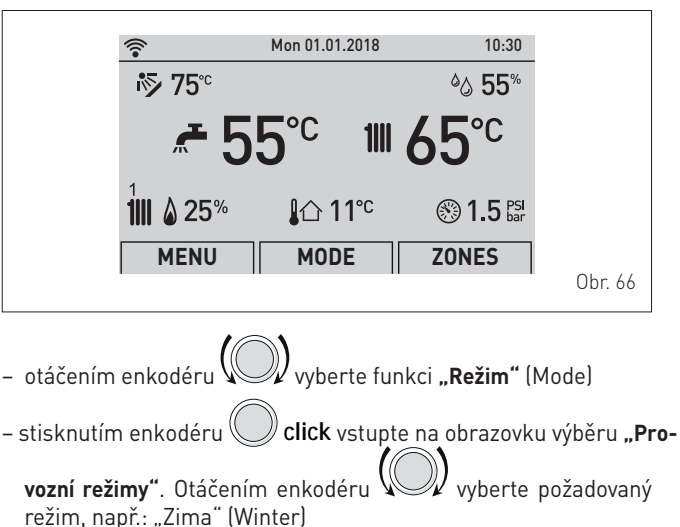

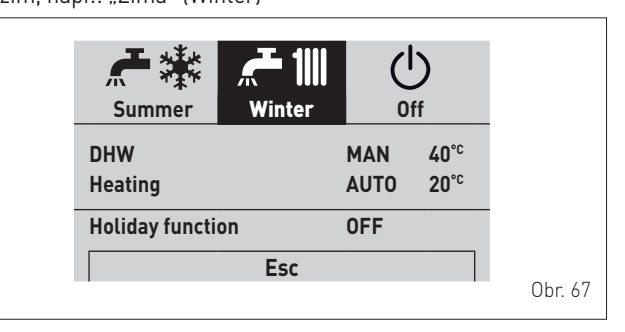

 stiskněte enkodér Ocick pro potvrzení zobrazeného "Režimu" a vstupte do "řádků"

# 7.3.1.1 Teplá užitková voda

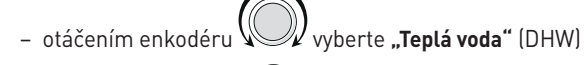

– stisknutím enkodéru Click potvrďte "Teplá voda" (DHW) a vstupte do podnabídky

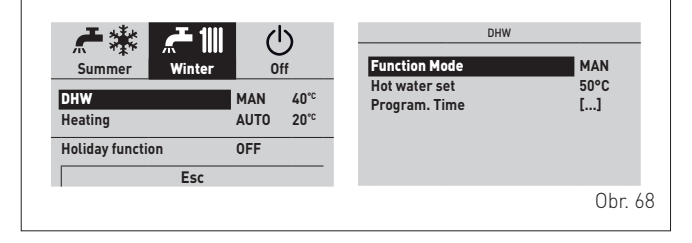

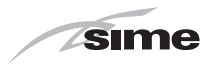

– stiskněte enkodér Click pro potvrzení zobrazeného "Řádku" a vstupte do upravitelné oblasti

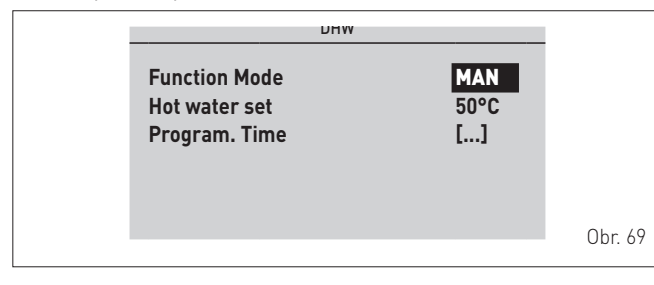

- Vupravte "**hodnotu"** v přípustotáčením enkodéru ném poli (např. MAN - AUTO - OFF)
- stisknutím enkodéru 🖔 *Click* potvrďte provedenou změnu a vraťte se do řádku "Provozní režim" (Function Mode).

# UPOZORNĚNÍ

Časové programování kotle viz odstavec "Časové programování".

# 7.3.1.2 Vytápění

otáčením enkodéru

vyberte "Vytápění" (Heating)

– stisknutím enkodéru 🛚 // click potvrďte "Vytápění" (Heating) a vstupte do podnabídky "Zóna" (Zones)

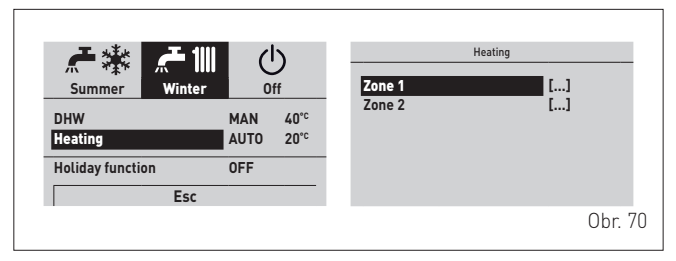

- vyberte požadovanou zónu, např. otáčením enkodéru Zóna 1 (Zone 1) nebo Zóna 2 (Zone 2)
- stiskněte enkodér **click** pro potvrzení zobrazené zóny a vstupte do řádků

|                                     | Zone 1 |                |         |
|-------------------------------------|--------|----------------|---------|
| Information<br>Regulation<br>Config |        | []<br>[]<br>[] |         |
|                                     |        |                | Obr. 71 |
|                                     |        |                |         |

stavení (Regulation)

otočením enkodéru vyberte požadovaný řádek, např. Na-

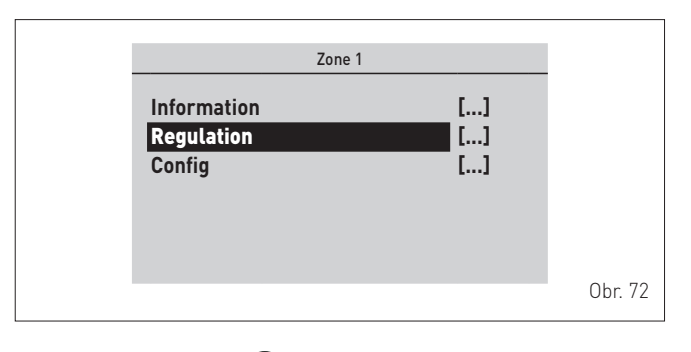

– stisknutím enkodéru 🖔 🅖 **click** potvrďte zvolenou podnabídku a vstupte na obrazovku příslušných dat

| Function Mode       | AUTO   | <b>A</b>                    |       |
|---------------------|--------|-----------------------------|-------|
| Set AUTO comfort    | 20.5°C | Weather comp. curve         | 3.0   |
| Set AUTO reduced    | 17.0°C | Weather comp. Offset        | 0°C   |
| Set MAN             | 19.2°C | Request limit               | 0.1°C |
| Program. Time       | []     | System inertia              | 10    |
| Room probe run      | Sì     | Flow Temp. max set          | 60°C  |
| Room probe modul.   | Sì     | Flow Temp. min set          | 20°C  |
| Ext. probe modul.   | Sì     | Room antifreeze enable      | Sì    |
| Weather comp. curve | 3.0    | Room antifreeze temperature | 5.0°C |
| ▼                   |        | Room sensor adjust          | 0.0°C |
|                     |        |                             | Ohr   |

– stiskněte enkodér **) click** pro potvrzení zobrazeného **"Řádku"** a vstupte do upravitelné oblasti

| Regulation ro                                                                                       | oom 1                                           |         |
|----------------------------------------------------------------------------------------------------|-------------------------------------------------|---------|
| Function Mode<br>Set AUTO comfort<br>Set AUTO reduced<br>Set MAN<br>Program. Time<br>Room probe run | AUTO<br>20.5°C<br>17.0°C<br>19.2°C<br>[]<br>YES |         |
| ▼                                                                                                   |                                                 | Obr. 74 |

- otáčením enkodéru upravte , ném poli (např. MAN AUTO OFF) upravte "hodnotu" v přípust-
- stisknutím enkodéru **click** potvrďte provedenou změnu a vraťte se do řádku "Provozní režim" (Function Mode).

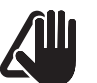

# UPOZORNĚNÍ

Výše popsaná nastavení musí být provedena pro obě zóny.

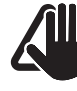

# UPOZORNĚNÍ

Použití funkce "Funkce dovolené" viz konkrétní odstavce (část "Návod k použití").

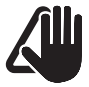

# UPOZORNĚNÍ

Časové programování kotle viz odstavec "Časové programování".

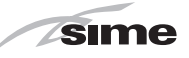

## 7.3.2 Signalizace poruchy

Pokud dojde k poruše kotle, zobrazí se obrazovka **"Probíhající porucha"** místo **"hlavní obrazovka"**. U hlavních poruchových kódů se také zobrazí stručný popis a návrhy pro uživatele na základě závažnosti a četnosti, se kterou se porucha případně opakovala.

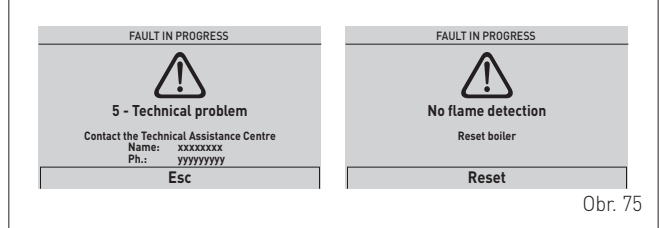

Typ poruchy může být **přechodný** nebo **blokovací**. Obnovení normálních provozních podmínek:

- v prvním případě stačí odstranit příčinu poruchy
- ve druhém případě je nutné odstranit příčinu poruchy a poté

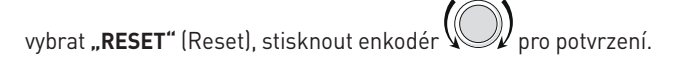

V případě **"nedostatku topné vody"** (no water in the system) nebo **"nízký tlak topné vody"** (low water pressure in the system) je vyžádáno dopuštění topného systému a poté potvrzení.

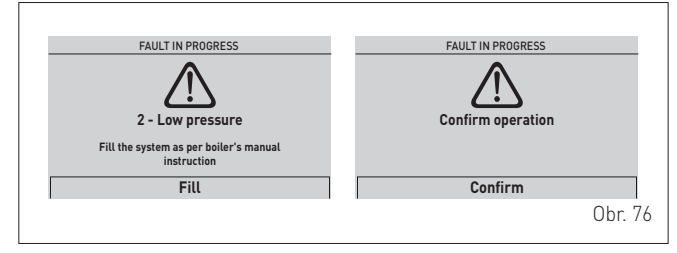

Seznam možných poruch je uveden v odstavci "Poruchové kódy".

# 7.3.3 Časové programování

**Ovládací panel** umožňuje nastavit maximálně čtyři denní časové úseky pro funkci teplé užitkové vody i pro funkci vytápění popsanou níže.

Během naprogramovaného časového úseku kotel pracuje v režimu vytápění KOMFORT a mimo naprogramované časové pásmo v režimu SNÍŽENÉHO (úsporného) vytápění:

- stiskněte enkodér Click pro potvrzení "Časového programování" (Program. Time) a vstupte do upravitelné oblasti Day/s MONDAY 0246 81 01 21 41 61 82 02 22 4 [1] 06:00 - 08:00 [3] -[2] 11:00 - 13:00 [4] 18:00 - 23:00

Confirm

- otáčením enkodéru vyberte položky "Jednotlivé dny nebo "Skupiny dnů" (Day/S)
- stisknutím enkodéru Click potvrďte upřednostněný výběr a vstupte do prvního "nastavitelného času" [1]

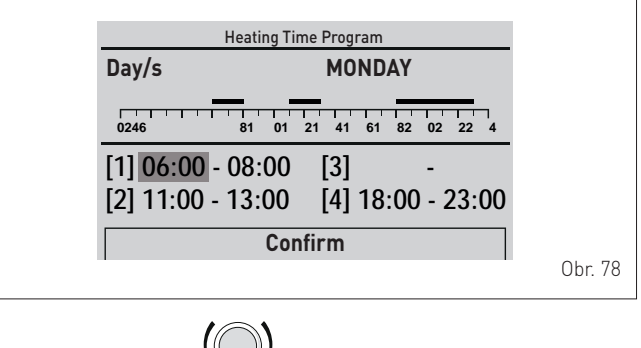

- otáčením enkodéru upravte "hodnotu" na základě preferovaného času
- stisknutím enkodéru Click potvrďte úpravu a přejděte k následující "hodnotě"

|                        | Heating Tir                     | ne Program    | า             |       |      |
|------------------------|---------------------------------|---------------|---------------|-------|------|
| Day/s                  |                                 | MONE          | DAY           |       |      |
| 0246                   | 81 01                           | 21 41 61      | 82 02         | 22 4  |      |
| [1] 06:00<br>[2] 11:00 | - <mark>08:00</mark><br>- 13:00 | [3]<br>[4] 18 | -<br>3:00 - 2 | 23:00 |      |
|                        | Cor                             | ifirm         |               |       |      |
|                        |                                 |               |               |       | Obr. |

 pokračujte stejným způsobem až do dokončení všech potřebných změn pro každý den v týdnu nebo pro denní skupiny.

**POZNÁMKA**: Provozní režim je KRUHOVÝ ("kolotoč"), takže se postupuje VŽDY VPŘED i v případě chyby.

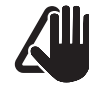

Obr. 77

# UPOZORNĚNÍ

Pokud NECHCETE časový úsek použít, musíte nastavit počáteční a koncové časy tohoto úseku na stejnou hodnotu (např. [3] 14:00-14:00).

 Po dokončení změn otáčejte enkodér em pro výběr "Potvrdit" (Confirm) a stisknutím enkodéru click se vrátíte k

položce "Jednotlivé dny" nebo "Skupiny dnů" (Day/s) – stisknutím tlačítka "ESC" se vraťte na "hlavní obrazovku".

| Zona       | Lun 1 Gen 2018            | 10:30        |
|------------|---------------------------|--------------|
|            |                           |              |
| III        |                           | י ור∧ווי     |
|            | -71 11                    |              |
|            |                           |              |
|            |                           |              |
|            | Acqua calda 48°C eco      |              |
| Inverno au | tomatico - set 20.0°C fii | no alle 7.30 |
|            | ····                      |              |
| 0 2 4 6    | 8 10 12 14 16             | 8 20 22 24   |
| Menu       |                           | Modo         |
| Ficha      |                           | Houd         |
|            |                           |              |
|            |                           |              |

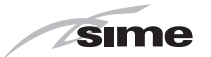

#### Navigace z funkce REŽIM 7.3.4

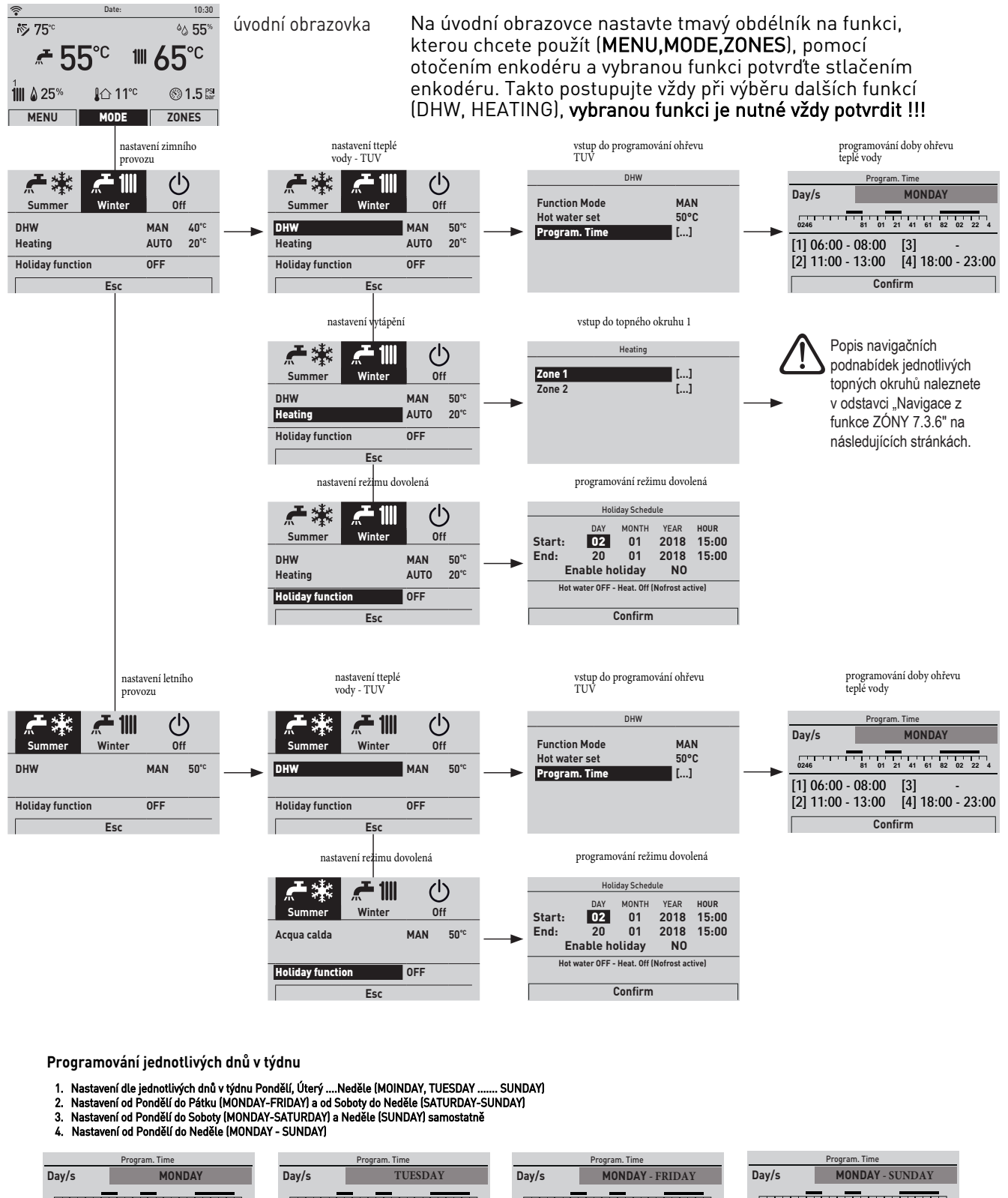

| Program. Lime                       | Program. Time                       | Program. Time                       | Program. Time                       |
|-------------------------------------|-------------------------------------|-------------------------------------|-------------------------------------|
| Day/s MONDAY                        | Day/s TUESDAY                       | Day/s MONDAY - FRIDAY               | Day/s MONDAY - SUNDAY               |
| 0246 81 01 21 41 61 82 02 22 4      | 0246 81 01 21 41 61 82 02 22 4      | 0246 81 01 21 41 61 82 02 22 4      | 0246 81 01 21 41 61 82 02 22 4      |
| [1] 06:00 - 08:00 [3] -             | [1] 06:00 - 08:00 [3] -             | [1] 06:00 - 08:00 [3] -             | [1] 06:00 - 08:00 [3] -             |
| [2] 11:00 - 13:00 [4] 18:00 - 23:00 | [2] 11:00 - 13:00 [4] 18:00 - 23:00 | [2] 11:00 - 13:00 [4] 18:00 - 23:00 | [2] 11:00 - 13:00 [4] 18:00 - 23:00 |
| Confirm                             | Confirm                             | Confirm                             | Confirm                             |

Nastavení jednotlivých časů pro aktivaci ohřevu TUV nebo Vytápění

- Otočením enkodéru na první časový úsek (06:00) a potvrzením (stlačením ) enkodéru je možné následně otáčením enkodéru měnit nastavenou hodnotu času.
   Po dosažení požadované hodnoty času potvrdíte hodnotu stlačením enkodéru a ihned se posunete na následující časovou hodnotu
   Takto budete postupovat až na poslední časovou hodnotu. Po potvrzení poslední časové hodnoty se černý obdélník nastaví na "CONFIRM" čímž potvrdíte nastavení celého dne. Následně se posunete na nastavení dne, kde otočením enkodéru nastavite další den.
   Pokud se Vám stane že potvrdíte špatnou hodnotu, musíte projít vše až na konec a začít znovu abyste mohli hodnotu opravit.

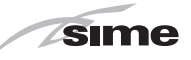

upravte "datum/hodnotu" v přípust-

otáčením enkodéru

ném poli (např. z ITA na EN)

#### 7.3.5 Nastavení z funkce NABÍDKA

#### 7.3.5.3 Nabídka OBECNÁ NASTAVENÍ

Z "hlavní obrazovky" postupujte následovně:

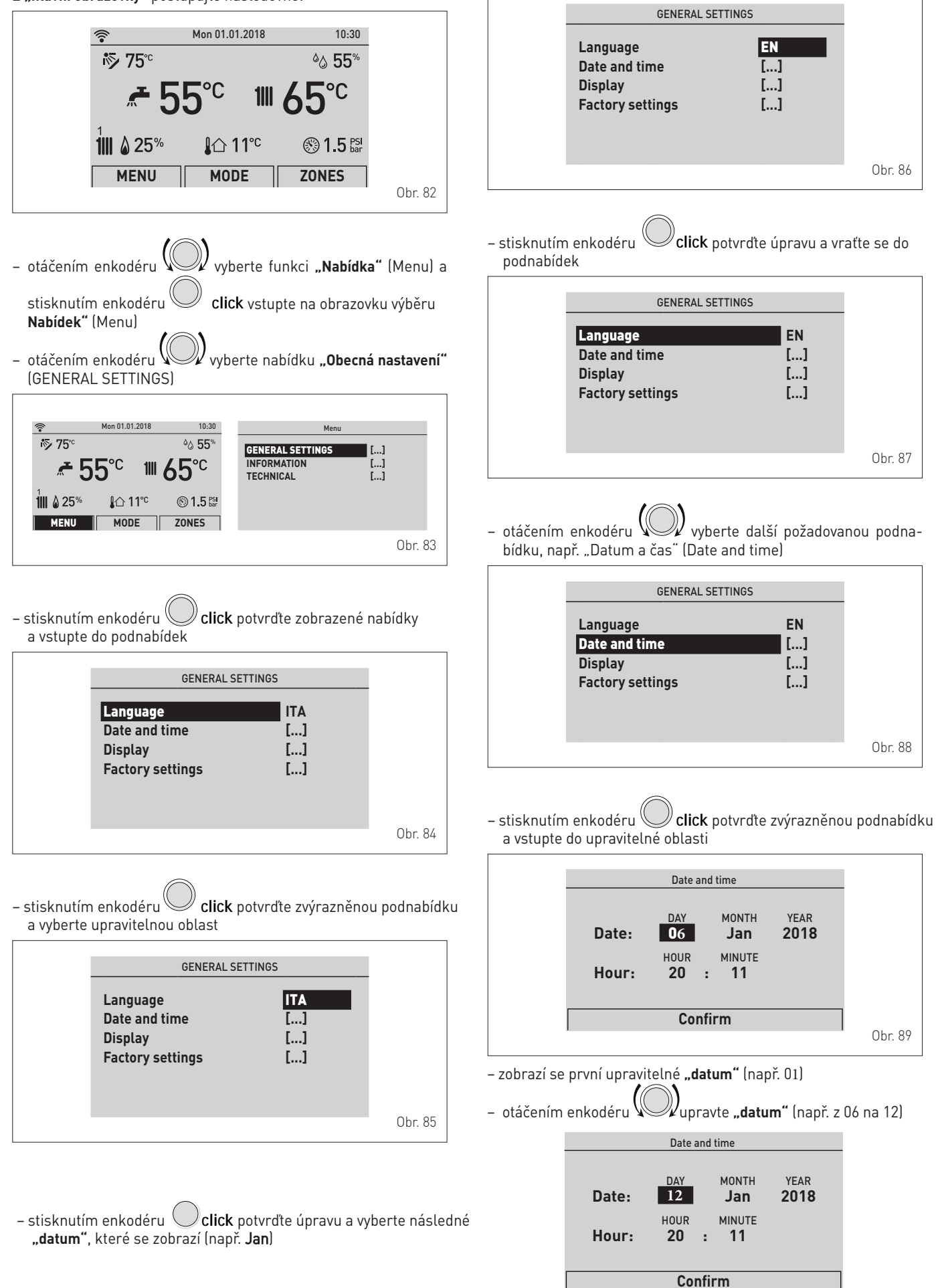

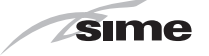

- zobrazí se upravitelné "datum" (např. Jan)
- otáčením enkodéru upravte "datum" (např. z Jan na Gen)

 stisknutím enkodéru Click potvrďte úpravu a vyberte následné "datum/hodnotu", které se zobrazí (např. 2018)

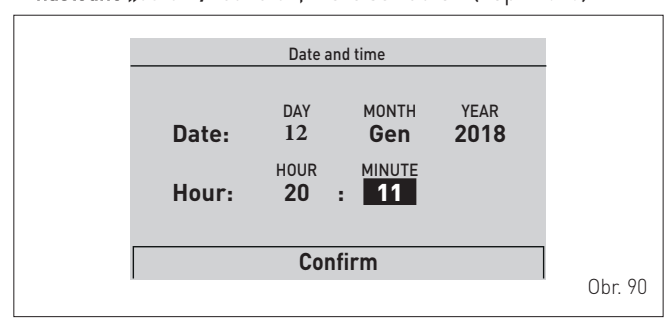

– otáčením enkodéru pokračujte stejným způsobem až do dokončení všech potřebných změn

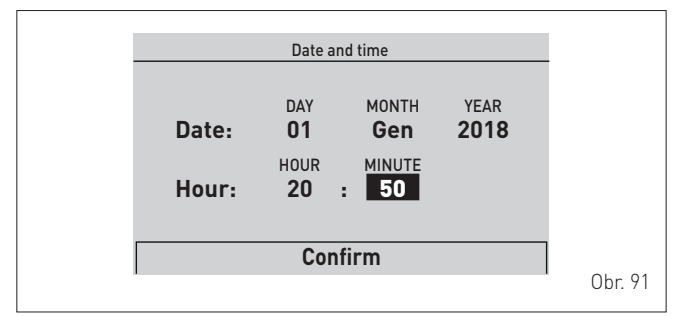

 po dokončení změn vyberte enkodérem položku "Potvrdit" a stisknutím enkodéru Oclick se vrátíte do výchozí

podnabídky (Datum a čas).

**POZNÁMKA**: Provozní režim je KRUHOVÝ ("kolotoč"), takže se postupuje VŽDY VPŘED i v případě chyby.

 otáčením enkodéru vyberte další požadovanou "Nabídku", např. "Zobrazení" (Display). "Nabídka zobrazení" umožňuje nastavit:

- kontrast displeje
- trvání podsvícení displeje

Postupuje se podle popisu.

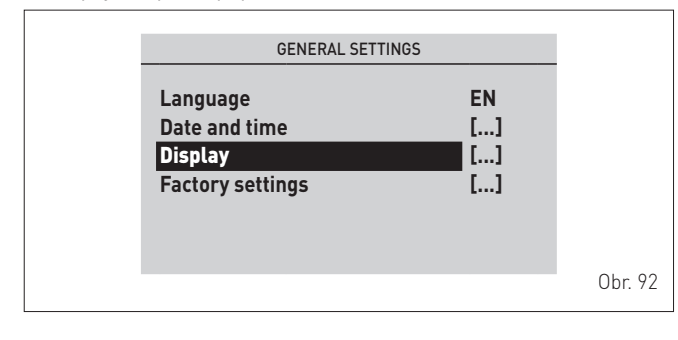

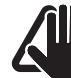

# UPOZORNĚNÍ

"Podnabídka Tovární nastavení" Vstupovat do této podnabídky se doporučuje, POUZE pokud je žádoucí vrátit "Tovární nastavení" a tím zrušit

všechna nastavení provedená na úrovni uživatele.

Pokud chcete pokračovat:

stiskněte enkodér Click a vstoupíte do upravitelné oblasti.
 Zobrazí se obrazovka s následujícími možnostmi:

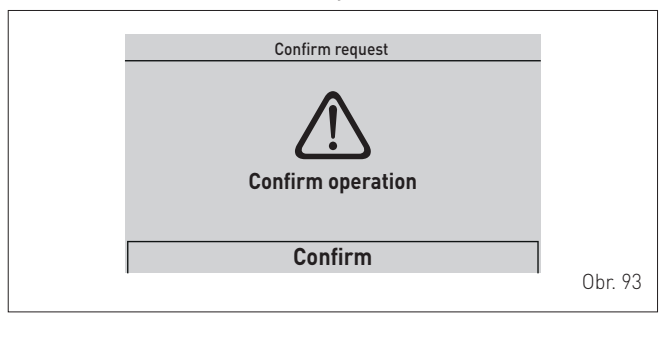

- otáčením enkodéru vyberete "**Potvrdit"** a stisknutím en-

kodéru **Click** obnovíte **"Tovární nastavení"** (Factory settings ) a po několika sekundách se vrátíte na **"hlavní obrazovku"**.

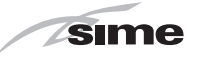

## 7.3.5.4 Nabídka INFORMACE

Nabídka INFORMACE je určena pouze pro zobrazení a **NENÍ** možné provádět změny dat.

#### Z "hlavní obrazovky":

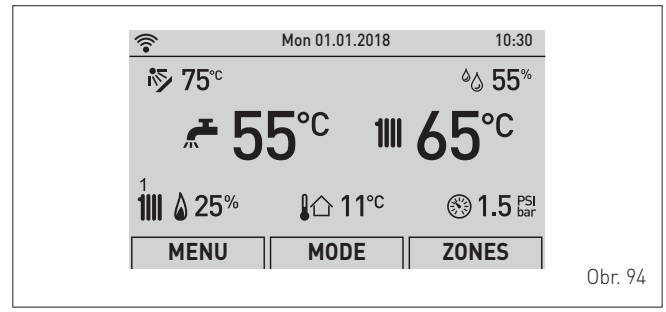

otáčením enkodéru vyberte funkci "Nabídka" (Menu) a
 stisknutím enkodéru click vstupte na obrazovku výběru "Nabídek" (Menu)

- otáčením enkodéru W vyberte nabídku **"INFORMACE"** (IN-FORMATION)

| Menu             |    |
|------------------|----|
| GENERAL SETTINGS | [] |
| INFORMATION      | [] |
| TECHNICAL        | [] |
|                  |    |
|                  |    |
|                  |    |
|                  |    |

- stisknutím enkodéru Click potvrďte "INFORMACE" (INFORMATION) a vstupte do podnabídek

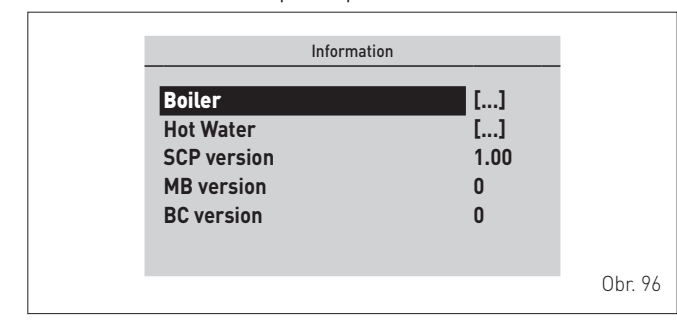

– otáčením enkodéru wyberte požadovanou podnabídku

 stisknutím enkodéru Click potvrďte zvolenou podnabídku a vstupte na obrazovku příslušných dat

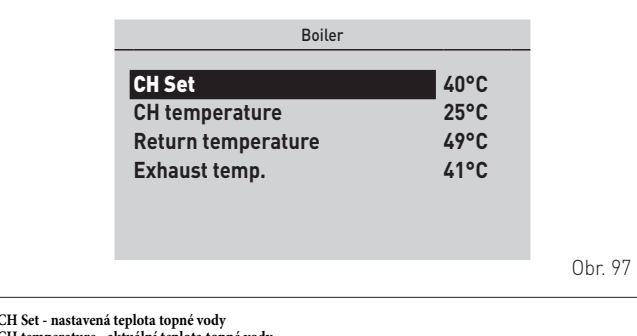

CH Set - nastavená teplota topné vody CH temperature - aktuální teplota topné vody Return temperature - aktuální teplota zpětné topné vody Exhaust temp. - teplota spalin - pro návrat "Zpět" a stisknutím tlačítka "ESC click" se vrátíte do podnabídek

 otáčením enkodéru vyberte další požadovanou podnabídku

|                                                                | Information |                            |         |
|----------------------------------------------------------------|-------------|----------------------------|---------|
| Boiler<br>Hot Water<br>SCP version<br>MB version<br>BC version |             | []<br>[]<br>1.00<br>0<br>0 |         |
|                                                                |             |                            | Obr. 98 |

- stisknutím enkodéru click potvrďte zvolenou podnabídku a vstupte na obrazovku příslušných dat
- pokračujte stejným způsobem až do dokončení všech potřebných zobrazení
- stisknutím tlačítka "ESC" se vraťte na "hlavní obrazovku".

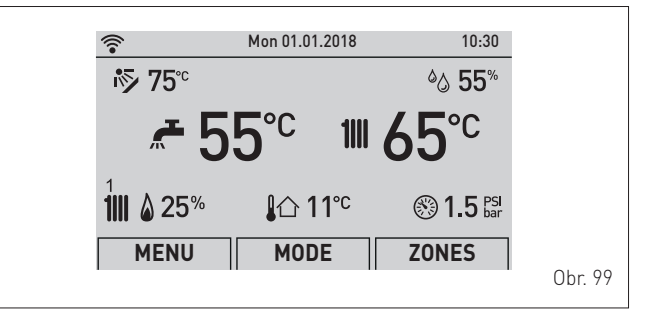

#### 7.3.5.5 Nabídka TECHNIK

Používání nabídky TECHNIK je určeno pouze pro servisní techniky, protože umožňuje upravovat provozní nastavení kotle a řízeného topného systému.

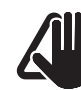

# UPOZORNĚNÍ

Doporučuje se neměnit výrobní parametry, aby se nezměnily optimální provozní funkce spotřebiče. Při zvláštní potřebě kontaktujte technickou podporu **Sime**.

#### Z "hlavní obrazovky":

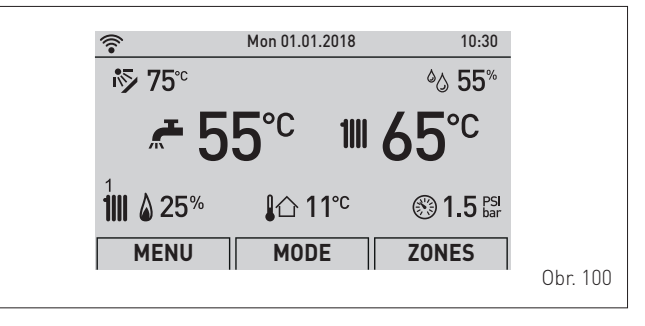

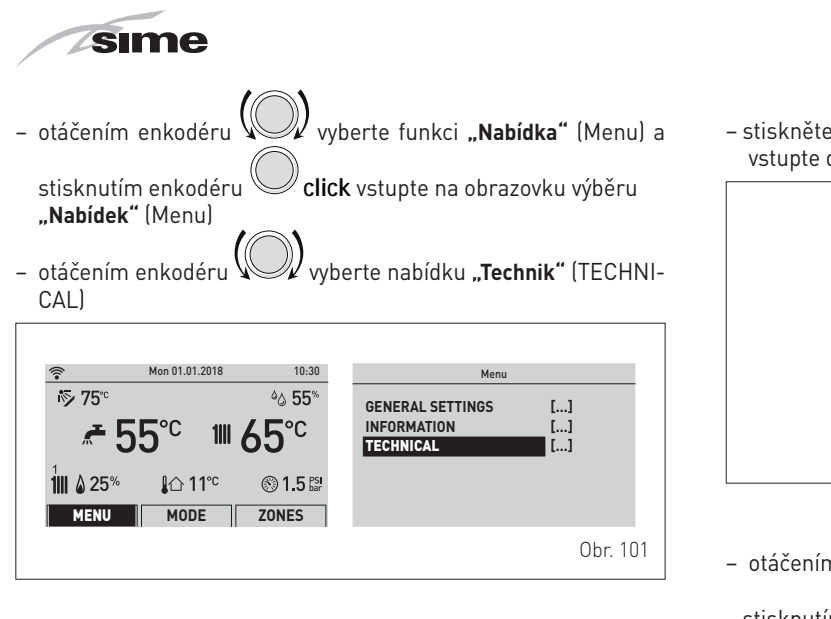

stiskněte enkodér click pro potvrzení zobrazeného "Řádku" a vstupte do upravitelné oblasti

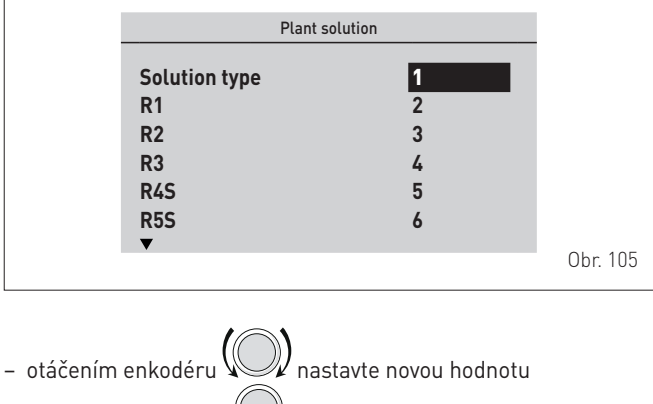

stisknutím enkodéru Click potvrďte úpravu a pokračujte s dalším řádkem

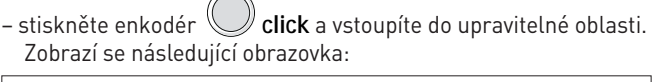

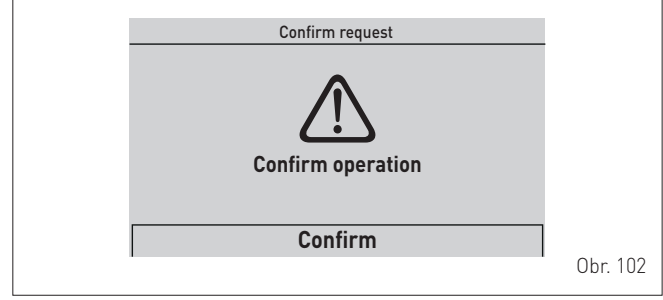

- otáčením enkodéru vyberte "**Potvrdit"** (Confirm) a stisk-

nutím enkodéru **click** vstupte do podnabídek

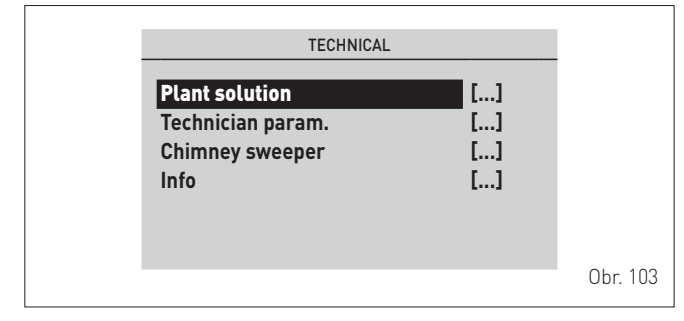

- otáčením enkodéru vyberte požadovanou podnabídku, např. "Systémové řešení" (Plant solution)
- stisknutím enkodéru Click potvrďte zvolenou podnabídku a vstupte do oblasti upravitelných dat

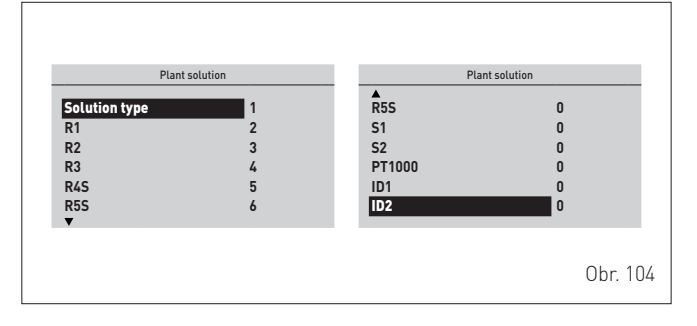

|               | Plant solution |         |
|---------------|----------------|---------|
| Solution type | 3              |         |
| R2            | 3              |         |
| R3<br>R4S     | 4<br>5         |         |
| R5S<br>▼      | 6              | Obr 104 |

 na konci zobrazení/úprav stiskněte tlačítko "ESC" a dokončíte změnu a vrátíte se na předchozí obrazovky.

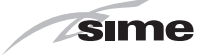

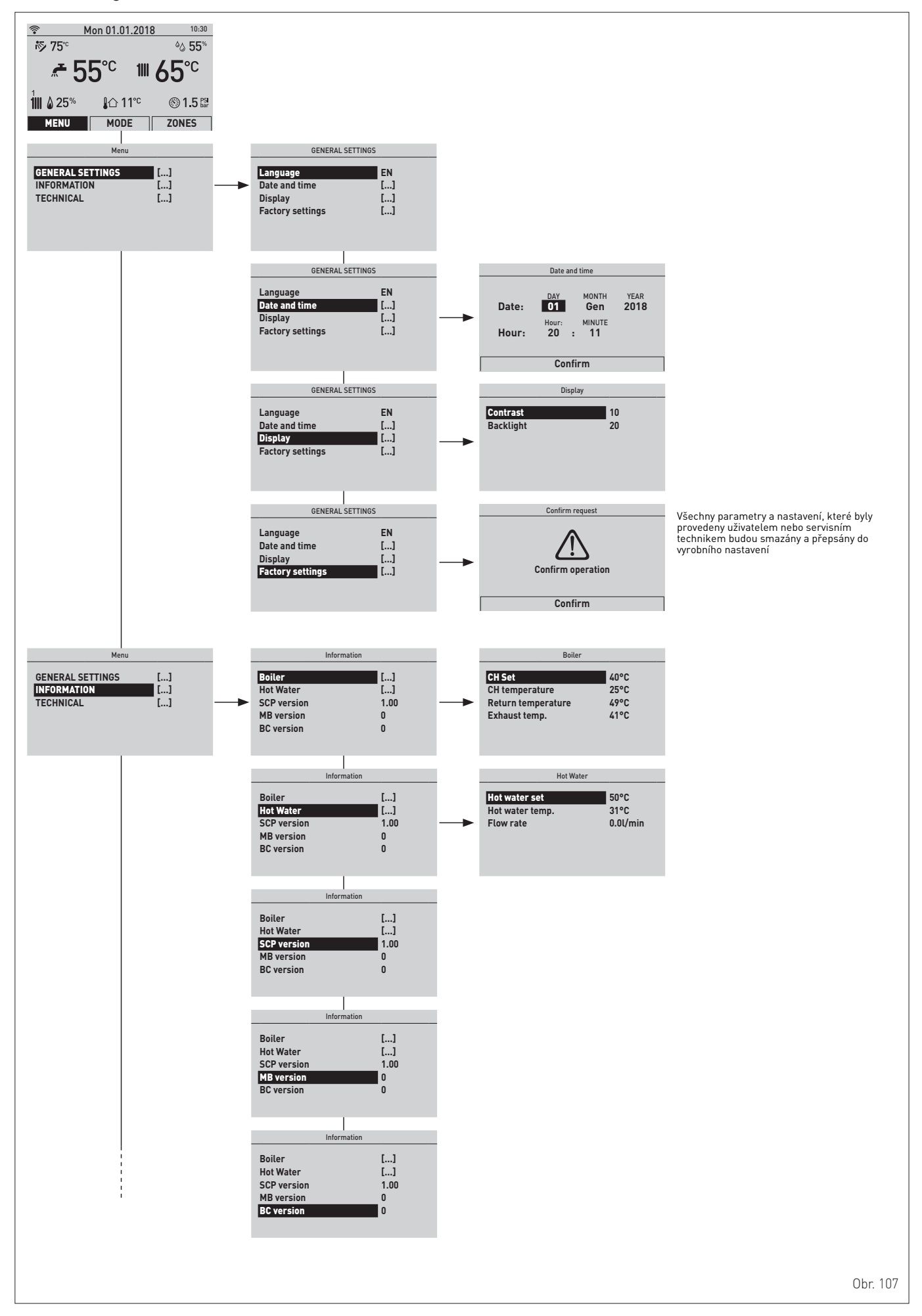

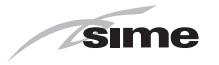

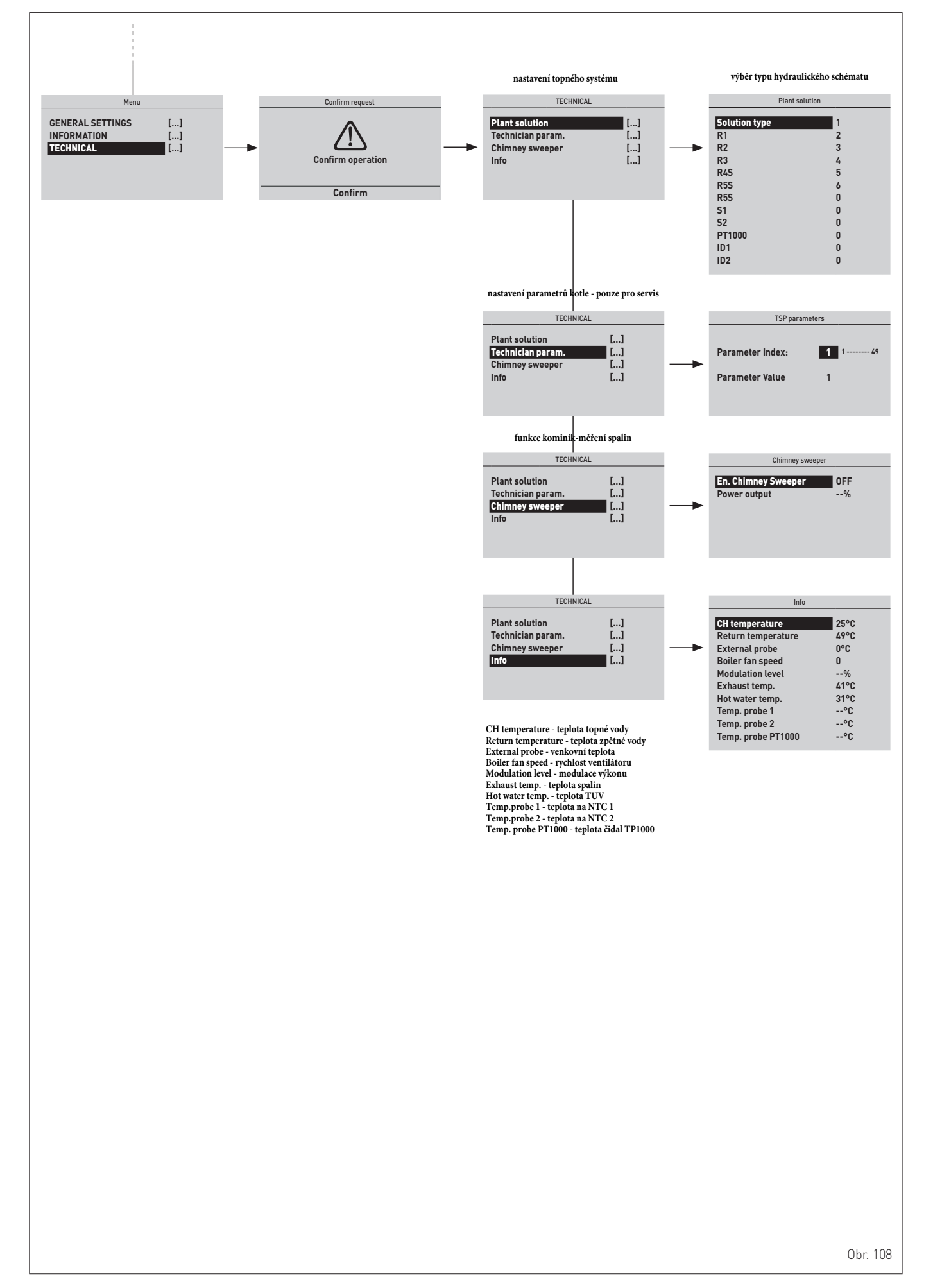

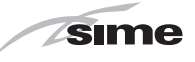

10:30

# 7.3.7 Nastavení z funkce ZÓNY

#### 7.3.7.6 Nabídka INFORMACE

Nabídka INFORMACE je určena pouze pro zobrazení a **NENÍ** možné provádět změny dat.

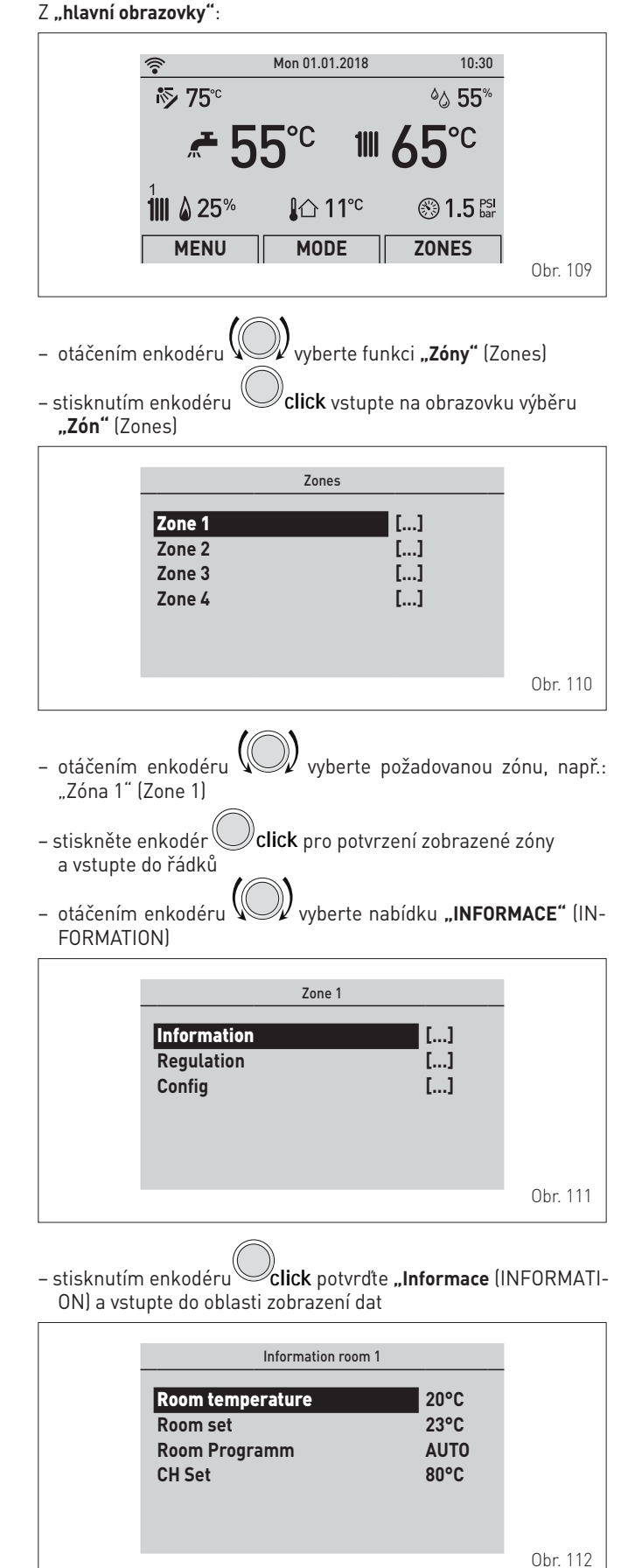

7.3.7.7 Nabídka NASTAVENÍ

Mon 01.01.2018

Z "hlavní obrazovky":

**?** 

iি≶ 75°° ۵۵ 55% **~**55°℃ 1 65℃ 1 25% 3 1.5 PSI bar MENU ZONES MODF Obr. 113 otáčením enkodéru vyberte funkci "Zóny" (Zones) – stisknutím enkodéru **click** vstupte na obrazovku výběru "Zón" (Zones) Zones Zone 1 [...] Zone 2 [...] Zone 3 [...] Zone 4 [...] Obr. 114 otáčením enkodéru vyberte požadovanou zónu, např.: "Zóna 1" (Zone 1) stiskněte enkodér click pro potvrzení zobrazené zóny a vstupte do řádků - otáčením enkodéru vyberte nabídku "Nastavení" (Regulation) Zone 1 Information [...] Regulation [...] Config [...] Obr. 115 **click** potvrďte zvolenou podnabídku a – stisknutím enkodéru vstupte na obrazovku příslušných dat Regulation room 1 Regulation room 1 Function Mode Set AUTO comfort Αυτο 20.5°C Weather comp. curve 3.0 17.0°C 19.2°C Weather comp. Offset Request limit 0°C 0.1°C Set AUTO reduced Set MAN [...] Sì 10 60°C Program. Time . System inertia Flow Temp. max set Flow Temp. min set Room probe run 20°C Room probe modul. Sì Ext. probe modul. Sì Room antifreeze enable Sì 5.0°C 3.0 Room antifreeze temperature Weather comp. curve Room sensor adjust 0.0°C Obr. 116

- stisknutím tlačítka "ESC" se vraťte na "hlavní obrazovku".

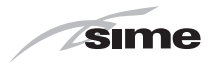

 stiskněte enkodér click pro potvrzení zobrazeného "Řádku" a vstupte do upravitelné oblasti

| AUTO   |                                                 |
|--------|-------------------------------------------------|
| 20.5°C |                                                 |
| 17.0°C |                                                 |
| 19.2°C |                                                 |
| []     |                                                 |
| YES    |                                                 |
|        |                                                 |
|        | AUTO<br>20.5°C<br>17.0°C<br>19.2°C<br>[]<br>YES |

- otáčením enkodéru upravte "datum/hodnotu" v přípustném poli (např. MAN - AUTO - OFF)
- stisknutím enkodéru Click potvrďte provedenou změnu a vraťte se do řádku "Provozní režim" (Function Mode).

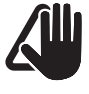

#### UPOZORNĚNÍ

Výše popsaná nastavení musí být provedena pro všechny zóny.

#### 7.3.7.8 Nabídka KONFIGURACE

#### Z "hlavní obrazovky":

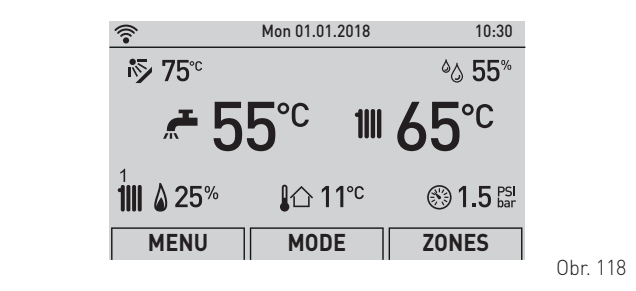

otáčením enkodéru vyberte funkci "Zóny" (Zones)
 stisknutím enkodéru click vstupte na obrazovku výběru

- stisknutim enkoderu CIICK vstupte na obrazovku v "Zón" (Zones)

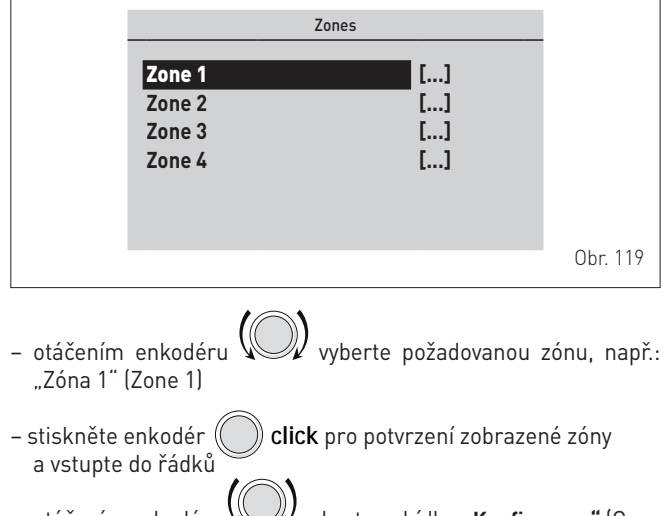

otáčením enkodéru vyberte nabídku "Konfigurace" (Config)

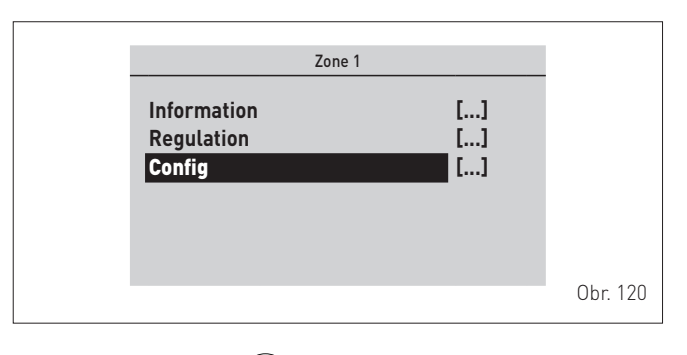

stisknutím enkodéru Click potvrďte zvolenou podnabídku a vstupte na obrazovku příslušných dat

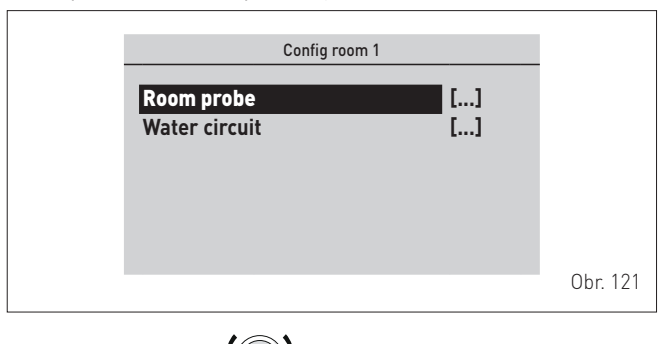

- otáčením enkodéru () vyberte požadovanou podnabídku
- stisknutím enkodéru U click potvrďte zvolenou podnabídku a vstupte na obrazovku příslušných dat

| Room probe | room 1 | _        |
|------------|--------|----------|
| Туре       | ОТ     |          |
| Address M3 | 0      |          |
| Input      | 0      |          |
| Status     |        |          |
|            |        |          |
|            |        |          |
|            |        | Obr. 122 |

 stiskněte enkodér Click pro potvrzení zobrazeného "Řádku" a vstupte do upravitelné oblasti

| Room probe                            | room 1             |          |
|---------------------------------------|--------------------|----------|
| Type<br>Address M3<br>Input<br>Status | <b>от</b><br>0<br> |          |
|                                       |                    | Obr. 123 |

- otáčením enkodéru upravte "datum/hodnotu" v přípustném poli (např. OFF - OT - TA - RF - M3)
- stisknutím enkodéru Click potvrďte provedenou změnu a vraťte se do zobrazeného "Řádku".

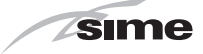

Kompletní seznam parametrů, které lze použít pro konfiguraci, je zobrazen v následujících tabulkách.

#### Parametry čidla vnitřní teploty

| Parametr                                                                                                    | Popis                                                                                                    |  |  |  |  |  |
|----------------------------------------------------------------------------------------------------|----------------------------------------------------------------------------------------------------|--|--|--|--|--|
|                                                                                                    | <b>OFF</b> = Není přítomna žádná okolní sonda zóny                                                                                                    |  |  |  |  |  |
|                                                                                                    | <b>OT</b> = Zóna řízená přímo pomocí dálkového ovládání (OT)                                                                                                    |  |  |  |  |  |
| Тур                                                                                                    | <b>TA</b> = Zóna řízená přímo pokojovým termostatem (TA) připo-<br>jeným ke kotli                                                                                                    |  |  |  |  |  |
|                                                                                                    | OT = Zóna řízená přímo pomocí bezdrátové sondy (RF)                                                                                                    |  |  |  |  |  |
|                                                                                                    | M3 = Zóna řízená kabelovou sondou na sběrnici M3                                                                                                    |  |  |  |  |  |
| Adresa M3                                                                                                    | [0 až 3 (výchozí hodnota = 0)] = adresa zařízení připojeného<br>ke sběrnici M3, hostující vstupní sondu, ať už se jedná o<br>M3 nebo RF instalovanou ve sdružovači RF. Tato adresa je<br>obvykle nastavena přes DipSwitch na samotném zařízení |  |  |  |  |  |
| [1 až 8 (výchozí hodnota = 1)] = číslo vstupu sdružovač           Vstup         (někdy virtuální, jako v případě RF), ke kterému chcet           připojit sondu pebo generický vstup |                                                                                                    |  |  |  |  |  |
|                                                                                                    | = Stav čekající na ověření                                                                                                    |  |  |  |  |  |
|                                                                                                    | <b>OK</b> = Instalace provedena / sonda přítomna                                                                                                    |  |  |  |  |  |
| Stav                                                                                                    | = Aktuálně ve fázi instalace (čekání sondy RF na vybra-<br>ném sdružovači RF)                                                                                                    |  |  |  |  |  |
|                                                                                                    | ERR = Chyba instalace nebo konfigurace                                                                                                    |  |  |  |  |  |

#### Parametry topného okruhu (hydraulický)

| Parametr  | Popis                                                                                                    |
|-----------|----------------------------------------------------------------------------------------------------|
|           | <b>OFF</b> = Zóna a okruh není přítomen nebo není řízen                                                                                                    |
| Тур       | <b>CALD</b> = Okruhy integrované v kotli (pevně stanoveno: Okruh<br>1 pro Zónu 1 a Okruh 2 pro Zónu 2)                                                                                                    |
|           | ATT = Okruhy řízené akčním členem na sběrnici M3                                                                                                    |
| Adresa M3 | [0 až 3 (výchozí hodnota = 0]] = Adresa zařízení připojeného<br>ke sběrnici M3, akčnímu členu M3, hostujícího výstupní<br>relé, ať už je jednoduchý nebo násobný (mix) na palubě<br>akčního členu. Tato adresa je obvykle nastavena přes<br>DipSwitch na samotném zařízení |
| Výstup    | [1 až 4 (výchozí hodnota = 1)] = Toto je číslo fyzického výstu-<br>pu (např. jednotlivé nebo vícenásobné relé) akčního členu<br>M3, ke kterému má být připojen hydraulický okruh zvolené<br>zóny. Pro Mix vyberte 1 (i když jsou použitá relé 1, 2 a 3)                    |
| Vatarania | <b>DIR</b> = Přímý okruh (vysoká teplota)                                                                                                    |
| Kategorie | MIX = Smíšený okruh (nízká teplota)                                                                                                    |
|           | = Stav čekající na ověření                                                                                                    |
|           | <b>OK</b> = Instalace provedena / sonda přítomna                                                                                                    |
| Stav      | = Aktuálně ve fázi instalace (čekání sondy RF na vybra-<br>ném sdružovači RF)                                                                                                    |
|           | ERR = Chyba instalace nebo konfigurace                                                                                                    |

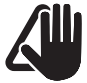

**UPOZORNĚNÍ** Výše popsaná nastavení musí být provedena pro všechny zóny.

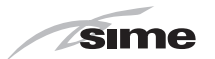

#### 7.3.8 Nastavení teploty topné vody

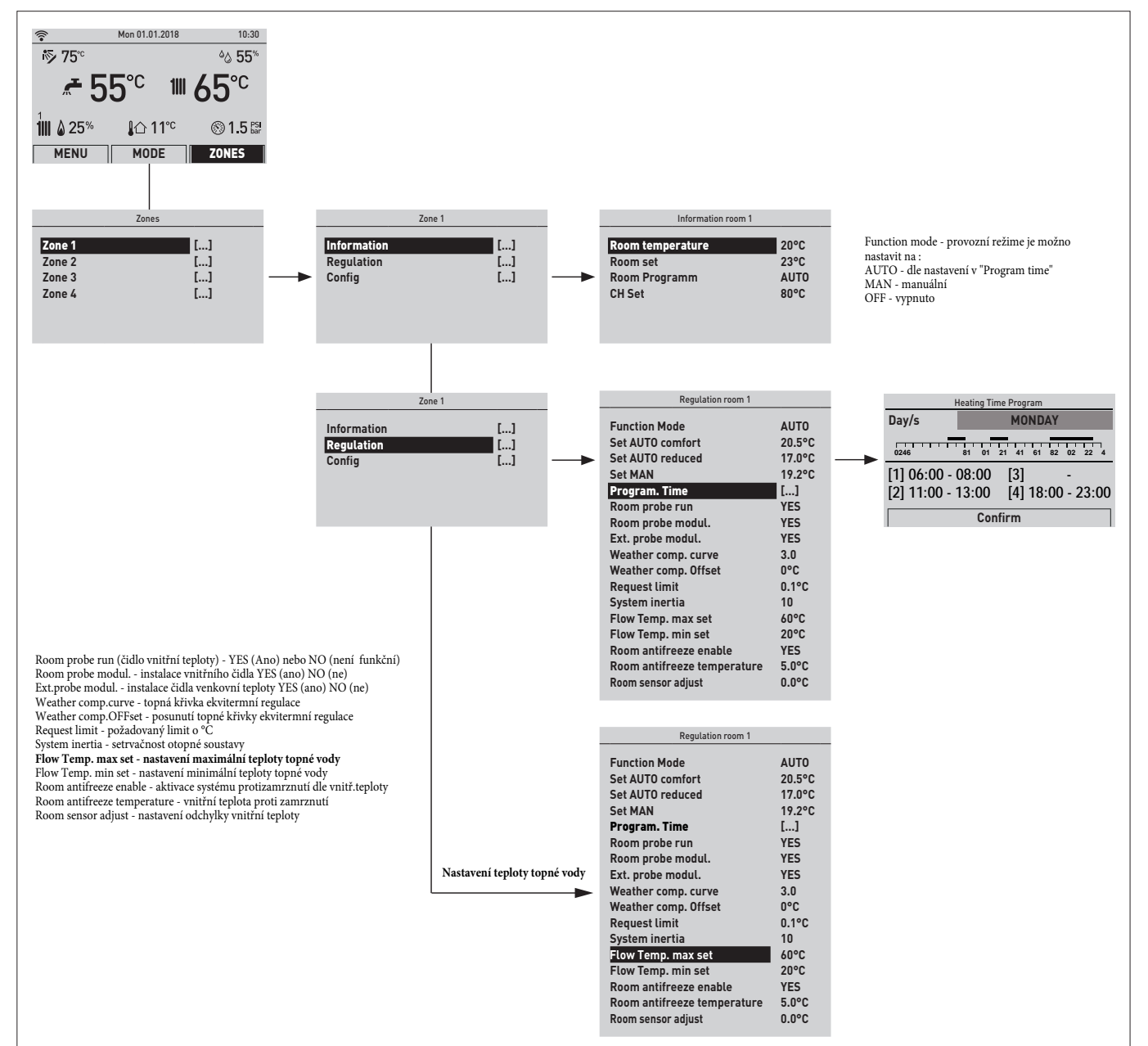

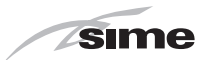

# 7.3.9 Navigace z funkce ZÓNY 1-4

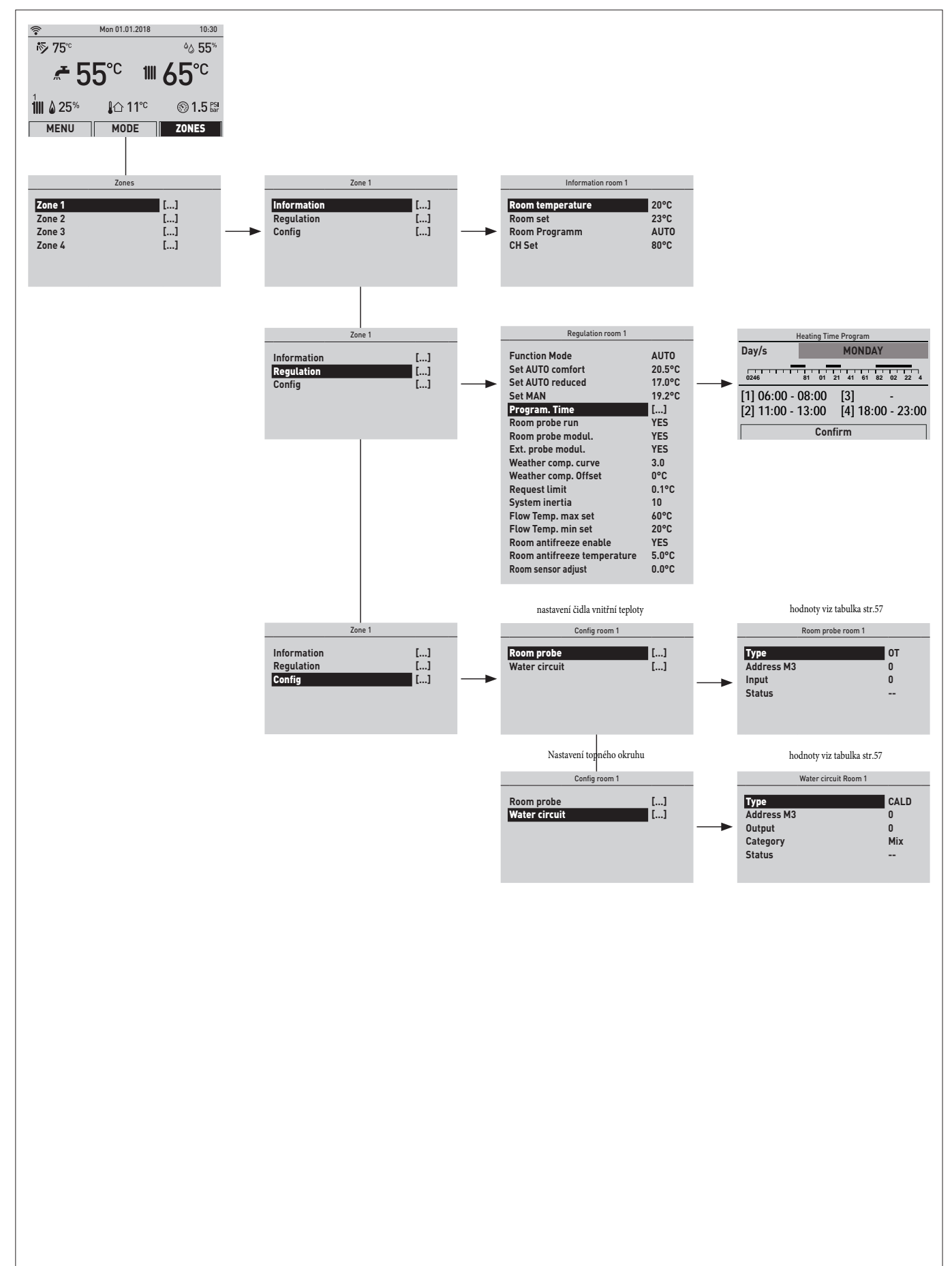

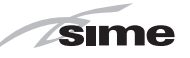

#### 7.4 Zobrazení a nastavení parametrů

Chcete-li vstoupit do nabídky parametrů z "hlavní obrazovky",:

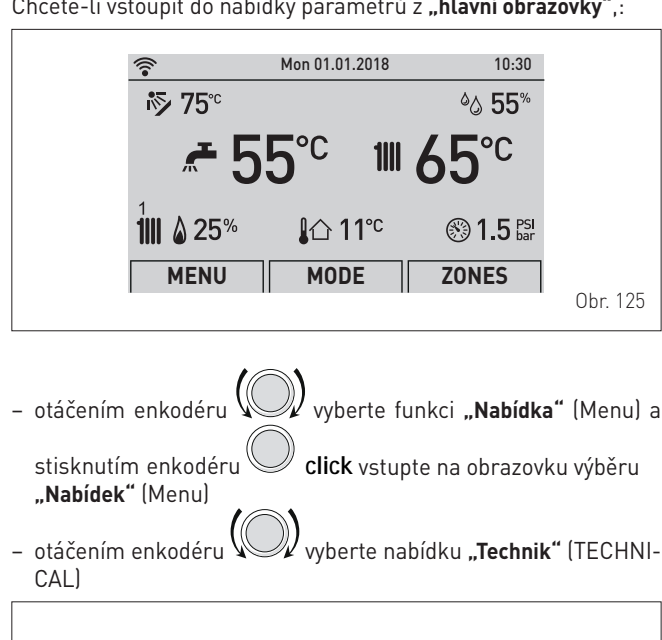

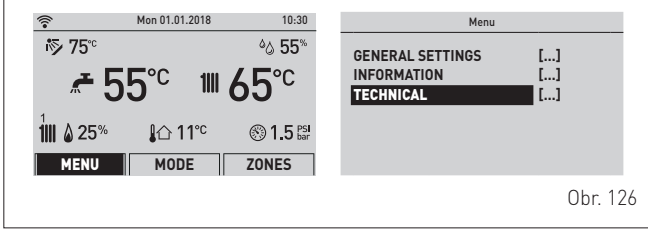

click a vstoupíte do upravitelné oblasti. stiskněte enkodér Zobrazí se následující obrazovka:

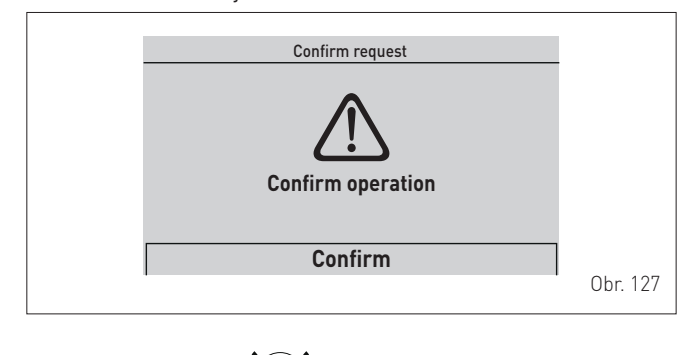

otáčením enkodéru vyberte "Potvrdit" (Confirm) a stisk-

nutím enkodéru **click** vstupte do podnabídek

otáčejte enkodérem a vyberete položku "Par. montéra"

(Technician param.) a stisknutím enkodéru click vstoupíte do oblasti "Nastavení parametrů" kotle,

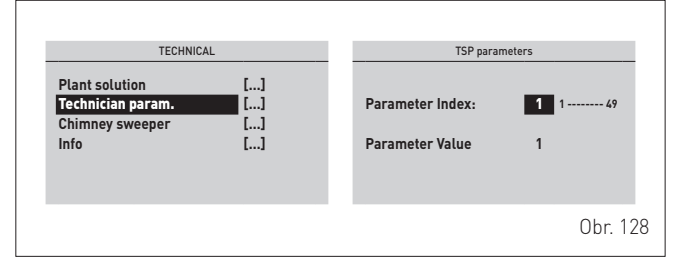

- kde "Index parametrů (Parameter Index:)odkazuje na tabulku, do níž lze nahlédnout v odstavci "Seznam parametrů"
- procházejte seznamem parametrů a otáčením enkodéru ověřte jejich hodnotu

Pokud má být hodnota vybraného parametru změněna:

| – stisknutír | n enkodéru <b>Click</b> vstupte do oblasti ú | pravy hodnoty |
|--------------|----------------------------------------------|---------------|
|              | TSP parameters                               |               |
|              | Parameter Index: 1 1 49<br>Parameter Value 1 |               |
|              |                                              | Obr. 129      |

- otáčením enkodéru nastavte novou hodnotu
- **click** potvrďte úpravu a pokračujte dal-– stisknutím enkodéru ším parametrem

| TSP paran        | neters |          |
|------------------|--------|----------|
| Parameter Index: | 1 1 49 |          |
| Parameter Value  | 1      |          |
|                  |        |          |
|                  |        | 0br. 130 |

- na konci zobrazení/úprav stiskněte tlačítko "ESC" a dokončíte změnu a vrátíte se na "hlavní obrazovku".

|                         | Mon 01.01.2018  | 10:30                |
|-------------------------|-----------------|----------------------|
| <b>i⊳ 75</b> °          |                 | ا%55 ∂∂              |
| <del>~</del> 5          | 5°° Ⅲ           | <b>65</b> ℃          |
| 1<br><b>1 1 2 2 5</b> % | <b></b> \$☆ 11℃ | 🛞 <b>1.5</b> PSI bar |
| MENU                    | MODE            | ZONES                |
|                         |                 |                      |

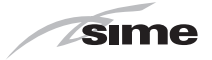

# 7.5 Seznam parametrů

Parametr PAR 01 je od výrobce nastaven podle níže uvedené tabulky "A" a automaticky generuje nastavení parametrů PAR 05 a PAR 09.

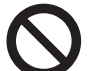

# JE ZAKÁZÁNO Provádět jiná nastavení, než jsou uvedená v tabulce "A", protože mohou způsobit vážné poruchy

#### kotle. TABULKA "A"

| Č DAD   | AR. Typ plynu<br>Výkon kotle (kW)            |   |   | METAN |    |    | LPG |    |    | I2E |  |  |
|---------|----------------------------------------------|---|---|-------|----|----|-----|----|----|-----|--|--|
| C. PAR. |                                              |   |   | 35    | 25 | 30 | 35  | 25 | 30 | 35  |  |  |
| 01      | Index ukazující výkon kotle v kW a typ kotle | 2 | 3 | 4     | 6  | 7  | 8   | 10 | 11 | 12  |  |  |

| Č. PAR. | Popis                                                           | Rozsah                                                                                                    | Měrná<br>jednotka | Krok | Výchozí<br>nasta-<br>vení |
|---------|-----------------------------------------------------------------|----------------------------------------------------------------------------------------------------|-------------------|------|---------------------------|
| 02      | Hydraulická konfigurace a typ systému                           | Viz odstavec "Systémová řešení"                                                                                                    | -                 | -    | 1                         |
| 04      | Systém připojený k okruhu 1                                     | 0 = vysoká teplota                                                                                                    | _                 | _    | 0                         |
| 05      | TSP tlakový spínač vody                                         | 1 = nizka teplota<br>0 = tlakový spínač vody<br>1 = snímač tlaku vody (pouze zobrazení<br>tlaku)<br>2 = snímač 0 až 4 har                                                                                                    | _                 | _    | 2                         |
| 06      | Korekce hodnoty externí sondy                                   | -5 +5                                                                                                    | °C                | 1    | 5                         |
| 07      | Prahová hodnota proti zamrznutí kotle a AUX                     | 0+10                                                                                                    | °C                | 1    | 3                         |
| 08      | Prahová hodnota proti zamrznutí externí sondy<br>= Deaktivováno | -9 až +5 [15 = Deaktivováno]                                                                                                    | °C                | 1    | 7                         |
| 09      | Počet otáček zapínacího ventilátoru                             | 80 160                                                                                                    | RPMx25            | 1    | 128                       |
| 10      | Výběr vhodnosti tepelného čerpadla nebo kotle                   | -2030                                                                                                    | °C                | 1    | 25                        |
| 11      | Prodleva aktivace kotle po aktivaci tepelného čerpadla          | 1 60                                                                                                    | Min               | 1    | 20                        |
| 12      | Regulace minimální teploty topení zóny 1                        | 20 PAR 13                                                                                                    | °C                | 1    | 20                        |
| 13      | Regulace maximální teploty topení zóny 1                        | PAR 12 80                                                                                                    | °C                | 1    | 80                        |
| 14      | K klimatická křivka topení zóny 1                               | 340                                                                                                    | °C                | 1    | 20                        |
| 15      | Regulace minimální teploty topení zóny 2                        | 20 PAR 16                                                                                                    | °C                | 1    | 20                        |
| 16      | Regulace maximální teploty topení zóny 2                        | PAR 15 80                                                                                                    | °C                | 1    | 80                        |
| 17      | K klimatická křivka topení zóny 2                               | 340                                                                                                    | °C                | 1    | 20                        |
| 18      | Sklon křivky topení                                             | 080                                                                                                    | TSP x 10,2<br>sec | 1    | 20                        |
| 19      | Maximální výkon topení (uživatel)                               | 0100                                                                                                    | %                 | 1    | 100                       |
| 20      | Minimální výkon topení / přípravy TUV (premix)                  | 0100                                                                                                    | %                 | 1    | 0                         |
| 21      | Čas po cirkulaci topení                                         | 099                                                                                                    | TSP x 10<br>sec   | 1    | 3                         |
| 22      | Prodleva aktivace topného čerpadla                              | 060                                                                                                    | sec.              | 1    | 0                         |
| 23      | Prodleva aktivace (AFCT)                                        | 060                                                                                                    | Min               | 1    | 3                         |
| 24      | Maximální teplota TUV                                           | 3567                                                                                                    | °C                | 1    | 60                        |
| 25      | Maximální výkon TUV                                             | 0100                                                                                                    | %                 | 1    | 100                       |
| 26      | Konfigurace přípravy TUV                                        | U = prutokove<br>1 = zásobník s termostatem<br>2 = zásobník se sondou                                                                                                    | -                 | -    | -                         |
| 27      | Prodleva aktivace DHW se solárním                               | 030                                                                                                    | sec.              | 1    | 0                         |
| 28      | Funkce proti legionelám (pouze zásobník)<br>= Deaktivováno      | 50 80                                                                                                    | °C                | 1    | 49                        |
| 29      | Modulace přípravy TUV s průtokoměrem                            | 0 = Deaktivováno<br>1 = Aktivováno                                                                                                    | -                 | -    | 0                         |
| 30      | Funkce relé 1                                                   | 0 = nepoužito<br>1 = solární čerpadlo<br>2 = přímá zóna 1<br>3 = výstup stavu kotle ON/OFF NO<br>4 = výstup stavu kotle ON/OFF NC<br>5 = výstup alarmu NO<br>6 = výstup alarmu NC<br>7 = přímá zóna 2<br>8 = směšovací ventil (poloha A)<br>9 = směšovací ventil (poloha B)<br>10 = dálkový zapalovací transformátor<br>11 = čerpadlo směšovací zóny pro hybridní<br>sadu<br>12 = doplňkový zdroj tepelného čerpadla<br>13 = doplňkový zdroj kotle na pelety<br>14 = doplňkový zdroj pro krbová kamna<br>nebo tepelné čerpadlo s fotovoltaickým<br>schválením<br>15 = poloautomatické plnění<br>16 = oběhové čerpadlo přípravy TUV | -                 | -    | 0                         |

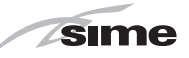

| Č.<br>PAR. | Popis         | Rozsah                                                                                                    | Měrná<br>jednotka | Krok | Výchozí<br>nasta-<br>vení |
|------------|---------------|----------------------------------------------------------------------------------------------------|-------------------|------|---------------------------|
| 31         | Funkce relé 2 | 0 = nepoužito<br>1 = solární čerpadlo<br>2 = přímá zóna 1<br>3 = výstup stavu kotle ON/OFF NO<br>4 = výstup stavu kotle ON/OFF NC<br>5 = výstup alarmu NO<br>6 = výstup alarmu NC<br>7 = přímá zóna 2<br>8 = směšovací ventil (poloha A)<br>9 = směšovací ventil (poloha B)<br>10 = dálkový zapalovací transformátor<br>11 = čerpadlo směšovací zóny pro hybridní sadu<br>12 = doplňkový zdroj tepelného čerpadla<br>13 = doplňkový zdroj kotle na pelety<br>14 = doplňkový zdroj pro krbová kamna nebo tepelné<br>čerpadlo s fotovoltaickým schválením<br>15 = poloautomatické plnění<br>16 = oběhové čerpadlo přípravy TUV                       | -                 | -    | 0                         |
| 32         | Funkce relé 3 | 0 = nepoužito<br>1 = solární čerpadlo<br>2 = přímá zóna 1<br>3 = výstup stavu kotle ON/OFF NO<br>4 = výstup stavu kotle ON/OFF NC<br>5 = výstup alarmu NO<br>6 = výstup alarmu NC<br>7 = přímá zóna 2<br>8 = směšovací ventil (poloha A)<br>9 = směšovací ventil (poloha B)<br>10 = dálkový zapalovací transformátor<br>11 = čerpadlo směšovací zóny pro hybridní sadu<br>12 = doplňkový zdroj tepelného čerpadla<br>13 = doplňkový zdroj kotle na pelety<br>14 = doplňkový zdroj pro krbová kamna nebo tepelné<br>čerpadlo s fotovoltaickým schválením<br>15 = poloautomatické plnění<br>16 = oběhové čerpadlo přípravy TUV                       | -                 | -    | 0                         |
| 33         | Funkce relé 4 | 0 = nepoužito<br>1 = solární čerpadlo<br>2 = přímá zóna 1<br>3 = výstup stavu kotle ON/OFF NO<br>4 = výstup stavu kotle ON/OFF NC<br>5 = výstup alarmu NO<br>6 = výstup alarmu NC<br>7 = přímá zóna 2<br>8 = směšovací ventil (poloha A)<br>9 = směšovací ventil (poloha B)<br>10 = nepoužívá se<br>11 = čerpadlo směšovací zóny pro hybridní sadu<br>12 = doplňkový zdroj tepelného čerpadla<br>13 = doplňkový zdroj kotle na pelety<br>14 = doplňkový zdroj pro krbová kamna nebo tepelné<br>čerpadlo s fotovoltaickým schválením<br>15 = poloautomatické plnění<br>16 = oběhové čerpadlo přípravy TUV                                           | -                 | -    | 0                         |
| 34         | Funkce relé 5 | 0 = nepoužito<br>1 = solární čerpadlo<br>2 = přímá zóna 1<br>3 = výstup stavu kotle ON/OFF NO<br>4 = výstup stavu kotle ON/OFF NC<br>5 = výstup alarmu NO<br>6 = výstup alarmu NC<br>7 = přímá zóna 2<br>8 = směšovací ventil (poloha A)<br>9 = směšovací ventil (poloha B)<br>10 = nepoužívá se<br>11 = čerpadlo směšovací zóny pro hybridní sadu<br>12 = doplňkový zdroj tepelného čerpadla<br>13 = doplňkový zdroj tepelného čerpadla<br>13 = doplňkový zdroj kotle na pelety<br>14 = doplňkový zdroj ro krbová kamna nebo tepelné<br>čerpadlo s fotovoltaickým schválením<br>15 = poloautomatické plnění<br>16 = oběhové čerpadlo přípravy TUV | _                 | _    | 0                         |

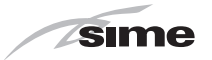

| Č.<br>Par. | Popis                                      | Rozsah                                                                                                    | Měrná<br>jednotka | Krok | Výchozí<br>nastavení |
|------------|--------------------------------------------|----------------------------------------------------------------------------------------------------|-------------------|------|----------------------|
| 35         | Použití vstupu 0 až 10 V                   | 0 = ne<br>1. délleuré vélen ketle                                                                                                    | -                 | -    | 0                    |
| 36         | Konfigurace vstupu SC (PT1000)             | 0 = nepoužito<br>1 = solární sonda<br>2 = bezpečnostní termostat systému                                                                                                    | -                 | -    | 0                    |
| 37         | Vstupní konfigurace S1 AUX                 | 0 = nepoužito<br>1 = vstupní sonda systému<br>2 = vstupní sonda předehřáté TUV<br>3 = sonda solárního zásobníku<br>4 = sonda směšovací zóny                                                                                                    | -                 | -    | 0                    |
| 38         | Vstupní konfigurace S2 AUX                 | 0 = nepoužito<br>1 = vstupní sonda systému<br>2 = vstupní sonda předehřáté TUV<br>3 = sonda solárního zásobníku<br>4 = sonda směšovací zóny                                                                                                    | -                 | -    | 0                    |
| 39         | Konfigurace digitálního vstupu 1           | 0 = nepoužito<br>1 = dálkové zapnutí<br>2 = vypnutí kotle z vnějších příčin (kladné pólování)<br>3 = vypnutí kotle z vnějších příčin (záporné pólování)<br>4 = časový programátor DHW<br>5 = časový programátor CH<br>6 = připravenost alternativního zdroje (pouze krbová<br>kamna)<br>7 = TSI bezpečnostní termostat systému (pro nízkou<br>teplotu) | -                 | -    | 0                    |
| 40         | Konfigurace digitálního vstupu 2           | 0 = nepoužito<br>1 = dálkové zapnutí<br>2 = vypnutí kotle z vnějších příčin (kladné pólování)<br>3 = vypnutí kotle z vnějších příčin (záporné pólování)<br>4 = časový programátor DHW<br>5 = časový programátor CH<br>6 = připravenost alternativního zdroje (pouze krbová<br>kamna)<br>7 = TSI bezpečnostní termostat systému (pro nízkou<br>teplotu) | -                 | -    | 0                    |
| 41         | Minimální provoz modulačního čerpadla      | 20100                                                                                                    | -                 | -    | 30                   |
| 42         | Provozní režim modulačního čerpadla        | 0 = pevná rychlost<br>1 = modulace podle ΔT                                                                                                    | _                 | -    | 1                    |
| 43         | ΔT Vstup/vratná větev modulačního čerpadla | 1040                                                                                                    | °C                | 1    | 20                   |
| 44         | Čerpadlo kotle vždy ON v zimě              | 0 = Deaktivováno<br>1 = Aktivováno                                                                                                    | -                 | -    | 0                    |
| 45         | Aktivace předehřevu                        | 0 = Deaktivováno<br>1 = Aktivováno                                                                                                    | -                 | -    | 0                    |
| 46         | Aktivace solární funkce                    | 0 = Deaktivováno<br>1 = Aktivováno                                                                                                    | -                 | -    | 0                    |
| 48         | Reset parametrů INST na výchozí hodnoty    | 01                                                                                                    | -                 | -    | 0                    |
| 49         | Přístup k nabídce OEM                      |                                                                                                    | -                 | -    | 0                    |

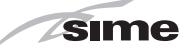

# 7.6 Kódy závad

Pokud dojde k poruše kotle, zobrazí se obrazovka **"Probíhá porucha"** místo **"hlavní obrazovka"**. U hlavních poruchových kódů se také zobrazí stručný popis a návrhy pro uživatele na základě závažnosti a četnosti, se kterou se odchylka případně opakovala.

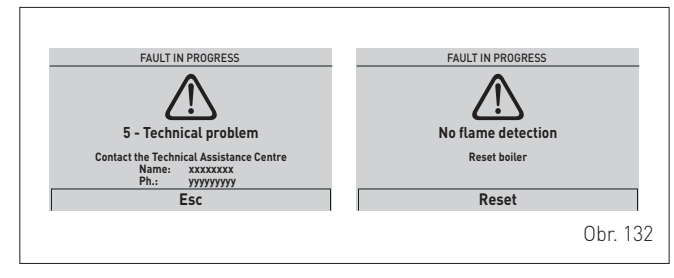

Typ poruchy může být přechodný (volatilní) nebo blokovací.

Obnovení normálních provozních podmínek:

- v prvním případě stačí odstranit příčinu odchylky
- ve druhém případě je nutné odstranit příčinu odchylky a poté

vybrat **"RESET"** (Reset), stisknout enkodér **v** pro potvrzení.

V případě **"nedostatku topné vody"** (no water in the system) nebo **"nízký tlak topné vody"** (low water pressure in the system) je vyžádáno dopuštění vody do systému a poté potvrzení.

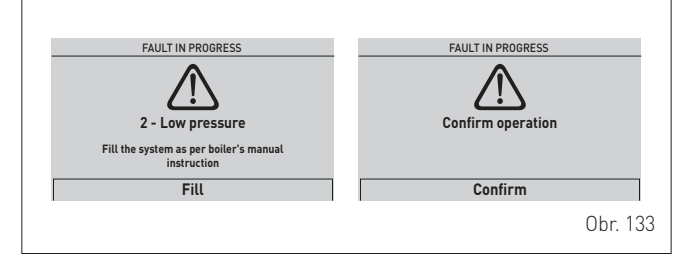

| Тур | Č. | Popis                                                                  |
|-----|----|------------------------------------------------------------------------|
| ALL | 2  | Nízký tlak vody v systému                                              |
| ALL | 3  | Vysoký tlak vody v systému                                             |
| ALL | 4  | Závada sondy TUV (závada sondy vratné větve<br>pro verze "T")          |
| ALL | 5  | Závada NTC čidla topné vody                                            |
| ALL | 6  | Není detekován plamen                                                  |
| ALL | 7  | Zásah NTC čidla nebo havarijního termostatu                            |
| ALL | 8  | Závada detekce plamene                                                 |
| ALL | 9  | Není zaznamenána cirkulace vody v systému                              |
| ALL | 10 | Závada pomocného NTC čidla1                                            |
| ALL | 12 | Závada NTC čidla TUV v externím zásobníku                              |
| ALL | 13 | Zásah sondy odtahu spalin                                              |
| ALL | 14 | Závada sondy odtahu spalin                                             |
| ALL | 15 | Porucha ventilátoru                                                    |
| ALL | 19 | Porucha čidla venkovní teploty                                         |
| ALL | 20 | Bez konfigurace kotle (parametry PAR 01 a PAR 02 nejsou konfigurovány) |

| Тур | Č.  | Popis                                                               |
|-----|-----|---------------------------------------------------------------------|
| ALL | 30  | Porucha NTC čidla vratné vody (Porucha NTC čidla<br>kotle verze T") |
| ALL | 31  | Porucha sondy PT1000                                                |
| ALL | 32  | Porucha NTC čidla 2                                                 |
| ALL | 37  | Závada v důsledku nízké hodnoty síťového napětí                     |
| ALL | 40  | Detekce nesprávné síťové frekvence                                  |
| ALL | 41  | Ztráta plamene více než 6krát po sobě                               |
| ALL | 43  | Chyba komunikace Open Therm                                         |
| ALL | 46  | Zásah termostatu zóny mix                                           |
| ALL | 47  | Závada NTC čidla zóny mix                                           |
| ALL | 48  | Chybná konfigurace zóny mix                                         |
| ALL | 49  | Závada NTC čidla solárního kolektoru                                |
| ALL | 50  | Porucha NTC čidla solárního zásobníku                               |
| ALL | 51  | Chybná konfigurace solárního systému                                |
| ALL | 52  | Závada NTC čidla předehřevu                                         |
| ALL | 53  | Vadná konfigurace předehřevu                                        |
| ALL | 54  | Závada termostatu systému hybridní sady                             |
| ALL | 55  | Porucha NTC čidla hybridní sady                                     |
| ALL | 58  | Odchylka tepelného čerpadla v blokování                             |
| ALL | 59  | Chybná konfigurace PDC nebo hybridní sady                           |
| ALL | 67  | Porucha NTC čidla kolektoru kaskády                                 |
| ALL | 68  | Vadná komunikace karty kaskády                                      |
| ALL | 69  | Problém stejných adres v kaskádě                                    |
| ALL | 70  | Generická odchylka zastavení kaskády                                |
| ALL | 71  | Generická odchylka modulu v kaskádě                                 |
| ALL | 72  | Chybná poloha vstupního NTC čidla                                   |
| ALL | 98  | Chyba sw, spuštění karty                                            |
| ALL | 99  | Generická chyba karty                                               |
| ALL | 100 | Chyba komunikace s BMU                                              |
| ALL | 101 | Chyba konfigurace se zónou 1                                        |
| ALL | 102 | Chyba konfigurace se zónou 2                                        |
| ALL | 103 | Chyba konfigurace se zónou 3                                        |
| ALL | 104 | Chyba konfigurace se zónou 4                                        |
| ALL | 111 | Chyba komunikace s okolní sondou zóny 1                             |
| ALL | 112 | Chyba komunikace s okolní sondou zóny 2                             |
| ALL | 113 | Chyba komunikace s okolní sondou zóny 3                             |
| ALL | 114 | Chyba komunikace s okolní sondou zóny 4                             |
| ALL | 121 | Chyba komunikace s okruhem zóny 1                                   |
| ALL | 122 | Chyba komunikace s okruhem zóny 2                                   |
| ALL | 123 | Chyba komunikace s okruhem zóny 3                                   |
| ALL | 124 | Chyba komunikace s okruhem zóny 4                                   |
| ALL | 151 | Chyba hodnoty odečtené okolní sondou zóny 1                         |
| ALL | 152 | Chyba hodnoty odečtené okolní sondou zóny 2                         |
| ALL | 153 | Chyba hodnoty odečtené okolní sondou zóny 3                         |
| ALL | 154 | Chyba hodnoty odečtené okolní sondou zóny 4                         |

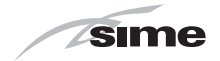

# 7.7 Kontroly a nastavení

Po ověření správného fungování kotle je nutné zjistit údaje o spalování při maximálních a minimálních výkonech a zkontrolovat účinnost spalování aktivací **funkce kominíka**.

#### 7.7.1 Funkce kominíka

Funkce kominíka je užitečná pro servisního technika pro kontrolu tlaku plynu, zjištění parametrů spalování a měření účinnosti spalování, pokud to vyžadují platné právní předpisy. Doba trvání této funkce je 15 minut a její aktivace se provádí následovně:

 pokud panel (2) ještě nebyl odstraněn, odšroubujte dva šrouby (1), zatáhněte dopředu čelní panel (2) a zvedněte jej, aby se nahoře vyvěsil

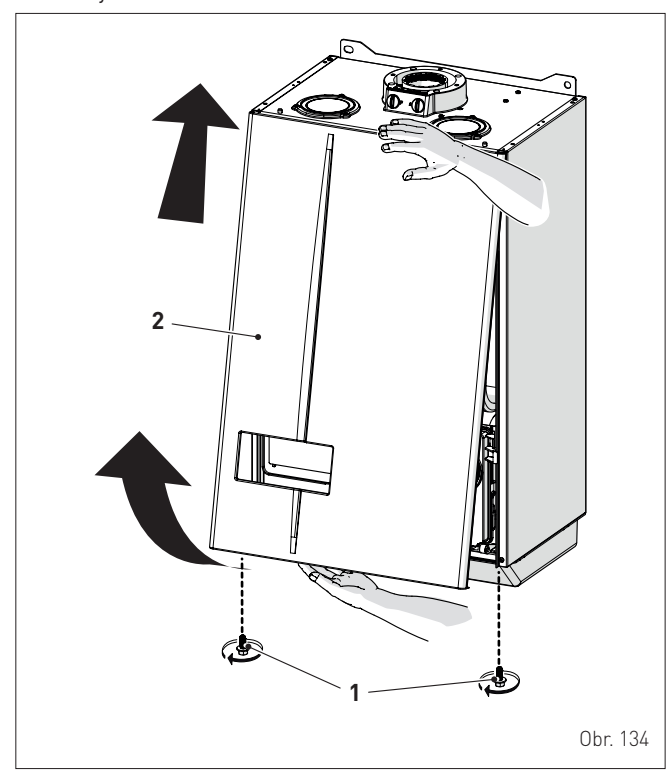

pomocí blokovacích jazýčků (3) odblokujte ovládací panel (4)
otočte panel dopředu, aby byl ve vodorovné poloze

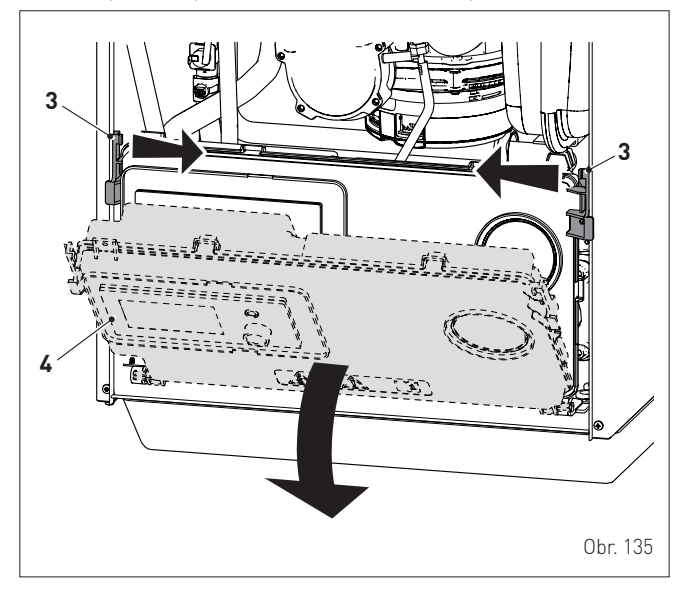

- uzavřete plynový kohout
- povolte šroub portu "přívodní tlak" (5) a připojte k němu manometr

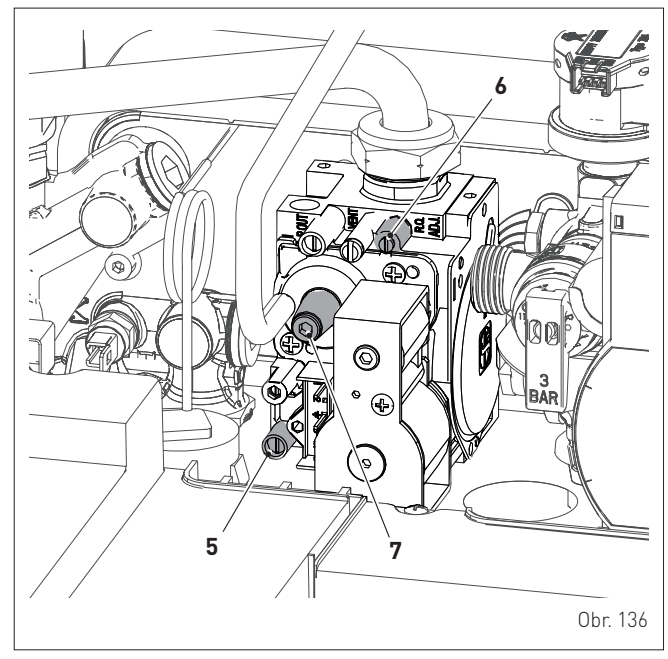

- otevřete plynový kohout
- ke kotli příveďte elektrické napájení přepnutím hlavního vypínače do polohy "ON" (zapnuto)

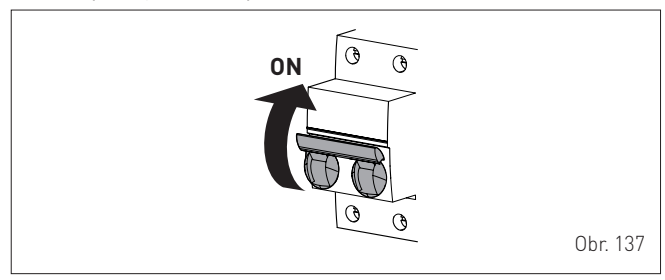

Nechte stabilizovat funkci spotřebiče a poté:

- proveďte postup popsaný v odstavci "Nabídka TECHNIK" až do části "vstoupit do podnabídek"
- otáčením enkodéru vyberte požadovanou podnabídku "Kominík" (Chimney sweeper)
- stisknutím enkodéru Click potvrďte zvolenou podnabídku a vstupte na obrazovku příslušných dat

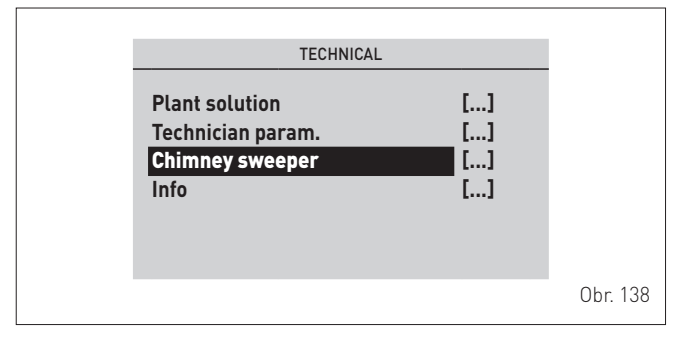

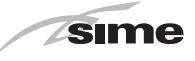

- otáčením enkodéru vyberte řádek "Aktivovat kominíka" (En. Chimney Sweeper), stiskněte enkodér click a vstupte do oblasti upravitelných dat
- otáčením enkodéru () nastavte hodnotu na "Hi", stiskněte
   enkodér Oclick pro funkci kotle při maximálním výkonu (Qmax)

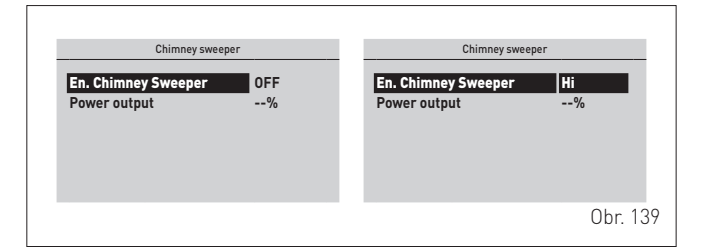

 zkontrolujte, zda tlak přívodního plynu odpovídá údaji v následující tabulce

| Typ plynu   | G20 | G31 |  |
|-------------|-----|-----|--|
| Tlak (mbar) | 20  | 37  |  |

 změřte hodnotu CO2 a ověřte, zda odpovídá hodnotě uvedené v tabulce. V opačném případě otáčejte "seřizovacím šroubem maximálního výkonu" (6) na plynovém ventilu, dokud se nedosáhne hodnoty CO2 v tabulce. Proveďte případná další potřebná měření.

Po dokončení potřebných nastavení a měření:

- otáčením enkodéru vyberte řádek "Aktivovat kominíka"
  - (En. Chimney Sweeper), stiskněte enkodér 🔘 click a vstupte do oblasti upravitelných dat
- otáčením enkodéru () nastavte hodnotu na "Low", stisk-

něte enkodér () **click** pro funkci kotle při minimálním výkonu (Qmin)

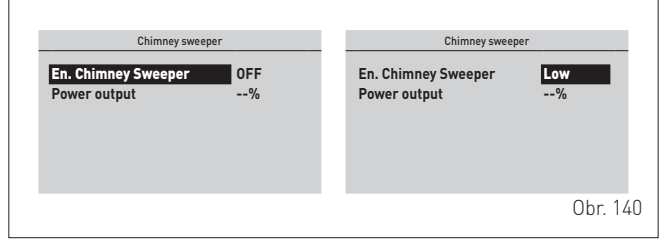

 změřte hodnotu CO2 a ověřte, zda odpovídá hodnotě uvedené v tabulce. V opačném případě otáčejte "seřizovacím šroubem minimálního výkonu" (7) na plynovém ventilu, dokud se nedosáhne hodnoty CO2 v tabulce.

#### Hodnoty CO<sub>2</sub>

|            | CO2 (G20)         |                   | CO2 (G31)         |                   |
|------------|-------------------|-------------------|-------------------|-------------------|
| MURELLE HT | Qmax<br>(% ± 0,2) | Qmin<br>(% ± 0,2) | Qmax<br>(% ± 0,2) | Qmin<br>(% ± 0,2) |
| 25         | 9,3               | 8,8               | 10,0              | 10,0              |
| 30         | 9,0               | 9,0               | 10,0              | 10,0              |
| 35         | 9,5               | 9,0               | 10,3              | 10,3              |

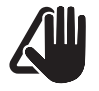

#### UPOZORNĚNÍ

Tento postup JE NUTNÉ PROVÉST po výměně plynového ventilu z důvodu poruchy.

# 7.8 Změna použitelného plynu

Modely **MURELLE HT** lze přestavit z provozu na G20 na G31 instalací "Sady trysek pro G31, kód 5185138 (pro **MURELLE HT 25**), 5185139 (pro **MURELLE HT 30**) a kód 5185140 (pro **MURELLE HT 35**) které musí být objednány zvlášť ke kotli.

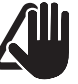

# UPOZORNĚNÍ

POZOR

Níže popsané činnosti musí provádět POUZE odborně kvalifikovaní pracovníci.

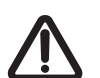

#### Před provedením níže popsaných operací:

- přepněte hlavní vypínač systému do polohy "OFF" (vypnuto)
- uzavřete plynový kohout
- dbejte na to, abyste se nedotýkali žádných horkých částí uvnitř spotřebiče.

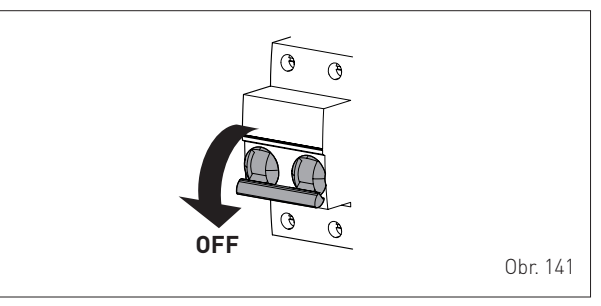

# 7.8.1 Předběžné operace

K provedení přestavby:

 odšroubujte šrouby (1), vytáhněte vpřed čelní panel (2) a zvedněte jej, aby se nahoře vyvěsil

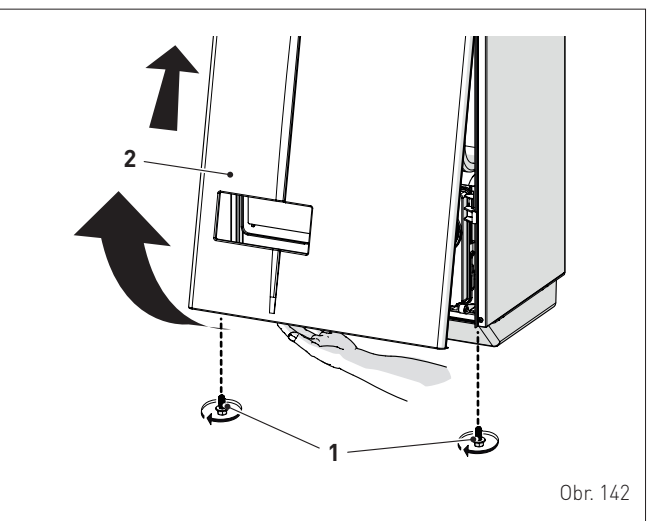

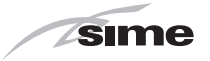

vyšroubujte šrouby (3) a sejměte kryt (4)
vyšroubujte šroub (5) a vyjměte desku (6)

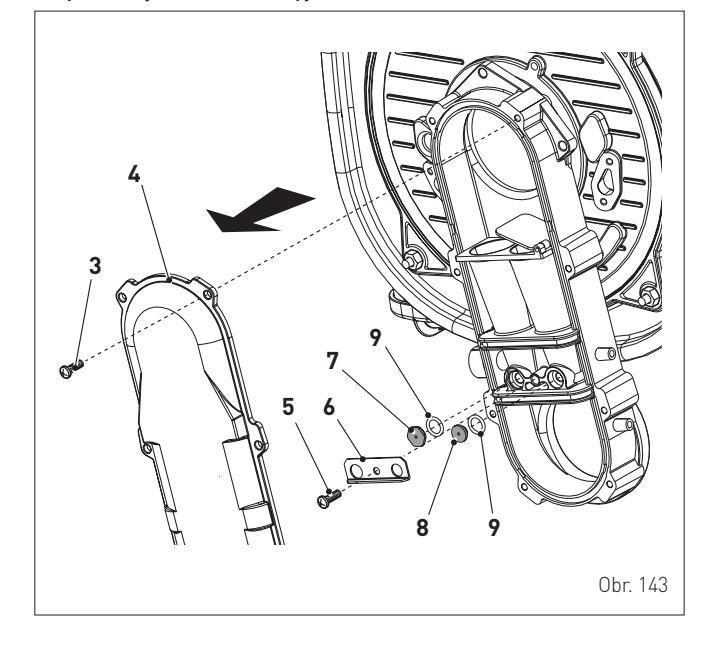

- vyměňte dvě odlišené trysky (7) a (8) příslušné těsnicí kroužky (9) za ty, které jsou dodány v sadě pro přestavbu. Rozlišení tvaru tryskové hlavy zabraňuje záměně během montáže
- opět namontujte desku (6) a kryt (4) podle postupu opačného od dříve popsaného postupu
- proveďte "Kontroly a nastavení" a pak znovu namontujte čelní panel (2) a zajistěte jej dvěma šrouby (1).

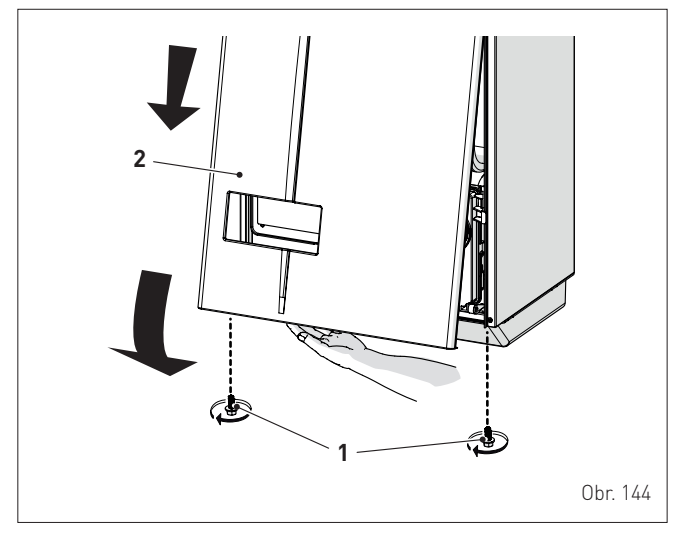

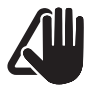

#### UPOZORNĚNÍ

Přestavbu musí provádět POUZE odborně kvalifikovaný personál.

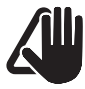

#### UPOZORNĚNÍ

V případě přestavby přívodního plynu z G20 na G31 označte konkrétní pole na TECHNICKÉM ŠTÍTKU.

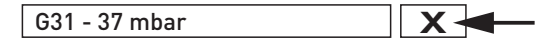

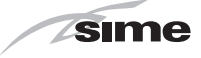

# 8 ÚDRŽBA a servisní prohlídky

# 8.1 Předpisy

Pro efektivní a řádné fungování spotřebiče je nutné, aby uživatel pověřil servisního technika **KAŽDOROČNÍM** prováděním jeho údržby. Roční servisní prohlídku a údržbu je nutné provádět nejméně 1x za 12 měsíců provozu kotle, aby byl provoz spotřebiče bezpečný. V případě neprovedení roční údržby společnost HERMANN nenese žádnou odpovědnost za případné škody způsobené provozem tohoto spotřebiče.

### UPOZORNĚNÍ

- Níže popsané činnosti musí provádět POUZE odborně kvalifikovaní pracovníci s POVINNOSTÍ použití vhodných ochranných prostředků.
- Ujistěte se, že teplota součástí nebo trubek systému není vysoká (riziko popálenin).

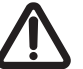

# POZOR

Před provedením níže popsaných operací:

- přepněte hlavní vypínač systému do polohy "OFF" (vypnuto)
- uzavřete plynový kohout
- dbejte na to, abyste se nedotýkali žádných horkých částí uvnitř spotřebiče.

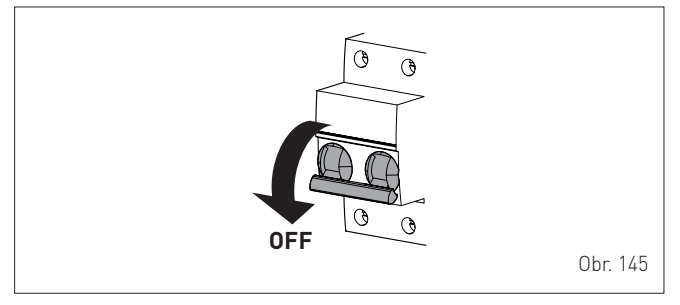

# 8.2 Vnější čištění

# 8.2.1 Čištění obložení

K čištění obložení použijte tkaninu navlhčenou vodou a mýdlem nebo vodou a alkoholem v případě silných skvrn.

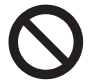

# JE ZAKÁZÁNO

používat abrazivní výrobky.

# 8.3 Vnitřní čištění

#### 8.3.1 Demontáž součástí

Přístup k vnitřním částem kotle:

 odšroubujte šrouby (1), vytáhněte vpřed čelní panel (2) a zvedněte jej, aby se nahoře vyvěsil

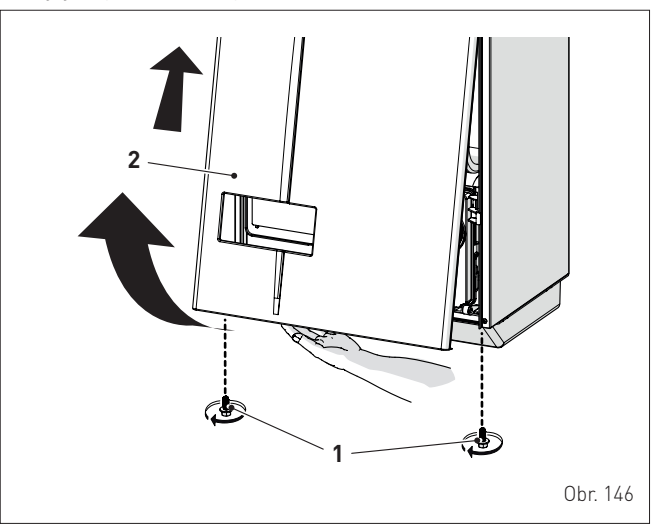

pomocí blokovacích jazýčků (3) odblokujte ovládací panel (4)
otočte panel dopředu, aby byl ve vodorovné poloze

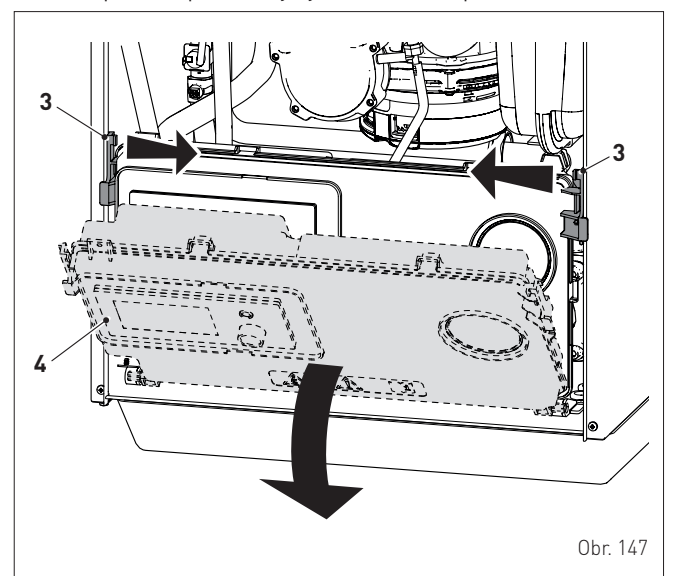

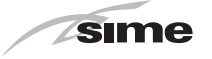

- uvolněte spony (6) a odstraňte sací trubku vzduchu (7)
- odšroubujte otočný čep (8)
- vyjměte konektory (9) z ventilátoru a odpojte kabel (10) elektrody

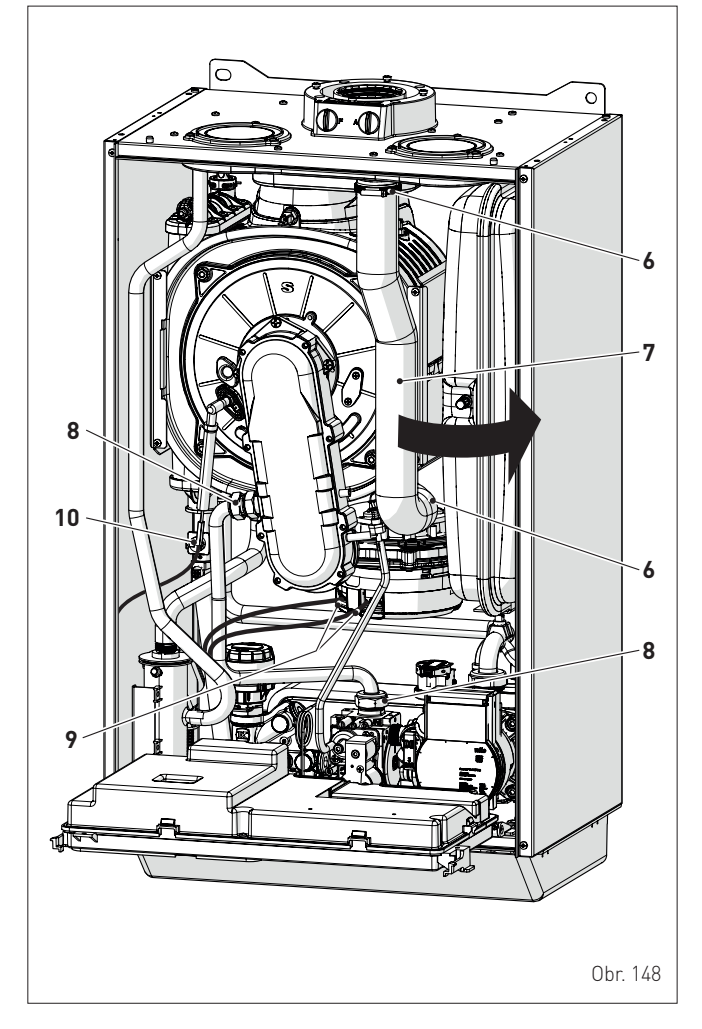

- odšroubujte čtyři upevňovací matice (11) dvířek spalovací komory (12)
- vytáhněte dopředu sestavu ventilátor-hadice-dvířka (13) a vyjměte ji.

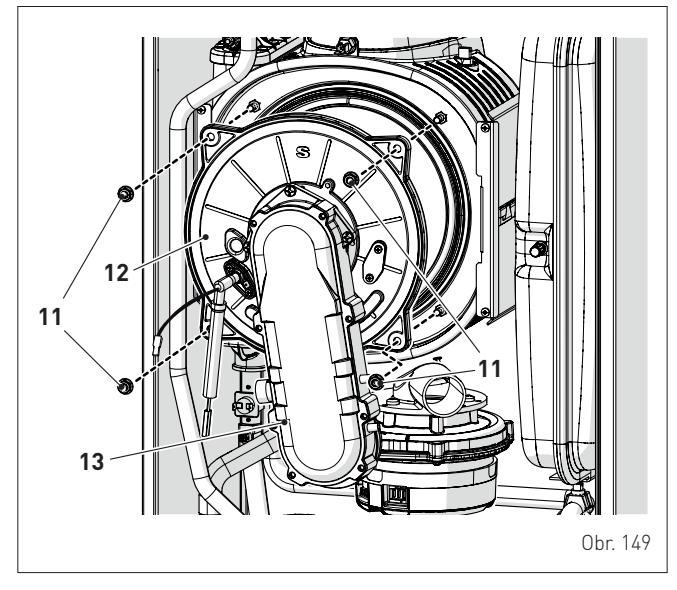

Po provedení servisní prohlídky proveďte přenastavení parametrů 70,71 a 72 v servisním menu kotle

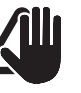

#### UPOZORNĚNÍ Při vyjímání sestavy (13) buďte opatrní, aby nedošlo k poškození vnitřní izolace spalovací komory a těsnění dvířek.

#### 8.3.2 Čištění hořáku a spalovací komory

Spalovací komora a hořák nevyžadují zvláštní údržbu. Jednoduše je vyčistěte štětcem nebo štětinovým kartáčem. V případě že by se na hořáku objevily známky větší koroze nebo podezřelé vady je nutné vše očistit a prověřit funkci kotle a prostoru kde je instalován.

#### 8.3.3 Kontrola zapalovací/detekční elektrody

Zkontrolujte stav zapalovací/detekční elektrody a v případě potřeby ji vyměňte. Zda zapalovací/detekční elektroda má být vyměněna, zkontrolujte rozměry podle výkresu. Při provádění roční servisní prohlídky je nutné provést 1xza rok výměnu zapalovací a kontrolní elektrody včetně těsnění. Pokud nebude výměna elektrody provedena výrobce nemůže zaručit bezporuchový chod kotle s maximální možnou účinností. Výměna elektrody není součástí záruční opravy a tudíž není bezplatná, uživatel si tuto výměnu hradí neboť se jedná o opotřebení dílu běžným provozem spotřebiče.

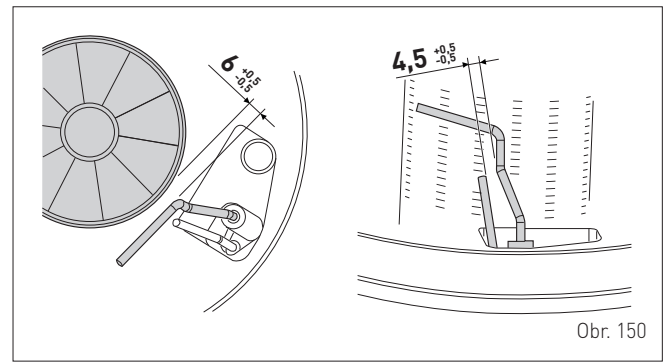

#### 8.3.4 Závěrečné operace

Po čištění spalovací komory a hořáku:

- odstraňte mechanicky za použití nylonového štětce případné uhlíkaté zbytky
- proveďte očištění primárního výměníku (odstraňte všechny usazeniny a napečené zbytky) pomocí čistící kapaliny THERMOCLEAN a nerezového nebo nylonového kartáče
- pečlivě odstraňte usazeniny mezi jednotlivými lamelami primárního výměníku pomocí nerezové čistící škrabky (viz.www.dílynakotle)
- zbytky kapaliny na výměníku opláchněte čistou vodou
- zkontrolujte, zda těsnění a izolace vrchního víka hořáku (12) spalovací komory jsou neporušené. V případě potřeby je vyměňte (těsnění se doporučuje vyměnit vždy při roční servisní prohlídce 1x za 12 měsíců provozu)
- znovu namontujte sestavu podle opačného postupu, než bylo po-psáno dříve, přiměřeným dotažením šroubů (11) dvířek spalovací komory
- znovu připojte přípojky k ventilátoru a elektrodě.

# 8.4 Kontroly

#### 8.4.1 Kontrola kouřovodu

Doporučuje se zkontrolovat, zda jsou potrubí nasávání spalovacího vzduchu a odvodu spalin neporušená a těsná.

#### 8.4.2 Kontrola natlakování expanzní nádoby

Doporučuje se vypustit expanzní nádobu na straně vody a zkontrolovat, zda hodnota předplnění není menší než **1 bar**. Jinak ji natlakujte na správnou hodnotu (viz odstavec "**Expanzní nádoba**".

Jakmile byly výše popsané kontroly dokončeny:

- doplňte kotel znovu podle popisu v odstavci "Dopouštění kotle"
- ověřte, zda je sifon správně naplněn
- uveďte kotel do provozu, aktivujte "Funkce kominíka" a provoďto opolýcu osoli a (opho provozu)
- proveďte analýzu spalin a/nebo měření účinnosti spalování – znovu namontujte čelní panel a zajistěte jej dvěma dříve
- demon-tovanými šrouby.

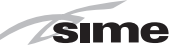

# 8.5 Mimořádná údržba

V případě výměny **elektronické desky** je NUTNÉ nastavit parametry uvedené v tabulce .

|                              | PAR 01                                             | PAR 02                                     |
|------------------------------|----------------------------------------------------|--------------------------------------------|
| Nastavení od MUREL-<br>LE HT | Index ukazující<br>výkon kotle v kW a<br>typ kotle | Hydraulická konfigu-<br>race a typ systému |
| MURELLE HT 25 MET            | 2                                                  | 1                                          |
| MURELLE HT 30 MET            | 3                                                  | 1                                          |
| MURELLE HT 35 MET            | 4                                                  | 1                                          |
| MURELLE HT 25 GPL            | 6                                                  | 1                                          |
| MURELLE HT 30 GPL            | 7                                                  | 1                                          |
| MURELLE HT 35 GPL            | 8                                                  | 1                                          |
| MURELLE HT 25 E2             | 10                                                 | 1                                          |
| MURELLE HT 30 E2             | 11                                                 | 1                                          |
| MURELLE HT 35 E2             | 12                                                 | 1                                          |

Pro vstup do "**Zobrazení a nastavení parametrů**, se podívejte na to, co je popsáno v konkrétním odstavci.

Po nastavení parametrů uvedených v tabulce je nutné provést celou fázi "**Uvedení do provozu**, popsanou v konkrétním odstavci. V případě výměny **plynového ventilu** nebo **zapalovací/kontrolní elektrody**, nebo **hořáku**, nebo **ventilátoru** je nutné provést celou fázi "**Kontroly a nastavení**, popsanou v konkrétním odstavci.

# 8.6 Chybové kódy a možné odstranění SEZNAM ZÁVAD/PORUCH

| Тур | Č. | Závada                                                                | Odstranění závady                                                                                                    |
|-----|----|-----------------------------------------------------------------------|----------------------------------------------------------------------------------------------------|
| ALL | 02 | Nízký tlak vody v<br>systému                                          | <ul> <li>Proveďte obnovu</li> <li>Zkontrolujte případné netěs-<br/>nosti v systému</li> </ul>                                                                                                    |
| ALL | 03 | Vysoký tlak vody v<br>systému                                         | <ul> <li>Otevřete vypouštěcí kohout v<br/>hydraulické jednotce a nastav-<br/>te tlak na 1–1,2 baru</li> </ul>                                                                                                    |
| ALL | 04 | Porucha čidla TUV<br>(Porucha sondy<br>vratné větve pro<br>verze "T") | - Zkontrolujte připojení<br>- Zkontrolujte funkci sondy                                                                                                    |
| ALL | 05 | Závada NTC čidla<br>topné vody                                        | <ul> <li>Zkontrolujte připojení</li> <li>Zkontrolujte funkci čidla</li> </ul>                                                                                                    |
| ALL | 06 | Bez detekce pla-<br>mene                                              | <ul> <li>Zkontrolujte neporušenost<br/>elektrody a její uzemnění<br/>Zkontrolujte dostupnost a tlak</li> <li>plynu</li> <li>Zkontrolujte neporušenost<br/>plynového ventilu a desky</li> </ul>                                                        |
| ALL | 07 | Zásah NTC čidla<br>nebo havarijního<br>termostatu                     | <ul> <li>Zkontrolujte připojení sondy<br/>nebo termostatu</li> <li>Odvzdušněte systém</li> <li>Zkontrolujte odvzdušňovací<br/>ventil</li> <li>Vyměňte sondu nebo ter-<br/>mostat</li> <li>Ověřte, zda není rotor čerpa-<br/>dla zablokován</li> </ul> |
| ALL | 08 | Zásah<br>detekce plamene                                              | <ul> <li>Zkontrolujte neporušenost<br/>elektrody a její uzemnění</li> <li>Zkontrolujte neporušenost<br/>plynového ventilu a desky</li> </ul>                                                                                                    |

| Тур | Č. | Závada                                                                            | Odstranění závady                                                                                                    |
|-----|----|-----------------------------------------------------------------------------------|----------------------------------------------------------------------------------------------------|
| ALL | 09 | Není zaznamenána<br>cirkulace vody v<br>systému                                   | <ul> <li>Zkontrolujte otáčení rotoru<br/>čerpadla</li> <li>Zkontrolujte elektrické<br/>připojení</li> <li>Vyměňte čerpadlo</li> </ul>                                     |
| ALL | 10 | Závada<br>pomocného NTC<br>čidla 1                                                | <ul> <li>Zkontrolujte parametr PAR 02<br/>"hydraulická konfigurace"</li> <li>Zkontrolujte elektrické<br/>připojení</li> </ul>                                             |
| ALL | 12 | Závada NTC čidla v<br>externím zásobníku                                          | <ul> <li>Nastavte parametr PAR 04<br/>(Konfigurace spalování) na<br/>hodnotu 0</li> </ul>                                                                                 |
| ALL | 13 | Zásah sondy spalin                                                                | <ul> <li>Zkontrolujte funkci sondy</li> <li>Vyměňte sondu spalin</li> </ul>                                                                                               |
| ALL | 14 | Závada sondy<br>odtahu spalin                                                     | <ul> <li>Vyměňte sondu spalin</li> <li>Zkontrolujte elektrické připo-<br/>jení sondy spalin</li> <li>Kontaktujte asistenční středis-<br/>ko</li> </ul>                    |
| ALL | 15 | Závada ventilátoru                                                                | <ul> <li>Zkontrolujte počet otáček<br/>ventilátoru</li> <li>Zkontrolujte elektronickou<br/>kartu</li> </ul>                                                               |
| ALL | 19 | Porucha čidla<br>venkovní teploty                                                 | - Zkontrolujte připojení sondy                                                                                                    |
| ALL | 20 | Bez konfigurace kot-<br>le (parametry PAR<br>01 a PAR 02 nejsou<br>konfigurovány) | <ul> <li>Konfigurujte kotel (viz odsta-<br/>vec "Zobrazení a nastavení<br/>parametrů")</li> </ul>                                                                         |
| ALL | 28 | Dosažen maximální<br>počet po sobě jdou-<br>cích odblokování                      | <ul> <li>Počkejte 1 hodinu a pokuste<br/>se kartu odemknout</li> <li>Kontaktujte asistenční<br/>středisko</li> </ul>                                                      |
| ALL | 30 | Porucha NTC čidla<br>vratné větve (odchyl-<br>ka sondy kotle pro<br>verze "T")    | Vyměňte sondu vratné větve<br>- Zkontrolujte parametry<br>- Kontaktujte asistenční<br>středisko                                                                           |
| ALL | 31 | Porucha sondy<br>PT1000                                                           | <ul> <li>Vyměňte sondu</li> <li>Kontaktujte asistenční<br/>středisko</li> </ul>                                                                                           |
| ALL | 32 | Porucha NTC<br>čidla 2                                                            | <ul> <li>Zkontrolujte parametr PAR 02<br/>"hydraulická konfigurace"</li> <li>Zkontrolujte elektrické<br/>připojení</li> </ul>                                             |
| ALL | 37 | Závada v důsledku<br>nízké hodnoty síťo-<br>vého napětí                           | <ul> <li>Zkontrolujte napětí</li> <li>Kontaktujte provozovatele</li> </ul>                                                                                                |
| ALL | 40 | Detekce nesprávné<br>síťové frekvence                                             | - Kontaktujte provozovatele                                                                                                    |
| ALL | 41 | Ztráta plamene více<br>než 6krát po sobě                                          | <ul> <li>Zkontrolujte zapalovací/de-<br/>tekční elektrodu</li> <li>Zkontrolujte dostupnost plynu<br/>(otevřený kohout)</li> <li>Zkontrolujte tlak plynu v síti</li> </ul> |
| ALL | 43 | Odchylka komunika-<br>ce Open Therm                                               | <ul> <li>Zkontrolujte elektrické připo-<br/>iení OT</li> </ul>                                                                                                    |
| ALL | 46 | Zásah termostatu                                                                  | - Zkontrolujte funkci ventilu mix                                                                                                    |
| ALL | 47 | Závada NTC čidla                                                                  | - Zkontrolujte připojení sondy                                                                                                    |
| ALL | 48 | Chybná<br>konfigurace zóny<br>mix                                                 | <ul> <li>Zkontrolujte správné nasta-<br/>vení systémového řešení (viz<br/>odstavec "Zobrazení nastave-<br/>ného systémového řešení")</li> </ul>                           |
| ALL | 49 | Závada NTC čidla<br>solárního kolektoru                                           | <ul> <li>Zkontrolujte připojení sondy</li> <li>Zkontrolujte funkci sondy</li> </ul>                                                                                       |

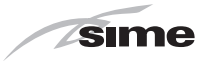

| Тур | Č.  | Závada                                            | Odstranění závady                                                                                                    |
|-----|-----|---------------------------------------------------|----------------------------------------------------------------------------------------------------|
| ALL | 50  | Porucha NTC čidla<br>solárního zásobníku          | <ul> <li>Zkontrolujte připojení sondy</li> <li>Zkontroluite funkci sondy</li> </ul>                                                             |
| ALL | 51  | Chybná konfi-<br>gurace solárního<br>systému      | <ul> <li>Zkontrolujte správné nasta-<br/>vení systémového řešení (viz<br/>odstavec "Zobrazení nastave-<br/>ného systémového řešení")</li> </ul> |
| ALL | 52  | Závada NTC čidla<br>předehřevu                    | <ul> <li>Zkontrolujte připojení sondy</li> <li>Zkontrolujte funkci sondy</li> </ul>                                                             |
| ALL | 53  | Vadná<br>konfigurace<br>předehřevu                | <ul> <li>Zkontrolujte správné nasta-<br/>vení systémového řešení (viz<br/>odstavec "Zobrazení nastave-<br/>ného systémového řešení")</li> </ul> |
| ALL | 54  | Závada termostatu<br>systému hybridní<br>sady     | <ul> <li>Zkontrolujte správnou kon-<br/>figuraci systému, vstupů a<br/>výstupů</li> </ul>                                                       |
| ALL | 55  | Porucha NTC čidla<br>hybridní sady                | <ul> <li>Zkontrolujte správnou kon-<br/>figuraci systému, vstupů a<br/>výstupů</li> </ul>                                                       |
| ALL | 58  | Odchylka tepelného<br>čerpadla v blokování        | -                                                                                                    |
| ALL | 59  | Chybná konfi-<br>gurace PDC nebo<br>hybridní sady | <ul> <li>Zkontrolujte správnou kon-<br/>figuraci systému, vstupů a<br/>výstupů</li> </ul>                                                       |
| ALL | 67  | Porucha NTC čidla<br>kolektoru kaskády            | <ul> <li>Zkontrolujte správnou kon-<br/>figuraci systému, vstupů a<br/>výstupů</li> </ul>                                                       |
| ALL | 68  | Vadná komunikace<br>karty kaskády                 | <ul> <li>Zkontrolujte správnou kon-<br/>figuraci systému, vstupů a<br/>výstupů</li> </ul>                                                       |
| ALL | 69  | Problém stejných<br>adres v kaskádě               | <ul> <li>Zkontrolujte správnou kon-<br/>figuraci systému, vstupů a<br/>výstupů</li> </ul>                                                       |
| ALL | 70  | Generická odchylka<br>zastavení kaskády           | - Zkontrolujte správnou kon-<br>figuraci systému, vstupů a<br>výstupů                                                                           |
| ALL | 71  | Generická odchylka<br>modulu v kaskádě            | <ul> <li>Zkontrolujte správnou kon-<br/>figuraci systému, vstupů a<br/>výstupů</li> </ul>                                                       |
| ALL | 72  | Chybná poloha<br>vstupního NTC čidla              | <ul> <li>Zkontrolujte funkci a polohu<br/>přívodní sondy</li> </ul>                                                                             |
| ALL | 98  | Chyba sw, spuštění<br>karty                       | - Kontaktujte asistenční<br>středisko                                                                                                    |
| ALL | 99  | Generická chyba<br>karty                          | - Kontaktujte asistenční<br>středisko                                                                                                    |
| ALL | 100 | Chyba komunikace<br>s BMU                         | - Kontaktujte asistenční<br>středisko                                                                                                    |

| Typ | č   | Závada                                              | Ndstranění závady                                                                                                    |
|-----|-----|-----------------------------------------------------|----------------------------------------------------------------------------------------------------|
| тур | 0.  |                                                     |                                                                                                    |
| ALL | 101 | se zónou 1                                          | <ul> <li>Zkontrolujte nastaveni Zony 1<br/>v nabídce ZÓNY</li> </ul>                                                  |
| ALL | 102 | Chyba konfigurace<br>se zónou 2                     | <ul> <li>Zkontrolujte nastavení Zóny 2<br/>v nabídce ZÓNY</li> </ul>                                                  |
| ALL | 103 | Chyba konfigurace                                   | - Zkontrolujte nastavení Zóny 3<br>v pabídce ZÓNY                                                                     |
| ALL | 104 | Chyba konfigurace<br>se zónou 4                     | <ul> <li>Zkontrolujte nastavení Zóny 4<br/>v nabídce ZÓNY</li> </ul>                                                  |
| ALL | 111 | Chyba komunikace s<br>okolní sondou zóny 1          | <ul> <li>Zkontrolujte zapojení sdružo-<br/>vače RF</li> <li>Zkontrolujte nabití baterie<br/>okolní sondy 1</li> </ul> |
| ALL | 112 | Chyba komunikace s<br>okolní sondou zóny 2          | <ul> <li>Zkontrolujte zapojení sdružo-<br/>vače RF</li> <li>Zkontrolujte nabití baterie<br/>okolní sondy 2</li> </ul> |
| ALL | 113 | Chyba komunikace s<br>okolní sondou zóny 3          | <ul> <li>Zkontrolujte zapojení sdružo-<br/>vače RF</li> <li>Zkontrolujte nabití baterie<br/>okolní sondy 3</li> </ul> |
| ALL | 114 | Chyba komunikace s<br>okolní sondou zóny 4          | <ul> <li>Zkontrolujte zapojení sdružo-<br/>vače RF</li> <li>Zkontrolujte nabití baterie<br/>okolní sondy 4</li> </ul> |
| ALL | 121 | Chyba komunikace s<br>okruhem zóny 1                | <ul> <li>Kontaktujte asistenční středis-<br/>ko</li> </ul>                                                            |
| ALL | 122 | Chyba komunikace s<br>okruhem zóny 2                | <ul> <li>Kontaktujte asistenční středis-<br/>ko</li> </ul>                                                            |
| ALL | 123 | Chyba komunikace s<br>okruhem zóny 3                | <ul> <li>Kontaktujte asistenční středis-<br/>ko</li> </ul>                                                            |
| ALL | 124 | Chyba komunikace s<br>okruhem zóny 4                | <ul> <li>Kontaktujte asistenční středis-<br/>ko</li> </ul>                                                            |
| ALL | 151 | Chyba hodnoty ode-<br>čtené okolní sondou<br>zóny 1 | <ul> <li>Zkontrolujte nabití baterie<br/>okolní sondy 1</li> </ul>                                                    |
| ALL | 152 | Chyba hodnoty ode-<br>čtené okolní sondou<br>zóny 2 | <ul> <li>Zkontrolujte nabití baterie<br/>okolní sondy 2</li> </ul>                                                    |
| ALL | 153 | Chyba hodnoty ode-<br>čtené okolní sondou<br>zóny 3 | <ul> <li>Zkontrolujte nabití baterie<br/>okolní sondy 4</li> </ul>                                                    |
| ALL | 154 | Chyba hodnoty ode-<br>čtené okolní sondou<br>zóny 4 | <ul> <li>Zkontrolujte nabití baterie<br/>okolní sondy 4</li> </ul>                                                    |

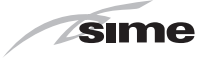

# 9 KARTA VÝROBKU

| Sime                                             |    |    |    |
|--------------------------------------------------|----|----|----|
| MURELLE HT                                       | 25 | 30 | 35 |
| Profil p ípravy TUV deklarovaného zatížení       | XL | XL | XL |
| T ída energetické ú innosti pro sezónní vytáp ní | A  | A  | A  |
| T ída energetické ú innosti p ípravy TUV         | A  | A  | A  |
| Tepelný výkon (kW)                               | 24 | 29 | 34 |
| Ro ní spot eba energie na topení (GJ)            | 40 | 48 | 56 |
| Ro ní spot eba paliva na p ípravu TUV (GJ)       | 18 | 18 | 18 |
| Energetická ú innost sezónního vytáp ní (%)      | 93 | 93 | 93 |
| Energetická ú innost p ípravy TUV (%)            | 82 | 82 | 81 |
| Akustický výkon dB(A)                            | 55 | 57 | 57 |

V souladu s p ílohou IV (bod 2) na ízení v p enesené pravomoci (EU) . 811/2013, které dopl uje sm rnici 2010/30/EU
## sime 10 PŘÍLOHA AA.1

| Informace, které mají být poskytnuty ke kotlům pro vytápění prostorů a smíšeným kotlům |                                                              |             |                                                                   |                                                                     |        |         |            |
|----------------------------------------------------------------------------------------|--------------------------------------------------------------|-------------|-------------------------------------------------------------------|---------------------------------------------------------------------|--------|---------|------------|
| Modely:                                                                                | MURELL                                                       | E HT 25     |                                                                   |                                                                     |        |         |            |
| Kondenzační kotel:                                                                     | Ano                                                          |             |                                                                   |                                                                     |        |         |            |
| Nízkoteplotní kotel:                                                                   | Ano                                                          |             |                                                                   |                                                                     |        |         |            |
| Typ kotle B11:                                                                         | Ne                                                           |             |                                                                   |                                                                     |        |         |            |
| Kogenerační zařízení pro vytápění<br>prostor:                                          | Ne                                                           |             |                                                                   | Vybavené přídavným topným zařízením:                                | Ne     |         |            |
| Smíšené topné zařízení:                                                                | Ano                                                          |             |                                                                   |                                                                     |        |         |            |
| Prvek                                                                                  | Symbol                                                       | Hodnota     | Jednotka                                                          | Prvek                                                               | Symbol | Hodnota | Jednotka   |
| Jmenovitý tepelný výkon                                                                | P <sub>n</sub>                                               | 24          | kW                                                                | Sezónní energetická účinnost vytápění<br>prostor                    | ηs     | 93      | %          |
| U kotlů pro vytápění prostor a smíšených kotlů:<br>užitečný tepelný výkon              |                                                              |             | U kotlů pro vytápění prostor a smíšených kotlů: užitečná účinnost |                                                                     |        |         |            |
| Při jmenovitém tepelném výkonu a ve<br>vysokoteplotním režimu ª                        | P <sub>4</sub>                                               | 24,2        | kW                                                                | Při jmenovitém tepelném výkonu a<br>ve vysokoteplotním režimu (*)   | η4     | 89,0    | %          |
| Při 30 % jmenovitého tepelného výkonu a<br>v nízkoteplotním režimu <sup>b</sup>        | P <sub>1</sub>                                               | 8,0         | kW                                                                | Při 30 % jmenovitého tepelného výkonu a v nízkoteplotním režimu (*) | η1     | 97,7    | %          |
| Pomocná spotřeba elektřiny                                                             |                                                              |             | Další prvky                                                       |                                                                     |        |         |            |
| Při plném zatížení                                                                     | el <sub>max</sub>                                            | 0,044       | kW                                                                | Tepelné ztráty v pohotovostním režimu                               | Pstby  | 0,095   | kW         |
| Při částečném zatížení                                                                 | el <sub>min</sub>                                            | 0,016       | kW                                                                | Spotřeba energie zapalovacího hořáku                                | Pign   | 0       | kW         |
| V pohotovostním režimu                                                                 | PSB                                                          | 0,005       | kW                                                                | Emise NOx                                                           | NOx    | 34      | mg/<br>kWh |
| U smíšených topných zařízení:                                                          |                                                              |             |                                                                   |                                                                     |        |         |            |
| Deklarovaný profil zatížení                                                            |                                                              | XL          |                                                                   | Energetická účinnost ohřevu vody                                    | ηwh    | 82      | %          |
| Denní spotřeba energie                                                                 | Qelec                                                        | 0,184       | kWh                                                               | Denní spotřeba paliva                                               | Qfuel  | 23,739  | kWh        |
| Kontaktní údaje                                                                        | Fonderie Sime S.p.A. Via Garbo 27, 37045 Legnago (VR) ITALIA |             |                                                                   |                                                                     |        |         |            |
| a. Vysokoteplotní režim: teplota vratné vo                                             | ody 60 °C n                                                  | ia vstupu a | a teplota to                                                      | pné vody 80 °C na výstupu ze zařízení.                              |        |         |            |

b. Nízká teplota: teplota vratné vody (na vstupu do kotle) pro kondenzační kotle 30 °C, nízkoteplotní kotle 37 °C a ostatní kotle 50 °C.

(\*) Údaje o výkonu byly vypočteny s výhřevností Hs.

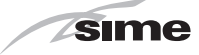

| Informace, které mají být poskytnuty ke kotlům pro vytápění prostorů a smíšeným kotlům |                           |            |                                                                   |                                                                     |             |         |            |
|----------------------------------------------------------------------------------------|---------------------------|------------|-------------------------------------------------------------------|---------------------------------------------------------------------|-------------|---------|------------|
| Modely:                                                                                | MURELL                    | E HT 30    |                                                                   |                                                                     |             |         |            |
| Kondenzační kotel:                                                                     | Ano                       |            |                                                                   |                                                                     |             |         |            |
| Nízkoteplotní kotel:                                                                   | Ano                       |            |                                                                   |                                                                     |             |         |            |
| Typ kotle B11:                                                                         | Ne                        |            |                                                                   |                                                                     |             |         |            |
| Kogenerační zařízení pro vytápění<br>prostor:                                          | Ne                        |            |                                                                   | Vybavené přídavným topným zařízením:                                | Ne          |         |            |
| Smíšené topné zařízení:                                                                | Ano                       |            |                                                                   |                                                                     |             |         |            |
| Prvek                                                                                  | Symbol                    | Hodnota    | Jednotka                                                          | Prvek                                                               | Symbol      | Hodnota | Jednotka   |
| Jmenovitý tepelný výkon                                                                | P <sub>n</sub>            | 29         | kW                                                                | Sezónní energetická účinnost vytápění<br>prostor                    | ηs          | 93      | %          |
| U kotlů pro vytápění prostor a smíšených kotlů:<br>užitečný tepelný výkon              |                           |            | U kotlů pro vytápění prostor a smíšených kotlů: užitečná účinnost |                                                                     |             |         |            |
| Při jmenovitém tepelném výkonu a ve<br>vysokoteplotním režimu ª                        | P <sub>4</sub>            | 29,1       | kW                                                                | Při jmenovitém tepelném výkonu a ve vysokoteplotním režimu (*)      | η4          | 88,7    | %          |
| Při 30 % jmenovitého tepelného výkonu a<br>v nízkoteplotním režimu <sup>b</sup>        | P <sub>1</sub>            | 9,6        | kW                                                                | Při 30 % jmenovitého tepelného výkonu a v nízkoteplotním režimu (*) | η1          | 97,7    | %          |
| Pomocná spotřeba elektřiny                                                             | omocná spotřeba elektřiny |            |                                                                   | Další prvky                                                         |             |         |            |
| Při plném zatížení                                                                     | el <sub>max</sub>         | 0,054      | kW                                                                | Tepelné ztráty v pohotovostním režimu                               | Pstby       | 0,101   | kW         |
| Při částečném zatížení                                                                 | el <sub>min</sub>         | 0,018      | kW                                                                | Spotřeba energie zapalovacího hořáku                                | Pign        | 0       | kW         |
| V pohotovostním režimu                                                                 | PSB                       | 0,005      | kW                                                                | Emise NOx                                                           | NOx         | 41      | mg/<br>kWh |
| U smíšených topných zařízení:                                                          |                           |            |                                                                   |                                                                     |             |         |            |
| Deklarovaný profil zatížení                                                            |                           | XL         |                                                                   | Energetická účinnost ohřevu vody                                    | <b>ŋ</b> wh | 82      | %          |
| Denní spotřeba energie                                                                 | Qelec                     | 0,158      | kWh                                                               | Denní spotřeba paliva                                               | Qfuel       | 23,934  | kWh        |
| Kontaktní údaje                                                                        | Fonderie                  | Sime S.p.  | A. Via Gart                                                       | oo 27, 37045 Legnago (VR) ITALIA                                    |             |         |            |
| a. Vysokoteplotní režim: teplota vratné vo                                             | ody 60 °C n               | a vstupu a | a teplota to                                                      | pné vody 80 °C na výstupu ze zařízení.                              |             | -0.00   |            |

b. Nízká teplota: teplota vratné vody (na vstupu do kotle) pro kondenzační kotle 30 °C, nízkoteplotní kotle 37 °C a ostatní kotle 50 °C.

(\*) Údaje o výkonu byly vypočteny s výhřevností Hs.

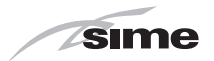

| Informace, které mají být poskytnuty ke k                                                                                                    | cotlům pro        | vytápění  | prostorů a                                                        | smíšeným kotlům                                                     |        |         |            |
|----------------------------------------------------------------------------------------------------|-------------------|-----------|-------------------------------------------------------------------|---------------------------------------------------------------------|--------|---------|------------|
| Modely:                                                                                                    | MURELL            | E HT 35   |                                                                   |                                                                     |        |         |            |
| Kondenzační kotel:                                                                                                    | Ano               |           |                                                                   |                                                                     |        |         |            |
| Nízkoteplotní kotel:                                                                                                    | Ano               |           |                                                                   |                                                                     |        |         |            |
| Typ kotle B11:                                                                                                    | Ne                |           |                                                                   |                                                                     |        |         |            |
| Kogenerační zařízení pro vytápění<br>prostor:                                                                                                    | Ne                |           |                                                                   | Vybavené přídavným topným zařízením:                                | Ne     |         |            |
| Smíšené topné zařízení:                                                                                                    | Ano               |           |                                                                   |                                                                     |        |         |            |
| Prvek                                                                                                    | Symbol            | Hodnota   | Jednotka                                                          | Prvek                                                               | Symbol | Hodnota | Jednotka   |
| Jmenovitý tepelný výkon                                                                                                    | P <sub>n</sub>    | 34        | kW                                                                | Sezónní energetická účinnost vytápění<br>prostor                    | ηs     | 93      | %          |
| U kotlů pro vytápění prostor a smíšených kotlů:<br>užitečný tepelný výkon                                                                                                    |                   |           | U kotlů pro vytápění prostor a smíšených kotlů: užitečná účinnost |                                                                     |        |         |            |
| Při jmenovitém tepelném výkonu a ve<br>vysokoteplotním režimu ª                                                                                                    | P <sub>4</sub>    | 33,9      | kW                                                                | Při jmenovitém tepelném výkonu a ve vysokoteplotním režimu (*)      | η4     | 88,3    | %          |
| Při 30 % jmenovitého tepelného výkonu a<br>v nízkoteplotním režimu <sup>b</sup>                                                                                                    | P <sub>1</sub>    | 11,2      | kW                                                                | Při 30 % jmenovitého tepelného výkonu a v nízkoteplotním režimu (*) | η1     | 97,7    | %          |
| Pomocná spotřeba elektřiny                                                                                                    |                   |           |                                                                   | Další prvky                                                         |        | _       |            |
| Při plném zatížení                                                                                                    | el <sub>max</sub> | 0,060     | kW                                                                | Tepelné ztráty v pohotovostním režimu                               | Pstby  | 0,113   | kW         |
| Při částečném zatížení                                                                                                    | el <sub>min</sub> | 0,019     | kW                                                                | Spotřeba energie zapalovacího hořáku                                | Pign   | 0       | kW         |
| V pohotovostním režimu                                                                                                    | PSB               | 0,005     | kW                                                                | Emise NOx                                                           | NOx    | 41      | mg/<br>kWh |
| U smíšených topných zařízení:                                                                                                    |                   |           |                                                                   |                                                                     |        |         |            |
| Deklarovaný profil zatížení                                                                                                    | XL                |           |                                                                   | Energetická účinnost ohřevu vody                                    | ηwh    | 81      | %          |
| Denní spotřeba energie                                                                                                    | Qelec             | 0,183     | kWh                                                               | Denní spotřeba paliva                                               | Qfuel  | 24,350  | kWh        |
| Kontaktní údaje                                                                                                    | Fonderie          | Sime S.p. | A. Via Garb                                                       | oo 27, 37045 Legnago (VR) ITALIA                                    |        |         |            |
| <ul> <li>a. Vysokoteplotní režim: teplota vratné vody 60 °C na vstupu a teplota topné vody 80 °C na výstupu ze zařízení.</li> <li>b. Nízká teplota: teplota vratné vody (na vstupu do kotle) pro kondenzační kotle 30 °C, nízkoteplotní kotle 37 °C a ostatní kotle 50 °C.</li> </ul> |                   |           |                                                                   |                                                                     |        |         |            |

(\*) Údaje o výkonu byly vypočteny s výhřevností Hs.

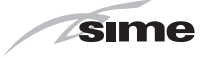

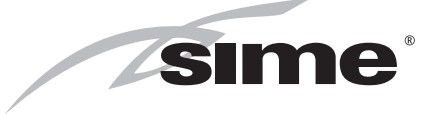

Fonderie Sime S.p.A - Via Garbo, 27 - 37045 Legnago (Vr) Tel. +39 0442 631111 - Fax +39 0442 631292 - www.sime.it

Fonderie SIME S.p.A. si vyhrazuje právo kdykoli a bez upozornění změnit své výrobky, aby je vylepšila bez ohrožení jejich základních vlastností.